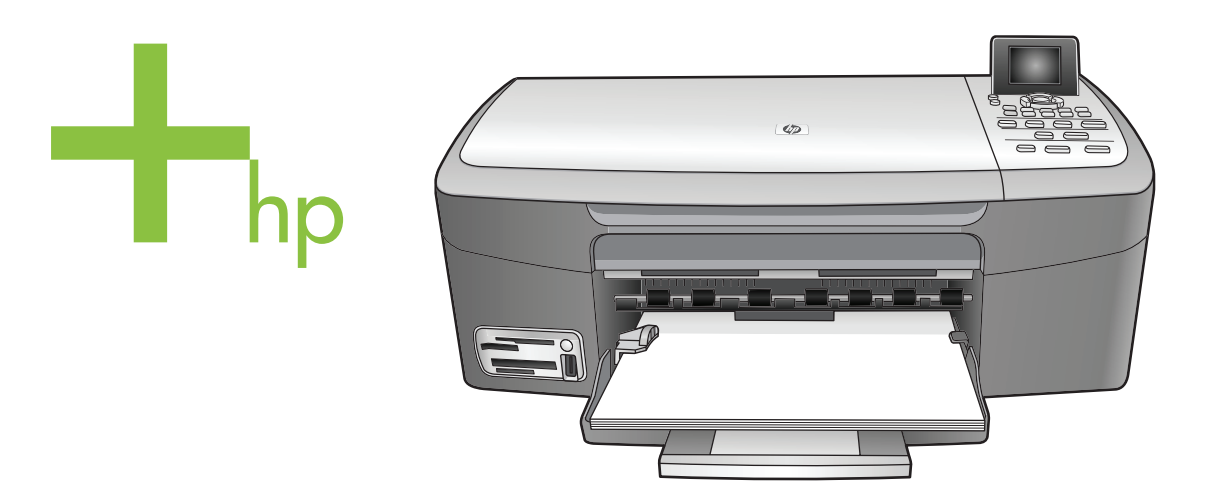

# HP PSC 2350 series all-in-one

ユーザガイド

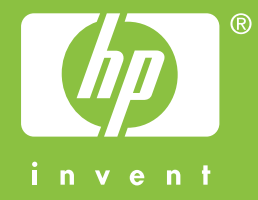

HP PSC 2350 series all-in-one

ユーザー ガイド

© Copyright 2004 Hewlett-Packard Development Company, L.P.

本書に記載されている内容は事前の通 知なしに変更されることがあります。 書面による事前の同意なしに複製、改 変、翻訳することは、著作権法で許可 されている場合を除き、禁止されてい ます。

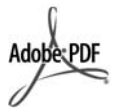

Adobe および Acrobat のロゴは、米国 やその他の国における Adobe Systems Incorporated の登録商標また は商標です。

部分的著作権 © は 1989-2004

Palomar Software Inc. に属します。 HP PSC 2350 series all-in-one は

Palomar Software, Inc.

(www.palomar.com) から許可されたプ リンタ ドライバ技術を含んでいま す。

Windows®、Windows NT®、

Windows Me®、Windows XP®、およ び Windows 2000® は Microsoft Corporation の登録商標です。

Intel® および Pentium® は、Intel Corporation の登録商標です。

Energy Star® および Energy Star ロゴ ® は米国における米国環境保護局の登 録マークです。

出版番号:Q5786-90215

Second edition

#### 注意

HP 製品およびサービスに適用される 保証は、当該製品およびサービスに付 属する保証書に明記されています。本 書の記載事項を追加保証として解釈し てはなりません。HP は本書の内容に 関する技術上または編集上の誤記また は脱落について責任を負わないものと します。

Hewlett-Packard Company は、本製品 の設置やパフォーマンス、あるいは本 ドキュメントおよび本ドキュメントに 記載されているプログラムの使用に関 係する、あるいは起因する付帯的なあ るいは結果的な損害について責任を負 わないものとします。

「**ご注意**」 規制情報は本ガイドの 「技術情報」の章に記載されていま す。

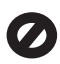

多くの地域において、次のもののコピ ーを作成することは法律で禁じられて います。疑問がおありの場合は、まず 法律の専門家に確認してください。

- 政府が発行する書類や文書:
  - パスポート
  - 入国管理関係の書類
  - 徴兵関係の書類
  - 身分証明バッジ、カード、
     身分証明章
- 政府発行の証紙:
   郵便切手
   食糧切符
- 政府機関宛ての小切手や手形
- 紙幣、トラベラーズ チェック、
- 郵便為替
- 定期預金証書
- 著作権で保護されている成果物

### 安全に関する情報

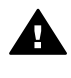

警告 発火や感電を防止する ために、本製品を雨やその他 の水分にさらさないよう注意 してください。

本製品を使用する際は常に基本的な安 全上の予防措置を講じるようにしてく ださい。発火や感電によるけがのリス クの引き下げにつながります。

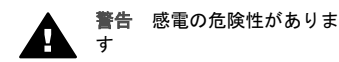

- セットアップポスターに記述されている指示すべてをお読みの 上、内容を理解するようにしてください。
- 2 本体を電源に接続する際は、接 地されているコンセントのみを 使用してください。コンセント が接地されているかどうか不明 の場合は、資格のある電気技術 者にお尋ねください。
- 3 製品に表示されているすべての 警告と手順に従ってください。
- 4 本体のクリーニングを行う際は コンセントから外してから行っ てください。
- 5 水の近くに本製品を設置したり、あるいは濡れた手で本製品を使用したりしないでください。
- 6 本製品は安定した表面にしっか りと設置してください。
- 7 だれかが電源コードを踏みつけたりつまずいたりすることのない、また電源コードが損傷する

ことのない、安全な場所に本製 品を設置してください。

- 8 本製品が正常に動作しない場合 については、オンライン ヘルプ のトラブルシューティングの項 を参照してください。
- 9 お客様ご自身で分解修理しない でください。修理については資 格のあるサービス担当者にお問 い合わせください。
- 10 風通しのよいところでご使用く ださい。

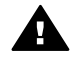

警告 この装置は、主電源の 供給が停止したときには動作 しません。

# 目次

| 1 | HP all-in-one の概要                     | 5  |
|---|---------------------------------------|----|
|   | HP all-in-one の概要                     | 5  |
|   | コントロール パネルの概要                         | 6  |
|   | HP Image Zone による HP all-in-one のフル活用 | 12 |
| 2 | 情報の参照先                                | 21 |
| 3 | 接続情報                                  | 23 |
|   | サポートされる接続の種類                          | 23 |
|   | USB ケーブルによる接続                         | 24 |
|   | Windows のプリンタ共有の使用                    | 24 |
|   | プリンタ共有の使用 (Macintosh OS X)            | 24 |
|   | HP JetDirect 175x のセットアップ             |    |
|   | Web スキャンの使用                           | 27 |
| 4 | 写真の活用                                 | 29 |
|   | 写真の転送                                 | 29 |
|   | 写真の編集                                 | 31 |
|   | 写真の共有                                 |    |
|   | 写真の印刷                                 | 33 |
| 5 | 原稿および用紙のセット                           | 37 |
|   | 原稿のセット                                | 37 |
|   | 印刷およびコピー用紙の選択                         | 38 |
|   | 用紙のセット                                | 39 |
|   | 紙詰まりの防止                               | 44 |
| 6 | メモリ カードの使用または PictBridge の使用          | 47 |
|   | メモリ カード スロットおよびカメラ ポート                | 47 |
|   | コンピュータへの写真の転送                         | 48 |
|   | フォト シートからの写真の印刷                       | 50 |
|   | 写真の印刷オプションの設定                         | 53 |
|   | 編集機能の使用                               | 56 |
|   | メモリ カードからの写真の直接印刷                     | 56 |
|   | PictBridge 対応のデジタル カメラからの写真の印刷        | 58 |
|   | 現在の写真の印刷                              | 59 |
|   | DPOF ファイルの印刷                          | 59 |
|   | スライド ショー機能の使用                         | 60 |
|   | HP Instant Share による写真の共有             | 60 |
|   | HP Image Zone の使用                     | 60 |
| 7 | コピー機能の使用                              | 63 |
|   | 用紙サイズの設定                              | 63 |
|   | 用紙の種類の設定                              | 64 |

|    | コピーの高速化またはコピー品質の向上               | .66  |
|----|----------------------------------|------|
|    | デフォルトのコピー設定の変更                   | 66   |
|    | 原稿の複数コピー                         | .66  |
|    | 2ページのモノクロ文書のコピー                  | 67   |
|    | L 判用紙への写真のフチ無しコピー                | .67  |
|    | 用紙サイズに合わせた L 判写真のコピー             | 68   |
|    | 1ページに写真を複数コピーする                  | 70   |
|    | A4 用紙またはレター用紙に合わせた原稿のサイズ調整       | .70  |
|    | 色あせた原稿のコピー                       | .71  |
|    | 何回もファクスされた文書のコピー                 | .72  |
|    | コピーの明るい部分を強調する                   | 72   |
|    | ポスターの作成                          | .73  |
|    | カラーのアイロン プリント紙の作成                | .74  |
|    | コピーの中止                           | 74   |
| 8  | スキャン機能の使用                        | 75   |
|    | アプリケーションへのスキャン画像の送信              | .76  |
|    | HP Instant Share の送信先へのスキャン画像の送信 | .77  |
|    | メモリ カードへのスキャン画像の送信               | 77   |
|    | スキャンの中止                          | .77  |
| 9  | コンピュータからの印刷                      | .79  |
|    | ソフトウェア アプリケーションからの印刷             | .79  |
|    | 印刷設定の変更                          | .80  |
|    | 印刷ジョブの中止                         | .82  |
| 10 | HP Instant Share の使用             | .83  |
|    | 概要                               | .83  |
|    | はじめに                             | . 84 |
|    | HP all-in-one による画像の送信           | .84  |
|    | コンピュータによる画像の送信                   | 88   |
| 11 | サプライ品の注文                         | .93  |
|    | 用紙や OHP フィルムなどのメディアの注文           | .93  |
|    | プリント カートリッジの注文                   | .93  |
| 12 | HP all-in-one のメンテナンス            | .95  |
|    | HP all-in-one のクリーニング            | .95  |
|    | 推定インク残量の確認                       | .96  |
|    | セルフテスト レポートの印刷                   | .97  |
|    | プリント カートリッジのメンテナンス               | 98   |
|    | 本体の設定の変更                         | 109  |
| 13 | トラブルシューティング情報                    | 111  |
|    | HP サポートに問い合わせる前に                 | 112  |
|    | Readme ファイルの表示                   | 112  |
|    | セットアップのトラブルシューティング               | 113  |
|    | 動作に関するトラブルシューティング                | 125  |
|    | デバイスの更新                          | 127  |

# 目次

| 14 | HP サポートの利用                                         | 129 |
|----|----------------------------------------------------|-----|
|    | インターネットからのサポートの利用およびその他の情報の入手                      | 129 |
|    | HP カスタマ サポート                                       | 129 |
|    | シリアル番号とサービス ID の確認                                 | 130 |
|    | 他国のサポートへの問い合わせ                                     | 130 |
|    | HP 日本サポートへの問い合わせ                                   | 133 |
| 15 | 保証に関する情報                                           | 135 |
|    | 限定保証の期間                                            | 135 |
|    | 保証サービス                                             | 135 |
|    | Hewlett-Packard グローバル限定保証の告示                       | 135 |
| 16 | 技術情報                                               | 139 |
|    | システム要件                                             | 139 |
|    | 用紙の仕様                                              | 139 |
|    | 印刷の仕様                                              | 141 |
|    | コピーの仕様                                             | 141 |
|    | メモリ カードの仕様                                         | 142 |
|    | スキャンの仕様                                            | 142 |
|    | 物理的仕様                                              | 142 |
|    | 電気的仕様                                              | 143 |
|    | 環境仕様                                               | 143 |
|    | その他の仕様                                             | 143 |
|    | 環境保全のためのプロダクト スチュワード プログラム                         | 143 |
|    | 規制に関する告知                                           | 144 |
|    | Declaration of conformity (European Economic Area) | 146 |
|    | Declaration of conformity                          | 147 |
| 索引 | ]                                                  | 149 |

# 1 HP all-in-one の概要

ほとんどの HP all-in-one の機能は、コンピュータに接続しなくても使用でき ます。コピー、メモリ カードからの写真の印刷などのジョブは、HP all-inone 上で簡単かつすぐに実行できます。

ここでは、HP all-in-one のハードウェアの機能、コントロール パネルの機 能、および 「HP Image Zone」 ソフトウェアの利用方法について説明しま す。本書に記載されている機能の一部は、HP all-in-one に搭載されていない ことがあります。

ヒント 最初のセットアップでインストールする「HP Image Zone」 ソフト ウェアを利用すると、HP all-in-one をさらに活用することができま す。このソフトウェアでは、トラブルシューティングのヒント、製 品ごとのヘルプ、高画質コピー、スキャン、および写真機能などが 利用できます。詳細については、オンスクリーン「HP Image Zone ヘルプ」および HP Image Zone による HP all-in-one のフル活用 を 参照してください。

# HP all-in-one の概要

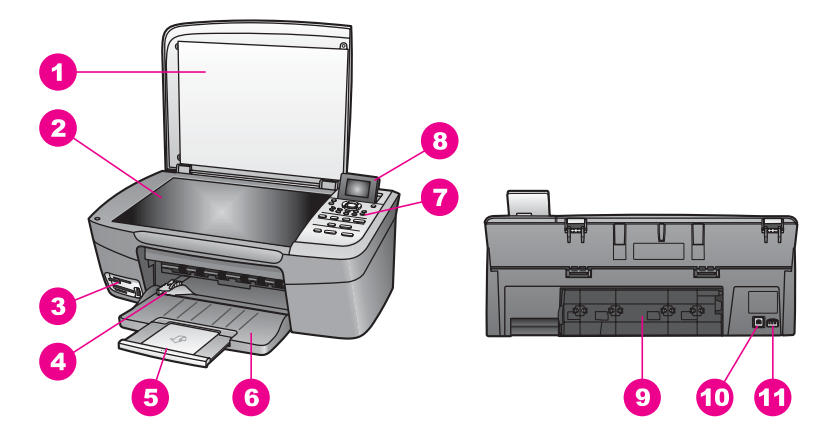

| 番号           | 説明                        |
|--------------|---------------------------|
| 「1」          | カバー                       |
| 「 <b>2</b> 」 | ガラス板                      |
| 「 <b>3</b> 」 | メモリ カード スロットおよびカメラ<br>ポート |
| ۲ <b>4</b> ا | 横方向の用紙ガイド                 |

第1章

ー (続き)

| 番号            | 説明                |
|---------------|-------------------|
| 「5」           | 用紙補助トレイ           |
| 「 <b>6</b> 」  | 用紙トレイ             |
| 「 <b>7</b> 」  | コントロール パネル        |
| ۲ <b>8</b> ]  | カラー グラフィック ディスプレイ |
| 「 <b>9</b> 」  | 後部アクセス ドア         |
| 「 <b>10</b> 」 | 後部 USB ポート        |
| 「11」          | 電源コネクタ            |

# コントロール パネルの概要

ここでは、HP all-in-one コントロール パネルのボタン、ランプ、および矢印 の機能について説明します。

## コントロール パネルの機能

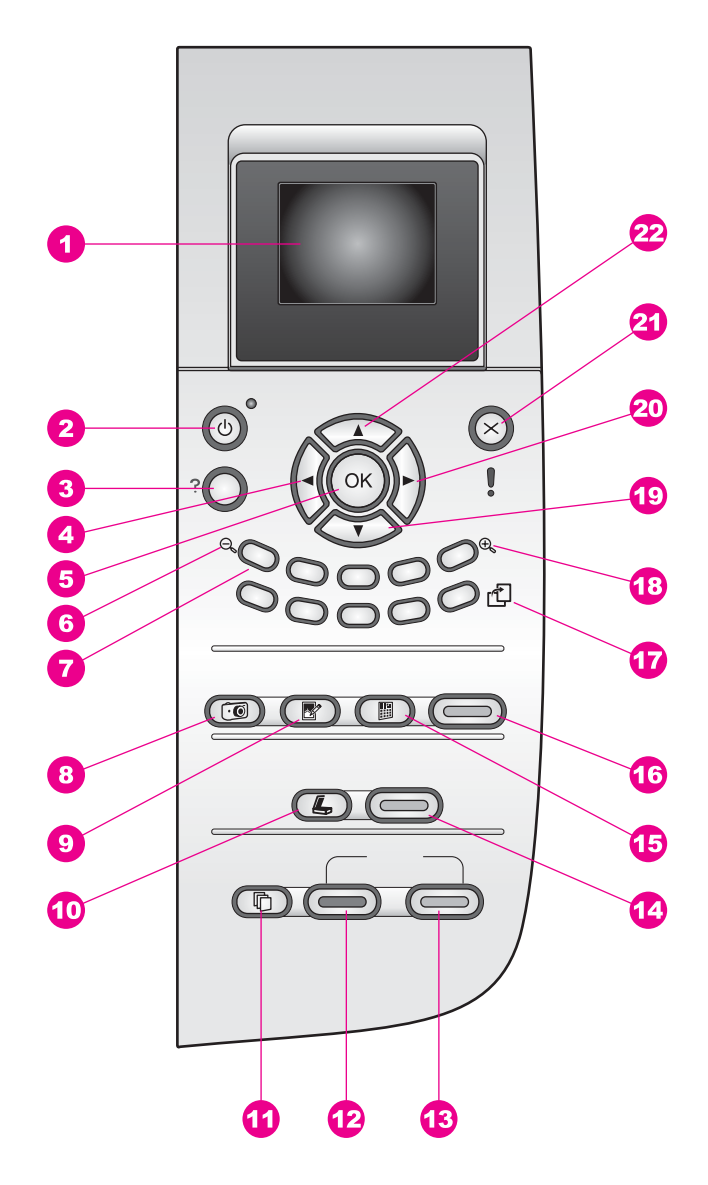

| 番号  | 名前と説明                                                                                                 |
|-----|----------------------------------------------------------------------------------------------------|
| 「1」 | 「 <b>カラー グラフィック ディスプレイ</b> 」:メニュー、写真、およびメッセ<br>ージを表示します。カラー グラフィック ディスプレイは、見やすい位置<br>にくるように角度を調整できます。 |

| 第 1 章<br>(続き) |                                                                                                    |
|---------------|----------------------------------------------------------------------------------------------------|
| 番号            | 名前と説明                                                                                                    |
| 「 <u>2</u> 」  | 「On」:HP all-in-one の電源をオン/オフにします。HP all-in-one の電源<br>をオフにしていても、本体には必要最小限の電力が供給されています。電<br>源との接続を完全に切断するには、本体のプリンタをオフにし、電源コー<br>ドを抜きます。                           |
| 「3」           | 「 <b>セットアップ」</b> :レポートの印刷やメンテナンス、ヘルプのメニュー<br>システムを呼び出します。                                                                                                    |
| 「 <b>4</b> 」  | 「 <b>左向き矢印</b> 」:値を減らしたり、カラー グラフィック ディスプレイに<br>写真を表示したときに前に戻ります。                                                                                                  |
| 「5」           | 「 <b>OK</b> 」 : カラー グラフィック ディスプレイに表示、選択されているメニ<br>ュー、設定、値を確定します。                                                                                                  |
| 「6」           | 「 <b>ズーム アウト</b> 」 : 「1」 を押すと、カラー グラフィック ディスプレイ<br>に表示される写真の範囲が大きくなります。                                                                                           |
| 「 <b>7</b> 」  | 「 <b>キーパッド</b> 」:コピー枚数の入力、メニューのスクロール、メモリ カ<br>ード内の写真の表示などに使用します。                                                                                                  |
| 「8」           | 「 <b>フォト メニュー</b> 」 : 写真の印刷、コンピュータへの写真の転送、スラ<br>イド ショーの表示、HP Instant Share による写真の共有に使用しま<br>す。                                                                    |
| ۲ <b>9</b> ]  | 「フォト編集」:好みの状態で表示または印刷できるように、写真を調整<br>します。利用できる機能には、カラー効果、写真の明度、フレーム、赤目<br>の補正などの機能があります。                                                                          |
| 「10」          | 「 <b>スキャン to</b> 」:スキャンの送信先を選択します。                                                                                                    |
| 「11」          | 「 <b>コピー メニュー</b> 」 : コピー枚数、用紙サイズなどコピー オプションを<br>選択します。                                                                                                    |
| 「12」          | 「 <b>コピー スタート - モノクロ</b> 」:モノクロ コピーを開始します。                                                                                                    |
| 「13」          | 「 <b>コピー スタート - カラー</b> 」:カラー コピーを開始します。                                                                                                    |
| 「14」          | 「 <b>スキャン スタート</b> 」 : スキャン ジョブを開始し、「 <b>スキャン to</b> 」 ボタ<br>ンで選択した送信先にスキャン画像を送信します。                                                                              |
| 「15」          | 「フォト シート」:メモリ カード スロットにメモリ カードが挿入され<br>ていると、フォト シートを印刷します。フォト シートには、メモリ カー<br>ド内のすべての写真のサムネイル ビューが表示されます。 フォト シート<br>上で写真を選択し、そのフォト シートをスキャンすることでその写真を<br>印刷できます。 |
| 「16」          | 「フォト プリント」:写真を印刷します。                                                                                                    |

HP all-in-one の概要

(続き)

| 番号            | 名前と説明                                                                                                    |
|---------------|----------------------------------------------------------------------------------------------------|
| 「 <b>17</b> 」 | 「 <b>回転</b> 」 : カラー グラフィック ディスプレイに表示している写真の向き<br>を 90 度回転します。続けて押すと、90 度ずつ回転します。                                    |
|               | 注記 回転はアルバム モードでの印刷にのみ影響を及ぼします。                                                                                      |
| 「18」          | 「 <b>ズーム イン</b> 」:「 <b>5</b> 」 を押すと、カラー グラフィック ディスプレイに<br>表示されている画像が拡大されます。このボタンは、印刷時にトリミング<br>ボックスを調整する場合にも使用できます。 |
| 「19」          | 「 <b>下向き矢印</b> 」 : メニュー オプションを下にスクロールします。                                                                           |
| 「 <b>20</b> 」 | 「 <b>右向き矢印</b> 」:値を増やしたり、カラー グラフィック ディスプレイに<br>写真を表示しているとき次に進みます。                                                   |
| 「 <b>21</b> 」 | 「 <b>キャンセル</b> 」:ジョブの停止、メニューの終了、設定の終了を行いま<br>す。                                                                     |
| 「 <b>22</b> 」 | 「 <b>上向き矢印</b> 」 : メニュー オプションを上にスクロールします。                                                                           |

## カラー グラフィック ディスプレイのアイコン

カラー グラフィック ディスプレイでは、画面の下部に次のアイコンを表示 し、HP all-in-one に関する重要な情報を知らせます。すでに他のデバイスで 使用されたインクについては、インクレベルはディスプレイに表示されませ ん。

| アイコン                                                                                                    | 用途                                                                                                    |
|----------------------------------------------------------------------------------------------------|----------------------------------------------------------------------------------------------------|
| $\bigcirc \bigcirc \bigcirc \bigcirc \bigcirc \bigcirc \bigcirc \bigcirc \bigcirc \bigcirc \bigcirc \bigcirc \bigcirc \bigcirc \bigcirc \bigcirc \bigcirc \bigcirc \bigcirc $ | プリント カートリッジがほとんど空であることを示<br>します。アイコンの下部の色はプリント カートリッ<br>ジの上部の色に対応しています。たとえば、グリー<br>ンのアイコンは上部がグリーンのカートリッジを表<br>します。このカートリッジはカラー プリント カート<br>リッジです。 |
| 0000                                                                                                    | アイコンの色に対応するプリント カートリッジのイ<br>ンク残量を示します。このカートリッジは、カラー<br>プリント カートリッジを示しています。                                                                        |

## カラー グラフィック ディスプレイのスクリーン セーバー

カラー グラフィック ディスプレイを操作しない状態が2分間続くと、ディ スプレイの寿命を延ばすためにディスプレイが暗くなります。操作しない状 態がさらに8分間 (合計で10分間) 続くと、ディスプレイはスクリーン セー バーモードになります。操作しない状態が60分間続くと、カラーグラフィ ックディスプレイはスリープ状態になり、画面の表示が完全に消えます。コ ントロールパネルのボタン操作、カバーの持ち上げ、メモリカードの挿入、

9

### 第1章

接続されているコンピュータからの HP all-in-one の操作、フロント カメラ ポートへの接続などを行うと、画面が再び表示されます。

### メニューの概要

次の図は、HP all-in-one のカラー グラフィック ディスプレイに表示される メニューの一覧です。

コピーメニュー

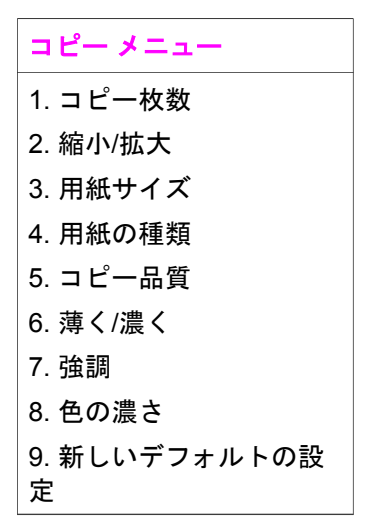

スキャン to メニュー

「スキャンto」メニューの一覧には、コンピュータにインストールされているアプリケーションなど、スキャン画像の送信先が表示されます。したがって、実際の「スキャンto」メニューはここに示されている一覧と異なる場合があります。

## スキャン to (USB -Windows)

- 1. HP Image Zone
- 2. Microsoft PowerPoint
- 3. Adobe Photoshop
- 4. HP Instant Share
- 5. メモリ カード

## スキャン to (USB -Macintosh)

- 1. JPEG を HP ギャラリへ
- 2. Microsoft Word
- 3. Microsoft PowerPoint
- 4. HP Instant Share
- 5. メモリ カード

## フォトメニュー

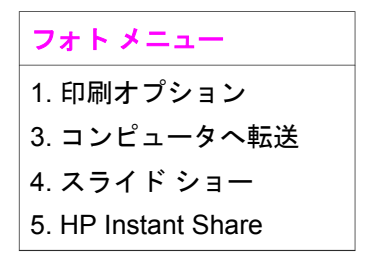

## フォト シート メニュー

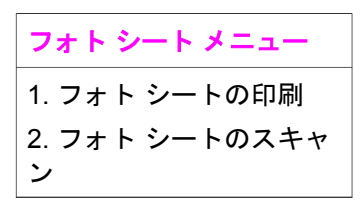

## セットアップ メニュー

「セットアップメニュー」から「ヘルプメニュー」を選択すると、重要な ヘルプトピックをすぐに見つけることができます。多くの情報は、接続され ている Windows コンピュータまたは Macintosh コンピュータの画面に表示 されます。カラー グラフィック ディスプレイ アイコンに関する情報はカラ ー グラフィック ディスプレイに表示されます。

<mark>セットアップメニュー</mark> 1. ヘルプ メニュー 2. レポートの印刷 3. ツール 4. プリファレンス

# 「HP Image Zone」による HP all-in-one のフル活用

「HP Image Zone」 ソフトウェアは、HP all-in-one をセットアップするとき にコンピュータにインストールされます。詳細については、本体に付属の 『セットアップ ガイド』 を参照してください。

「HP Image Zone」 ソフトウェアの利用方法は、オペレーティング システム (OS) によって異なります。たとえば、Windows を搭載した PC をご使用 の場合、「HP Image Zone」 ソフトウェアのエントリ ポイントは 「HP デ ィレクタ」です。OS X V10.1.5 以降を搭載した Macintosh をご使用の場 合、「HP Image Zone」 ソフトウェアのエントリ ポイントは 「HP Image Zone」 画面です。どちらの場合も、エントリ ポイントが 「HP Image Zone」 ソフトウェアおよびサービスのランチャーの役割を果たします。

「**HP Image Zone**」 ソフトウェアを使用すると、HP all-in-one の機能の拡 張をすばやく簡単に行うことができます。本書全体を通して、このボックス からは、トピック別のヒントやプロジェクトに役立つ情報が得られます。

## 「HP Image Zone」 ソフトウェアへのアクセス (Windows)

デスクトップ アイコン、システム トレイ アイコン、または 「**スタート**」 メ ニューから 「HP **ディレクタ**」 を開きます。「HP **ディレクタ**」 に 「HP Image Zone」 ソフトウェアの機能が表示されます。

「HP ディレクタ」 を開くには

- 1 次のいずれかを実行してください。
  - Windows のデスクトップで、「HP ディレクタ」 アイコンをダブル クリックします。
  - Windows タスクバーの右端のシステム トレイにある「Hewlett-Packard Digital Imaging Monitor」 アイコンをダブルクリックしま す。
  - タスクバーで、「スタート」をクリックした後、「プログラム」または「すべてのプログラム」をポイントし、次に、「HP」を選択して、「HP ディレクタ」をクリックします。
- 2 「**デバイス選択**」ボックスで、インストールされているデバイスの一覧 を、クリックして表示します。
- 3 HP all-in-one を選択します。
- 注記 下記の「HP ディレクタ」のグラフィックに表示されるアイコンは、 コンピュータによって異なります。「HP ディレクタ」は、選択した デバイスに関連付けられているアイコンを表示するようにカスタマイ ズされています。選択したデバイスに特定の機能が搭載されていない 場合は、その機能のアイコンが「HP ディレクタ」に表示されないこ ともあります。

ヒント コンピュータ上の「HP ディレクタ」にアイコンが1つも表示され ない場合は、ソフトウェアのインストール中にエラーが発生してい ることもあります。そのような状況を修正するには、Windowsのコ ントロールパネルを使用して、「HP Image Zone」ソフトウェアを 完全にアンインストールしてから、ソフトウェアを再インストール します。詳細については、HP all-in-one に付属の『セットアップガ イド』を参照してください。

| ボタン | 名前と用途                                                                                                    |
|-----|----------------------------------------------------------------------------------------------------|
|     | 「 <b>画像のスキャン</b> 」 : 写真、図、絵をスキャンして、「HP Image<br>Zone」 に表示します。                                                                                                    |
|     | 「 <b>ドキュメント スキャン</b> 」:テキストまたはテキストとグラフィック<br>スの両方が含まれている文書をスキャンし、選択したプログラムに表<br>示します。                                                                                           |
|     | 「 <b>コピーの作成</b> 」 : [コピー] ダイアログ ボックスを表示して、画像ま<br>たは文書のハード コピーを作成します。コピー品質、コピー枚数、カ<br>ラー、サイズを選択できます。                                                                             |
|     | <ul> <li>「HP Image Zone」:「HP Image Zone」を表示し、次の操作を可能にします。</li> <li>画像の表示と編集</li> <li>複数のサイズでの写真の印刷</li> <li>フォトアルバム、ポストカード、広告の作成と印刷</li> <li>電子メールまたは Web サイトでの画像の共有</li> </ul> |
|     | 「 <b>画像の転送</b> 」:HP 画像転送ソフトウェアを表示し、画像を HP all-<br>in-one から転送して、コンピュータに保存します。                                                                                                   |

注記 ソフトウェアの更新、クリエイティブ アイデア、および HP Shopping など、その他の機能の詳細については、オンスクリーン「HP Image Zone ヘルプ」を参照してください。

メニュー項目やリスト項目を選択することで、使用するプリンタの選択、プリンタの状態の確認、ソフトウェア設定の調整、オンスクリーン ヘルプの利用などが可能です。次の表で、この項目について説明します。

| 機能  | 用途                                                                                        |
|-----|-------------------------------------------------------------------------------------------|
| ヘルプ | 「 <b>HP Image Zone ヘルプ</b> 」 を利用して、HP all-in-one のソフトウェ<br>ア ヘルプやトラブルシューティングを入手することができます。 |

| (続き)       |                                                        |
|------------|--------------------------------------------------------|
| 機能         | 用途                                                     |
| デバイス選<br>択 | インストールされているデバイスの一覧から、使用するデバイスを選<br>択することができます。         |
| 設定         | 印刷、スキャン、コピーなど、HP all-in-one の各種設定を表示した<br>り、変更したりできます。 |
| 状態         | HP all-in-one の現在の状態が表示されます。                           |

### 「HP Image Zone」 ソフトウェアの起動 (Macintosh OS X v10.1.5 以降)

注記 Macintosh OS X v10.2.0、v10.2.1 および v10.2.2 ではサポートされて いません。

「HP Image Zone」 ソフトウェアをインストールすると、「HP Image Zone」 のアイコンがドックに表示されます。

注記 種類の異なる HP all-in-one を2台以上設置すると、ドックにはデバイ スごとに「HP Image Zone」のアイコンが表示されます。たとえば、 HP スキャナと HP all-in-one を1台ずつ設置している場合、 「HP Image Zone」のアイコンが2つ(デバイスごとに1つずつ)ド ックに表示されます。ただし、同じ種類のデバイスを2台設置した場 合(HP all-in-one を2台設置した場合など)、「HP Image Zone」のア イコンはドックに1つしか表示されず、同じ種類のデバイスはすべて そのアイコンで表現されます。

次のいずれかの方法で、「<mark>HP Image Zone</mark>」 ソフトウェアにアクセスできま す。

- 「HP Image Zone」 画面から
- 「HP Image Zone」 ドック メニューから

「HP Image Zone」 画面を開く

「HP Image Zone」 アイコンを選択して、「HP Image Zone」 画面を開き ます。「HP Image Zone」 画面は、主に次の 2 つの領域で構成されていま す。

- 「製品/サービス」 タブの表示領域
  - 「製品」タブを使用すると、インストールされている製品のポップ アップメニューや、現在の製品で利用可能なジョブの一覧など、HP イメージング製品の多くの機能にアクセスすることができます。こ の一覧には、コピー、スキャン、ファクスまたは画像の転送などの

ジョブが含まれることがあります。タスクをクリックすると、そのタスクに関連付けられているアプリケーションが開きます。

- 「サービス」タブを使用すると、画像の表示、編集、管理および共有に利用可能なデジタル イメージング アプリケーションにアクセスすることができます。
- 「HP Image Zone ヘルプの検索」 テキスト エントリ フィールド 「HP Image Zone ヘルプの検索」 テキスト エントリ フィールドを使用 すると、「HP Image Zone ヘルプ」 からキーワードまたはフレーズを探 すことができます。

「HP Image Zone」 画面を開くには

- → ドックの「HP Image Zone」 アイコンをクリックします。
   「HP Image Zone」 画面が表示されます。
   「HP Image Zone」 画面には、選択したデバイスに適した 「HP Image Zone」の機能だけが表示されます。
- 注記 下の表に示されているアイコンは、コンピュータによって異なりま す。「HP Image Zone」 画面は、選択したデバイスに関連付けられて いる機能のアイコンを表示するようにカスタマイズされています。選 択したデバイスに特定の機能が搭載されていない場合、その機能は 「HP Image Zone」 画面に表示されません。

| 製品   |                                                                           |
|------|---------------------------------------------------------------------------|
| アイコン | 機能と用途                                                                     |
|      | 「 <b>画像の転送」</b> :画像をメモリ カードからコンピュータに転送するこ<br>とができます。                      |
|      | 「 <b>画像のスキャン</b> 」 : 画像をスキャンして、「 <b>HP ギャラリ</b> 」 に表示<br>することができます。       |
|      | 「 <b>スキャン to OCR</b> 」:テキストをスキャンし、選択したテキスト編<br>集ソフトウェア プログラムで表示することができます。 |
|      | 注記 この機能の搭載の有無は、国/地域に応じて異なります。                                             |
|      | 「 <b>コピーの作成」</b> :モノクロまたはカラーでコピーを作成できま<br>す。                              |

| サービス |                                                                              |
|------|------------------------------------------------------------------------------|
| アイコン | 機能と用途                                                                        |
| 60 C | 「 <b>HP ギャラリ」</b> : 「 <b>HP ギャラリ</b> 」 を表示すると、画像の表示およ<br>び編集を行うことができます。      |
| 6    | 「HP Image Print」:利用可能なテンプレートを使用してアルバムから画像を印刷することができます。                       |
| 4    | 「HP Instant Share」: 「HP Instant Share」 ソフトウェア クライ<br>アント アプリケーションを開くことができます。 |

機能アイコンの他に、メニュー項目やリスト項目を選択することで、使用す るプリンタの選択、ソフトウェア設定の調整、オンスクリーン ヘルプの利用 などが可能です。次の表で、これらの項目を説明します。

| 機能                            | 用途                                                                                          |
|-------------------------------|---------------------------------------------------------------------------------------------|
| デバイス選<br>択                    | インストールされているデバイスの一覧から使用するデバイスを選択<br>します。                                                     |
| 設定                            | 印刷、スキャン、コピーなど、HP all-in-one の各種設定を表示した<br>り、変更したりできます。                                      |
| 「HP Image<br>Zone ヘル<br>プ」の検索 | 「 <b>HP Image Zone ヘルプ</b> 」 を検索して、HP all-in-one のソフトウェ<br>ア ヘルプやトラブルシューティング情報を入手することができます。 |

### 「HP Image Zone」 ドック メニューの表示

「HP Image Zone」 ドック メニューは、「HP Image Zone」 サービスへの ショートカットとして使用されます。ドック メニューには、「HP Image Zone」 画面の 「サービス」 タブの一覧で利用可能なアプリケーションがす べて自動的に含まれます。「HP Image Zone」 プリファレンスを設定する と、「製品」 タブの一覧または 「HP Image Zone ヘルプ」のタスクなど、 その他の項目をメニューに追加することもできます。

#### 「HP Image Zone」 ドック メニューを表示するには

- → 次のいずれかを実行してください。
  - 「HP ギャラリ」または「iPhoto」をフォトマネージャとして設定します。
  - フォトマネージャに関連付ける追加オプションを設定します。
  - 「HP Image Zone」 ドック メニューに表示される項目の一覧をカス タマイズします。

「HP Image Zone」 ソフトウェアへのアクセス (X v10.1.5 以前の Macintosh OS)

注記 Macintosh OS X v10.0 および v10.0.4 はサポート**されていません**。

「HP ディレクタ」が「HP Image Zone」 ソフトウェアのエントリ ポイン トです。ご使用の HP all-in-one に搭載されている機能に応じて、「HP ディ レクタ」では、スキャン、コピー、デジタル カメラまたはメモリ カードの 画像を保存することができます。「HP ディレクタ」を使用すると、

「HP ギャラリ」 を開いて、コンピュータ上で画像を表示、変更および管理 することもできます。

「**HP ディレクタ**」 は、以下のいずれかの方法で開きます。この方法は Macintosh OS 専用です。

Macintosh OS X: 「HP ディレクタ」は、「HP Image Zone」 ソフトウェアのインストール時に自動的に起動し、デバイスに対応した「HP ディレクタ」のアイコンがドックに作成されます。「HP ディレクタ」メニューを表示するにはドックで、デバイスに対応した「HP ディレクタ」アイコンをクリックします。

「HP ディレクタ」 メニューが表示されます。

- 注記 種類の異なる HP デバイスを複数接続している場合 (たとえ ば、HP all-in-one、カメラ、および HP スキャナ)、ドックに は、それぞれのデバイスに対応した「HP ディレクタ」アイコ ンが表示されます。ただし、同じ種類のデバイス2台に接続す る場合 (たとえば、1台のラップトップコンピュータを職場と 自宅でそれぞれの HP all-in-one デバイスに接続する場合な ど)、ドックには「HP ディレクタ」アイコンが1つだけ表示 されます。
- Macintosh OS 9:「HP ディレクタ」はスタンドアロンアプリケーションであるため、その機能を利用するには、起動する必要があります。
   「HP ディレクタ」は、以下のいずれかの方法で起動します。
  - デスクトップの「HP ディレクタ」エイリアスをダブルクリックし ます。
  - 「Applications:Hewlett-Packard:HP Photo and Imaging Software」フォルダの「HP ディレクタ」エイリアスをダブルクリ ックします。
     「HP ディレクタ」には、選択したデバイスに関連するタスク ボタ ンのみが表示されます。
- 注記 下の表に示されているアイコンは、コンピュータによって異なりま す。「HP ディレクタ」メニューは、選択したデバイスに関連付けら れている機能のアイコンを表示するようにカスタマイズされていま す。選択したデバイスに特定の機能が搭載されていない場合、その機 能のアイコンは表示されません。

## デバイスのタスク

| アイコン | 用途                                                                    |
|------|-----------------------------------------------------------------------|
| Ĩ    | 「 <b>画像の転送</b> 」 : 画像をメモリ カードからコンピュータに転送するこ<br>とができます。                |
| E.   | 「 <b>画像のスキャン</b> 」 : 画像をスキャンして、「 <b>HP ギャラリ</b> 」 に表示<br>することができます。   |
|      | 「 <b>ドキュメント スキャン</b> 」:テキストをスキャンし、選択したテキスト編集ソフトウェア プログラムで表示することができます。 |
|      | /工記 この版記は、 ツボード していない国/ 地域がの タよ 9。                                    |
|      | 「 <b>コピーの作成」</b> :モノクロまたはカラーでコピーを作成できま<br>す。                          |

HP all-in-one の概要

# ソフト

| アイコン | 用途                                                |
|------|---------------------------------------------------|
| 1924 | 「HP ギャラリ」: 「HP ギャラリ」 を表示すると、画像の表示および編集を行うことができます。 |

「HP ギャラリ」 機能の他に、アイコンのないメニュー項目を使用すること で、コンピュータ上の他のアプリケーションの選択、HP all-in-one の機能設 定の変更、オンスクリーン ヘルプの利用などが可能です。次の表で、これら の項目を説明します。

## ソフト

| 機能          | 用途                                                  |
|-------------|-----------------------------------------------------|
| その他のソ<br>フト | コンピュータ上で他のアプリケーションを選択することができます。                     |
| HP サイト      | HP の Web サイトを選択できます。                                |
| HP ヘルプ      | HP all-in-one に関するヘルプのソースを選択することができます。              |
| 設定          | 印刷、スキャン、コピーなど、HP all-in-one の各種設定の表示および<br>変更ができます。 |

# 2 情報の参照先

HP all-in-one のセットアップ方法および使用方法については、豊富な情報が 印刷物とオンスクリーンで提供されています。

| Start Here                                                                                                    | 「セットアップ ガイド」                                                                                                    |
|----------------------------------------------------------------------------------------------------|----------------------------------------------------------------------------------------------------|
| Control and the gradients by the trademonstratemonstratemo | 『セットアップ ガイド』 には、HP all-in-one のセッ<br>トアップとソフトウェアのインストールに関する指<br>示が記載されています。必ず記載されている手順に<br>従ってください。                                    |
| Weight Die Heiner     Weight Die Heiner     Weight Die Heiner       Weight Die Heiner     Weight Die Heiner     Weight Die Heiner                                                                                                    | セットアップの際に問題が生じた場合は、『セット<br>アップ ガイド』 の最終章「トラブルシューティン<br>グ」、本書の「トラブルシューティング」に関する<br>章、または www.hp.com/support を参照してくださ<br>い。              |
| -hp                                                                                                    | 「ユーザー ガイド」                                                                                                    |
| Hill Photosnear<br>2000 sevene priver<br>Uwr Goode                                                                                                    | 『ユーザー ガイド』 には、トラブルシューティング<br>のヒントやステップごとの手順など、HP all-in-one<br>の使用方法に関する情報が記載されています。                                                   |
| da la                                                                                                    | 「HP Image Zone ツアー」                                                                                                    |
| A A                                                                                                    | HP Image Zone ツアーは、HP all-in-one に付属のソ<br>フトウェアの概要をインタラクティブな形で楽しく<br>紹介します。「HP Image Zone」 を利用して、写真<br>を編集、整理、および印刷する方法を学ぶことがで<br>きます。 |
|                                                                                                    |                                                                                                    |
|                                                                                                    | 「HP ディレクタ」                                                                                                    |

| 第2章<br>(続き) |                                                                                                    |
|-------------|----------------------------------------------------------------------------------------------------|
|             | 「HP Image Zone ヘルプ」                                                                                                    |
|             | <ul> <li>HP Image Zone ヘルプでは、HP all-in-one 用ソフト<br/>ウェアの使用方法が詳しく説明されています。</li> <li>「手順を1ステップずつ」トピックでは、HP デ<br/>バイスに関連する「HP Image Zone」 ソフトウ<br/>ェアの使用方法が説明されています。</li> <li>「何ができるかな」トピックでは、「HP Image<br/>Zone」ソフトウェアと HP デバイスで可能な実<br/>用的かつ創造的なことについて説明します。</li> <li>もっと詳しく知る必要がある場合または HP ソフ<br/>トウェアの更新について調べる場合、「トラブル<br/>シューティングとサポート」トピックを参照し<br/>てください。</li> </ul> |
|             | 「本体のオンスクリーン ヘルプ」                                                                                                    |
|             | 本体にはオンスクリーン ヘルプが表示され、選択し<br>たトピックに関する追加情報が表示されます。オン<br>スクリーン ヘルプはコントロール パネルから利用で<br>きます。[セットアップ] メニューから [ヘルプ] メニュ<br>一項目を選択し、[OK] を押します。                                                                                                    |
|             | 「Readme」                                                                                                    |
|             | Readme ファイルには、その他の出版物に記載され<br>ていない最新情報が収録されています。                                                                                                    |
|             | CD 上の Readme ファイルをお読みください。                                                                                                    |

# **3** 接続情報

HP all-in-one には USB ポートが装備されているため、USB ケーブルを使用 して、コンピュータに直接接続することができます。外部プリント サーバ (HP JetDirect 175x)を使用してアクセスすることも可能です。HP JetDirect は HP all-in-one のアクセサリとして購入することができます。既存の Ethernet ネットワークを利用すると、本体を安価で簡単に共有することがで きます。

# サポートされる接続の種類

| 説明                                                  | 接続するコンピュ<br>ータの台数 (最高性<br>能を得るための推<br>奨台数)                                   | サポートされるソ<br>フトウェア機能                                                                    | セットアップ方法                                               |
|-----------------------------------------------------|------------------------------------------------------------------------------|----------------------------------------------------------------------------------------|--------------------------------------------------------|
| USB 接続                                              | USB ケーブルでコ<br>ンピュータ 1 台を<br>本体に接続しま<br>す。                                    | すべての機能がサ<br>ポートされます。                                                                   | 詳しい手順につい<br>ては、『セットア<br>ップ ガイド』 に従<br>ってください。          |
| Windows のプリン<br>タ共有                                 | 5 台<br>ホスト コンピュー<br>タがオンでなけれ<br>ば、ホスト以外の<br>コンピュータから<br>印刷を実行するこ<br>とはできません。 | ホスト コンピュー<br>タでは、すべての<br>機能がサポートさ<br>れます。ホスト以<br>外のコンピュータ<br>からは印刷のみが<br>サポートされま<br>す。 | 下記の「Windows<br>のプリンタ共有」<br>のセットアップ手<br>順を参照してくだ<br>さい。 |
| プリンタ共有<br>(Macintosh)                               | 5 台<br>ホスト コンピュー<br>タがオンでなけれ<br>ば、ホスト以外の<br>コンピュータから<br>印刷を実行するこ<br>とはできません。 | ホスト コンピュー<br>タでは、すべての<br>機能がサポートさ<br>れます。ホスト以<br>外のコンピュータ<br>からは印刷のみが<br>サポートされま<br>す。 | 下記の「プリンタ<br>共有」のセットア<br>ップ手順を参照し<br>てください。             |
| HP JetDirect 175x<br>(J6035C) を使用し<br>たネットワーク経<br>由 | ネットワーク接続<br>コンピュータ 5<br>台                                                    | 印刷と Web スキャ<br>ンのみがサポート<br>されます。                                                       | セットアップ手順<br>については、HP<br>JetDirect 175x のセ              |

| 説明                                                   | 接続するコンピュ<br>ータの台数 (最高性<br>能を得るための推<br>奨台数) | サポートされるソ<br>フトウェア機能 | セットアップ方法             |
|------------------------------------------------------|--------------------------------------------|---------------------|----------------------|
| HP JetDirect 製品<br>は、国/地域によっ<br>ては入手できない<br>ことがあります。 |                                            |                     | ットアップ を参照<br>してください。 |

# USB ケーブルによる接続

USB ケーブルでコンピュータを HP all-in-one に接続する手順は、本体に付属の 『セットアップ ガイド』 に記載されています。

# Windows のプリンタ共有の使用

ご使用のコンピュータがネットワークに接続されており、ネットワーク上の 別のコンピュータが USB ケーブルで HP all-in-one に接続されている場合、 Windows のプリンタ共有を使用して、そのプリンタをご自分のプリンタとし て使用することができます。この場合、HP all-in-one に直接接続されている コンピュータがプリンタのホストの役割を果たし、すべての機能を使用する ことができます。ご自分のコンピュータは、クライアントと呼ばれ、プリン タ機能のみを利用することができます。その他の機能はすべてホスト コンピ ュータから実行する必要があります。

### Windows のプリンタ共有を有効にするには

→ ご使用のコンピュータに付属の 『ユーザー ガイド』 を参照してください。

# プリンタ共有の使用 (Macintosh OS X)

ご使用のコンピュータがネットワークに接続されており、ネットワーク上の 別のコンピュータが USB ケーブルで HP all-in-one に接続されている場合、 プリンタ共有を使用して、そのプリンタをご自分のプリンタとして使用する ことができます。この場合、HP all-in-one に直接接続されているコンピュー タがプリンタのホストの役割を果たし、すべての機能を使用することができ ます。ご自分のコンピュータは、クライアントと呼ばれ、プリンタ機能のみ を利用することができます。その他の機能はすべてホスト コンピュータから 実行する必要があります。

### プリンタ共有を有効にするには

1 ホストコンピュータでドックから「**システム環境設定**」を選択しま す。 「システム環境設定」 画面が表示されます。

- 2 「**共有**」を選択します。
- 3 「**サービス**」 タブから 「**プリンタ共有**」 をクリックします。

# HP JetDirect 175x のセットアップ

HP all-in-one では、JetDirect 175x をネットワーク上のすべてのコンピュー タのプリント サーバとして使用する場合、ローカル エリア ネットワーク (LAN) 上で最大 5 台のコンピュータによる共有が可能です。HP JetDirect を ご使用の HP all-in-one およびルータまたはハブに接続し、HP JetDirect イン ストール CD を実行してください。必要なプリンタ ドライバ (INF ファイル) は HP all-in-one のインストール CD にあります。

- 注記 USB ケーブルでコンピュータに接続している HP all-in-one をHP JetDirect によるネットワーク接続に切り替える場合、クライアントの コンピュータからは印刷またはスキャン (Web スキャンの使用による) のみが可能になります。「HP Image Zone」 ソフトウェアで、画像の スキャン、ドキュメント スキャンおよびコピーの作成などの機能を実 行すると、HP all-in-one の接続が切れていることを示すエラー メッセ ージが表示されます。
- ヒント HP all-in-one をはじめてインストールするときには、HP all-in-oneの『セットアップガイド』を使用して、ハードウェアのセットアップ手順に従ってください。その後で、以下の手順に従ってください。

HP JetDirect 175x で HP all-in-one をネットワーク接続するには (Windows)

- 1 HP JetDirect 175x のセットアップ手順に従って、プリント サーバを LAN に接続します。
- 2 HP JetDirect を HP all-in-one の後部にある USB ポートに接続します。
- HP JetDirect に付属するインストール CD をご使用のコンピュータの CD-ROM ドライブに挿入します。
   この CD を使用して、ネットワーク上で HP JetDirect を検索します。
- 4 「インストール」を選択して、HP JetDirect インストーラを実行します。
- 5 画面の指示に従って、HP all-in-one インストール CD を挿入します。

**法続情報** 

注記 HP all-in-one および HP JetDirect 175x をはじめてインストールす る場合、HP all-in-one セットアップ ウィザードを実行しないでく ださい。以下の手順に従って、ドライバのみをインストールしてく ださい。

ネットワーク接続の設定をした後に、HP all-in-one を USB ケーブ ルでの接続に変更する場合、HP all-in-one インストール CD を挿入 して、セットアップ ウィザードを実行してください。

6 ご使用のオペレーティングシステムに適した手順に従います。

### Windows XP または 2000 を使用している場合

a CD のルート ディレクトリを参照して、ご使用の HP all-in-one に対応した driver .inf を選択します。 ルート ディレクトリにあるプリンタ ドライバ ファイルは、 hpoprn08.inf です。

### Windows 98 または ME を使用している場合

- a CDから [Drivers] フォルダを探して、適切な言語のサブフォルダを 見つけます。 たとえば、日本語を使用するユーザーの場合、\jpn\drivers\win9x\_me ディレクトリを選択します。ここでは、jpn が日本語のディレクトリ で、win9x\_me が Windows ME です。プリンタ ドライバ ファイル は、hpoupdrx.inf です。
- b 必要な個々のドライバについて、手順を繰り返します。
- 7 インストールを終了します。

#### HP JetDirect 175x で HP all-in-one をネットワーク接続するには (Macintosh)

- 1 HP JetDirect 175x のセットアップ手順に従って、プリント サーバを LAN に接続します。
- HP JetDirect を HP all-in-one の後部にある USB ポートに接続します。
- 3 次のいずれかを実行してください。
  - HP all-in-one をはじめてインストールする場合、HP all-in-one イン ストール CD をコンピュータの CD-ROM ドライブに挿入し、HP allin-one セットアップ ウィザードを実行してください。
     この時点で、ご使用のコンピュータに対応したネットワーク サポー ト ソフトウェアがインストールされます。
     インストールが完了したら、コンピュータに「HP All-in-One 設定 アシスタント」が表示されます。
  - すでにインストールしている場合は、ディスクドライブの次の場所 から「HP All-in-One 設定アシスタント」を開きます。Applications: Hewlett-Packard:HP Photo & Imaging Software:HP AiO Software

コンピュータに「HP All-in-One 設定アシスタント」が表示されます。

4 画面上の指示に従い、要求される情報を入力します。

注記 接続画面で「TCP/IP (ネットワーク)」 をクリックしてください。

## Web スキャンの使用

Web スキャンを使用すると、HP JetDirect 175x により Web ブラウザだけで 基本的なスキャンを実行することができます。さらに、コンピュータにプリ ンタのソフトウェアがインストールされていなくても、HP all-in-one からス キャンを実行することができます。Web ブラウザに HP JetDirect の IP アド レスを入力し、HP JetDirect の埋め込まれた Web サーバおよび Web スキャ ンにアクセスします。ネットワーク設定ページの印刷して HP JetDirect の IP アドレスを入手する方法については、HP JetDirect 175x に付属の 『ユーザ ー ガイド』を参照してください。

Web スキャンのユーザー インタフェースは、HP JetDirect 専用であり、 「HP Image Zone」 スキャン ソフトウェアのようなスキャン送信先の機能 はサポートしません。 第3章

HP all-in-one では、さまざまな方法で写真を転送、編集、共有、および印刷 することができます。ここでは、ユーザーの好みとコンピュータのセットア ップに応じて、それぞれのタスクに用意されているオプションを簡単に説明 します。それぞれのタスクの詳細については、本書の別の章またはソフトウ ェアに付属のオンスクリーン「HP Image Zone ヘルプ」を参照してくださ い。

# 写真の転送

写真の転送には、複数のオプションが用意されています。写真は HP all-inone、コンピュータ、またはメモリ カードに転送することができます。詳細 については、以下の説明の中から、ご使用のオペレーティング システムに該 当する記述を参照してください。

### Windows PC による写真の転送

以下の図は、Windows PC、HP all-in-one、またはメモリ カードに写真を転送する方法を示しています。詳細については、図の下に記載されている一覧を参照してください。

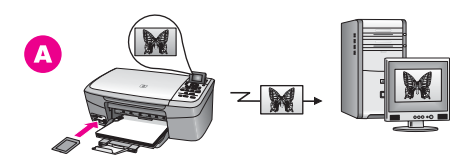

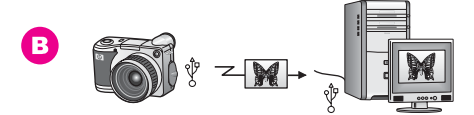

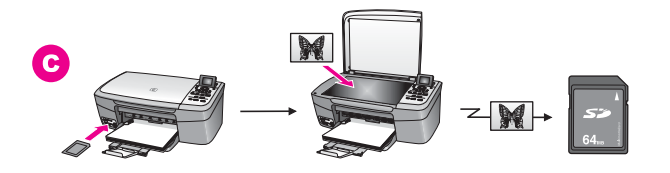

HP all-in-one に挿入されているメモリ カードから Windows PC に写真 を転送します。

Α

### 第4章

<u>(続き)</u>

| в | デジタル カメラから HP all-in-one (PictBridge を使用) または<br>Windows PC (USB ケーブルを使用) に写真を転送します。 |
|---|--------------------------------------------------------------------------------------|
| с | 写真をスキャンして、HP all-in-one に挿入されているメモリ カードに<br>画像データを直接送信します。                           |

## Macintosh による写真の転送

以下の図は、Macintosh、HP all-in-one、またはメモリカードに写真を転送 する方法を示しています。詳細については、図の下に記載されている一覧を 参照してください。

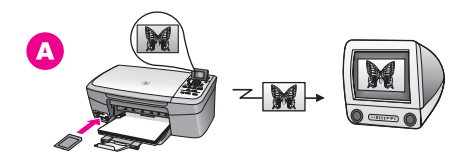

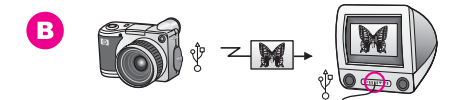

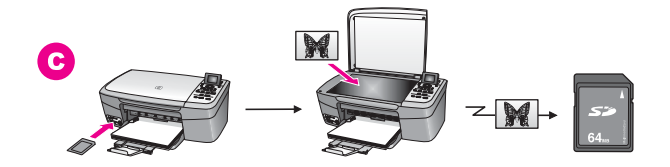

| Α | HP all-in-one に挿入されているメモリ カードから Macintosh に写真を<br>転送します。                            |
|---|-------------------------------------------------------------------------------------|
| в | デジタル カメラから HP all-in-one (PictBridge を使用) または<br>Macintosh (USB ケーブルを使用) に写真を転送します。 |
| С | 写真をスキャンして、HP all-in-one に挿入されているメモリ カードに<br>画像データを直接送信します。                          |

# 写真の編集

写真の編集には、複数のオプションが用意されています。詳細については、 以下の説明の中から、ご使用のオペレーティング システムに該当する記述を 参照してください。

### Windows PC による写真の編集

以下の図は、Windows PC で写真を編集する2つの方法を示しています。詳細については、図の下に記載されている一覧を参照してください。

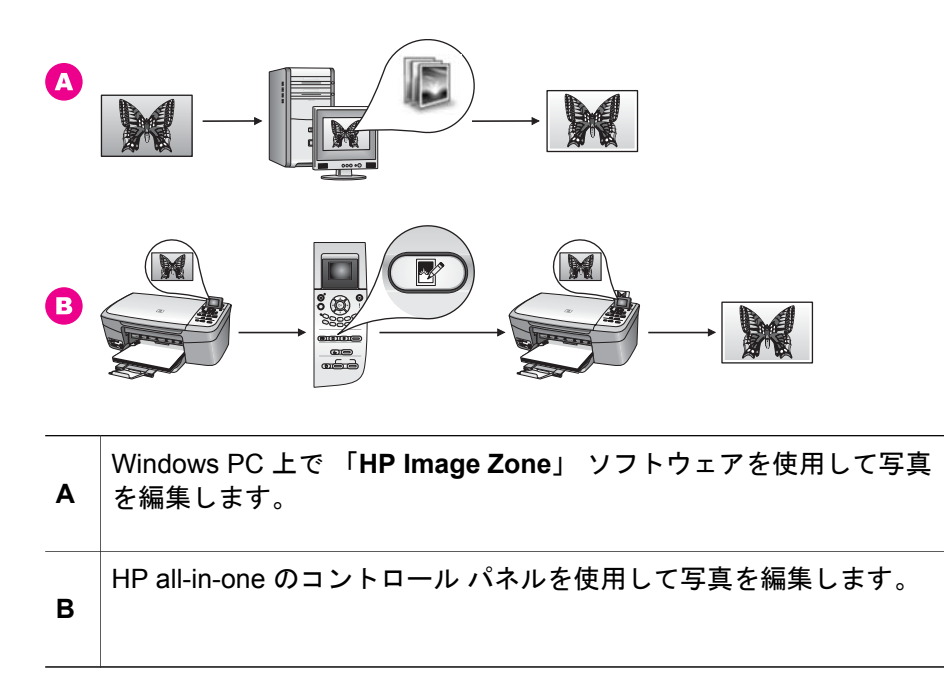

### Macintosh による写真の編集

以下の図は、Macintosh で写真を編集する3つの方法を示しています。詳細 については、図の下に記載されている一覧を参照してください。

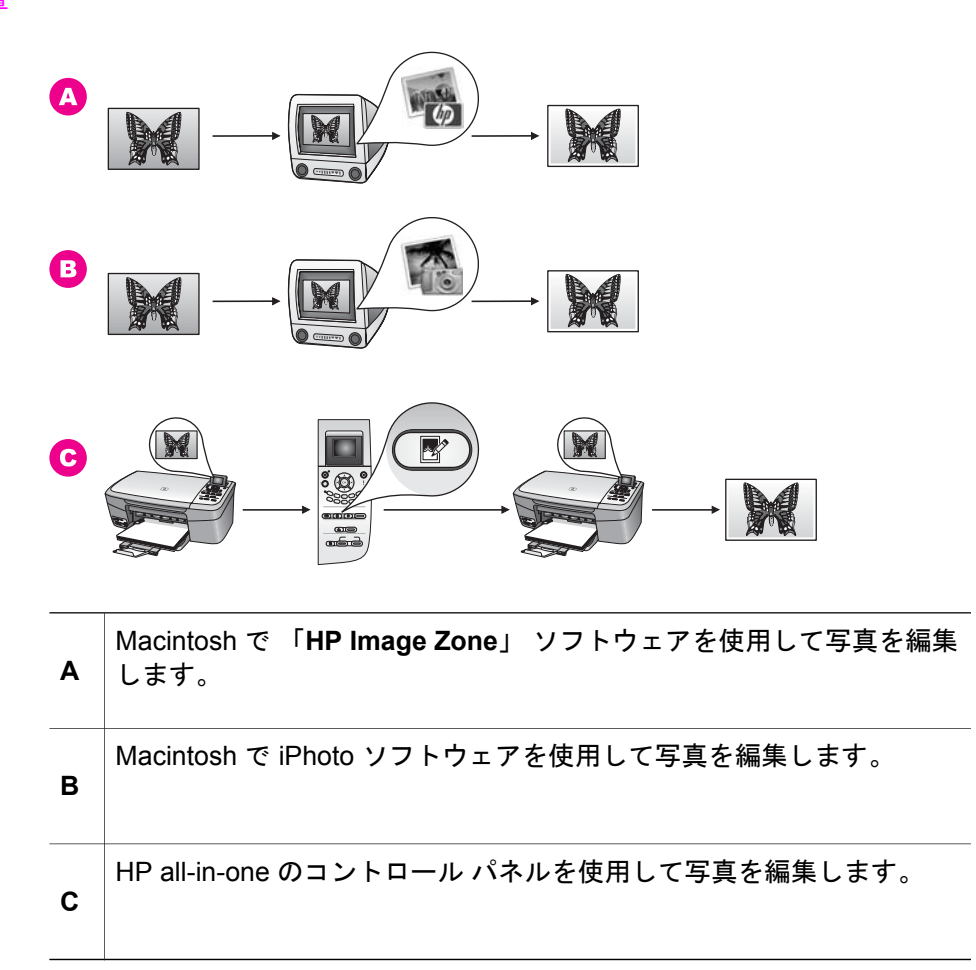

# 写真の共有

友人や家族と写真を共有するために複数のオプションが用意されています。 詳細については、以下の説明の中から、ご使用のオペレーティング システム に該当する記述を参照してください。

### Windows PC による写真の共有

以下の図は、Windows PC で写真を共有する方法を示しています。詳細については、図の下に記載されている一覧を参照してください。

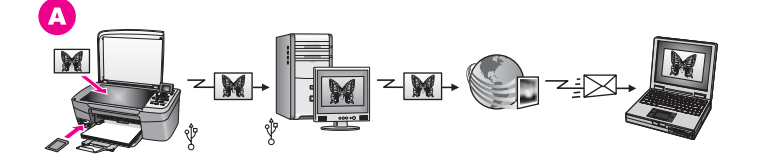

 HP Instant Share サーバを使用して、USB 接続している HP all-in-one から写真を共有します。USB 接続している HP all-in-one からコンピュ ータに写真を転送し、コンピュータ上で HP Instant Share ソフトウェ アを使用して、HP Instant Share サーバ経由により電子メールとして 家族または友人に写真を送信します。

### Macintosh による写真の共有

以下の図は、Macintosh で写真を共有する方法を示しています。詳細については、図の下に記載されている一覧を参照してください。

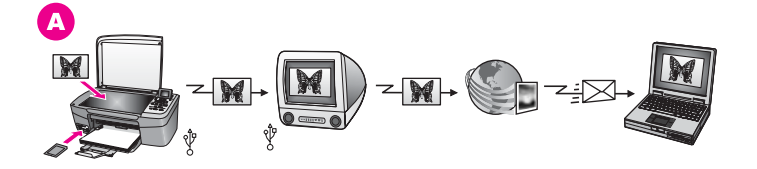

 HP Instant Share サーバを使用して、USB 接続されている HP all-inone から写真を共有します。USB 接続されている HP all-in-one からコ ンピュータに写真を転送し、コンピュータ上で HP Instant Share ソフ トウェアを使用して、HP Instant Share サーバ経由により電子メール として家族または友人に写真を送信します。

# 写真の印刷

写真の印刷には、複数のオプションが用意されています。詳細については、 以下の説明の中から、ご使用のオペレーティング システムに該当する記述を 参照してください。

#### Windows PC による写真の印刷

以下の図は、Windows PC で写真を印刷する方法を示しています。詳細については、図の下に記載されている一覧を参照してください。
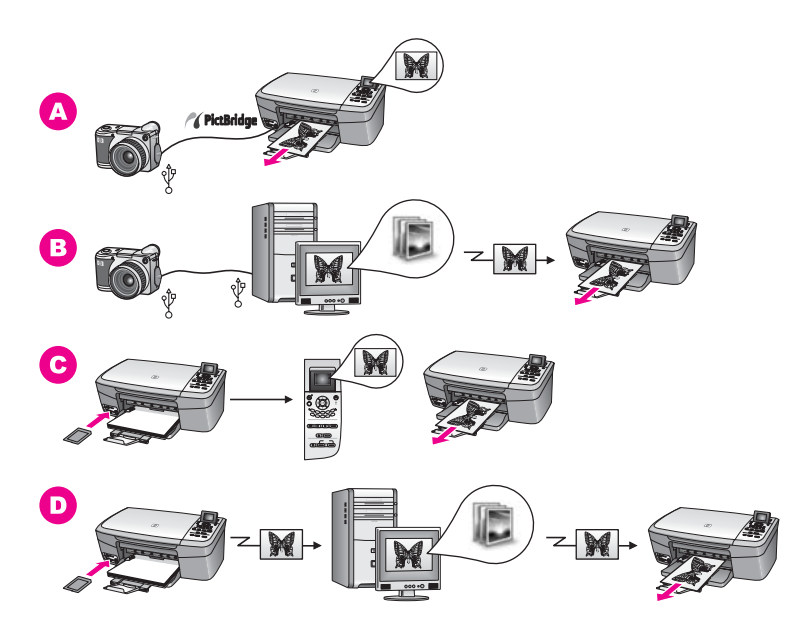

PictBridge に対応したデジタル カメラから写真を印刷します。 Α コンピュータのソフトウェア アプリケーションを使用して、カメラの В 写真を印刷します。 HP all-in-one のコントロール パネルを使用して、メモリ カードから写 С 真を印刷します。 写真をメモリ カードから Windows PC に転送し、「HP Image Zone ソフトウェアを使用して印刷します。 D

### Macintosh による写真の印刷

以下の図は、Macintosh で写真を印刷する方法を示しています。詳細については、図の下に記載されている一覧を参照してください。

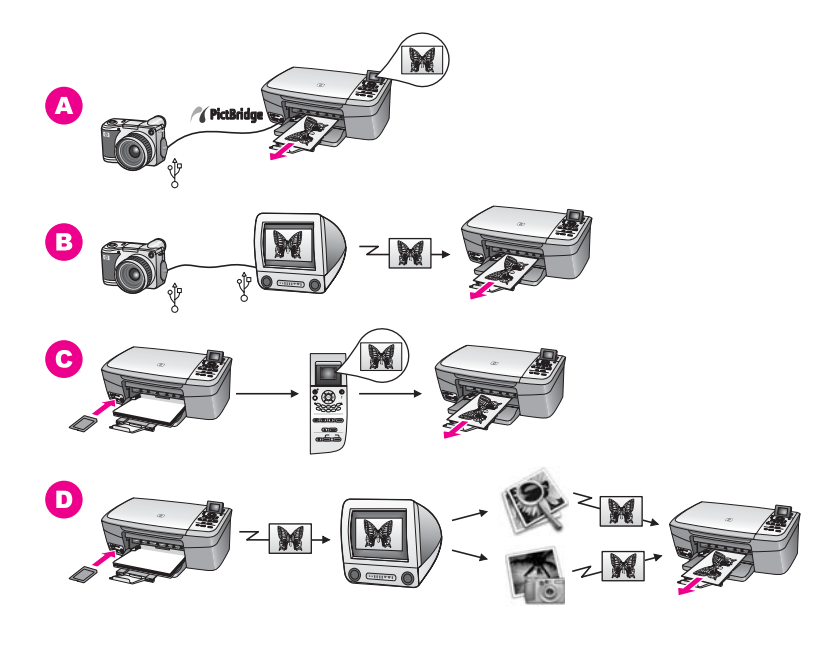

| Α | PictBridge に対応したデジタル カメラから写真を印刷します。                                                                    |
|---|----------------------------------------------------------------------------------------------------|
| В | コンピュータのソフトウェア アプリケーションを使用して、カメラの<br>写真を印刷します。                                                          |
| С | HP all-in-one のコントロール パネルを使用して、メモリ カードから写<br>真を印刷します。                                                  |
| D | 写真をメモリ カードから Macintosh に転送し、「 <b>HP ギャラリ</b> 」 ソフ<br>トウェアまたは 「 <b>HP ディレクタ</b> 」 ソフトウェアを使用して印刷しま<br>す。 |

写真の活用

### 第4章

# 5 原稿および用紙のセット

ここでは、コピーまたはスキャンを行う場合のガラス板への原稿のセット方法、実行するジョブに適した用紙の種類を選択するためのガイドライン、用紙トレイへの用紙のセット方法、および紙詰まりを防止するためのヒントについて説明します。

### 原稿のセット

次の説明に従って、ガラス板に原稿をセットすると、最大で A4 サイズまた はレター用紙までの原稿をコピーまたはスキャンすることができます。ま た、フォト シートをガラス板にセットして写真を印刷する場合も、同様にセ ットしてください。

注記 ガラス板やカバーの裏に汚れが付着していると、多くの特殊機能が正常に機能しなくなる可能性があります。詳細については、HP all-in-oneのクリーニングを参照してください。

### ガラス板に原稿をセットするには

- カバーを上げて、原稿の表を下にし、ガラス板の右下隅に合わせてセットします。
   フォトシートの場合は、フォトシートの上端をガラス板の右端に合わせてセットします。
  - **ヒント** 原稿のセット方法については、ガラス板の下端および右端に記載 されているガイドを参照してください。

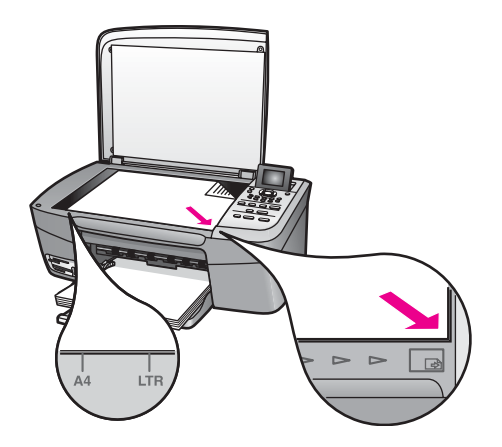

2 カバーを閉じます。

ヒント HP all-in-one からカバーを取り外すと、原稿が大きくてもコピー したりスキャンしたりできます。カバーを取り外すには、カバー を上げて開き、カバーの側面を持って引き上げます。HP all-inone は、カバーを取り外した状態でも正常に機能します。カバー を元に戻すには、ちょうつがいを元の溝にはめこみます。

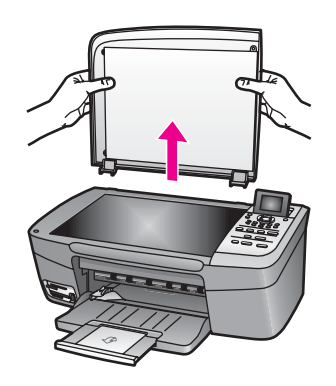

## 印刷およびコピー用紙の選択

HP all-in-one ではさまざまな種類とサイズの用紙を使用することができま す。印刷またはコピーを美しく仕上げるために、次の推奨事項をお読みくだ さい。用紙の種類またはサイズを変更する場合、必ず設定を変更してください。

### 推奨されている用紙

写真や画像の印刷をより美しく仕上げるには、印刷するプロジェクトの種類 に最も適した HP 用紙を使用することをおすすめします。たとえば、写真を 印刷する場合、光沢またはつや消しのフォト用紙を用紙トレイにセットして ください。カタログまたはプレゼンテーション用資料を印刷する場合、用途 に応じた種類の用紙を使用してください。

HP 用紙の詳細については、オンスクリーン 「**HP Image Zone ヘルプ**」 ま たは www.hp.com/support を参照してください。

### 使ってはいけない用紙

薄すぎる用紙、表面がつるつるの用紙、伸縮性のある用紙などを使用する と、紙詰まりが起こりやすくなります。表面がでこぼこの用紙やインクをは じく用紙を使用すると、印刷された画像がにじんだり、かすれたりすること があります。

次のような用紙は印刷に使用しないでください。

- 切り抜きやミシン目のある用紙 (HP インクジェット デバイスで使用できるように設計されている場合を除く)。
- リネンなど、肌触りの粗い紙。均等に印刷できず、インクがにじむ恐れ があります。

- HP all-in-one で使用するように設計されていない、極端になめらかな用 紙や光沢のある用紙、あるいは極端なコーティングがされている用紙。
   HP all-in-one に紙詰まりが起きたり、インクが定着しないことがあります。
- 複写用紙 (2 枚重ねあるいは 3 枚重ねの複写用紙など)。しわになったり 詰まったりする可能性があります。また、インクもこすれやすくなりま す。
- 留め具付きの封筒や窓付き封筒。

次のような用紙はコピーに使用しないでください。

- 切り抜きやミシン目のある用紙 (HP インクジェット デバイスで使用でき るように設計されている場合を除く)。
- プレミアム フォト用紙またはプレミアム プラスフォト用紙以外のフォト 用紙。
- 封筒。
- バナー用紙。
- プレミアム OHP フィルムまたはプレミアム プラス インクジェット OHP フィルム以外の OHP フィルム。
- 複写用紙やラベル用紙。

### 用紙のセット

コピーや印刷ができるように、HP all-in-one にさまざまな種類およびサイズ の用紙をセットする手順を説明します。

ヒント 破れたり、しわが寄ったり、波打ったり、折れたりしないように、 用紙はすべてチャック付きの袋に入れ、平らな状態で保管してくだ さい。用紙を正しく保管していないと、温度や湿度の急激な変化に よって用紙が波打ち、HP all-in-one でうまく利用できないことがあ ります。

### フルサイズ用紙のセット

HP all-in-one の用紙トレイには、A4 サイズ、レターサイズ、リーガル サイズなど、さまざまな種類の用紙をセットできます。

フルサイズ用紙をセットするには

1 用紙トレイ ドアを開けます。

第5章

原稿および用紙のセッ

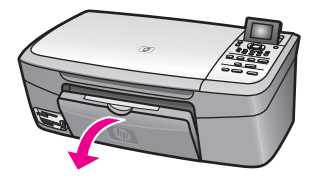

- 2 用紙補助トレイを完全に引き出します。
  - 警告 リーガル用紙に印刷する場合に用紙補助トレイを完全に引き 出すと、リーガル用紙が用紙補助トレイに引っかかることがあり ます。リーガル用紙を使用する場合には、紙詰まりを防止するた めに、用紙補助トレイを広げないでください(下の図とは異な ります)。

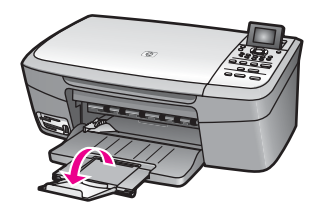

3 横方向用紙ガイドの上部にあるタブをつまんで、一番外側の位置までス ライドさせます。

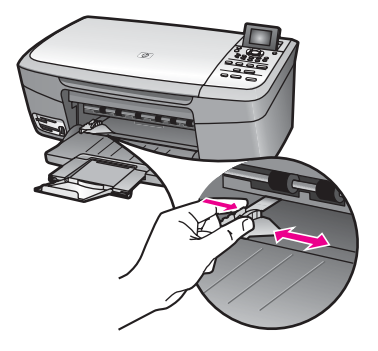

- 4 平らな面で用紙の端を揃え、次の点を確認します。
  - 用紙に破れ、ほこり、しわ、端の折れや波打ちがないこと
  - セットするすべての用紙が同じサイズ、同じ種類であること
- 5 用紙の短辺を奥にし、印刷面を下にして用紙トレイに挿入します。用紙 を奥にセットします。

ヒント レター ヘッドを使用する場合は、ページの上側から先に入れ、 印刷面を下にしてください。フルサイズ用紙およびレターヘッド のセット方法については、用紙トレイの底面にある図を参照して ください。

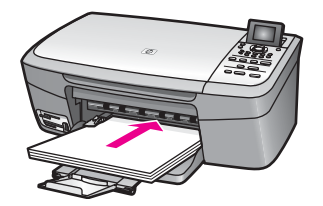

6 横方向用紙ガイドの上部にあるタブをつまんで、横方向用紙ガイドが用紙の端に当たって止まるまでスライドさせます。 用紙トレイに用紙を入れすぎないようにしてください。用紙の束がきちんと用紙トレイの中に収まり、横方向用紙ガイドの上端より高くなっていないことを確認してください。

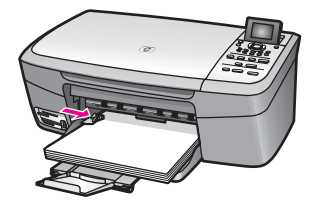

### L判のフォト用紙のセット

HP all-in-one の用紙トレイにはL 判 のフォト用紙をセットすることができま す。美しく印刷を仕上げるために、推奨タイプのL 判 フォト用紙を使用して ください。詳細については、推奨されている用紙 を参照してください。

さらに、より美しく仕上げるためには、印刷する前に用紙の種類と用紙サイズを設定してください。用紙設定の詳細については、オンスクリーン「HP Image Zone ヘルプ」を参照してください。

ヒント 破れたり、しわが寄ったり、波打ったり、折れたりしないように、 用紙はすべてチャック付きの袋に入れ、平らな状態で保管してくだ さい。用紙を正しく保管していないと、温度や湿度の急激な変化に よって用紙が波打ち、HP all-in-one でうまく利用できないことがあ ります。

#### L判のフォト用紙をセットするには

- 1 用紙トレイから用紙をすべて取り出します。
- 2 フォト用紙の短辺を奥にし、光沢面を下にして用紙トレイの右端に挿入します。フォト用紙を奥にセットします。

お使いのフォト用紙にミシン目付きのタブがある場合は、そのタブが自 分のほうに向くようにフォト用紙をセットしてください。

3 横方向用紙ガイドの上部にあるタブをつまんで、横方向用紙ガイドがフ オト用紙の端に当たって止まるまでスライドさせます。 用紙トレイにフォト用紙を入れすぎないようにしてください。用紙の束 がきちんと用紙トレイの中に収まり、横方向用紙ガイドの上端より高く なっていないことを確認してください。

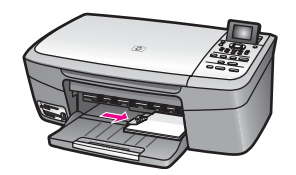

### ポストカードやはがきのセット

HP all-in-one の用紙トレイには、ポストカードやはがきをセットすることが できます。

より美しく仕上げるためには、印刷する前に用紙の種類と用紙サイズを設定 してください。詳細については、オンスクリーン 「HP Image Zone ヘル プ」を参照してください。

ポストカードやはがきをセットするには

- 1 用紙トレイから用紙をすべて取り出します。
- 2 ポストカードまたははがきの短辺を奥にし、印刷面を下にして用紙トレイの右端に挿入します。カードの束を奥にセットします。
- 3 横方向用紙ガイドの上部にあるタブをつまんで、横方向用紙ガイドがカ ードの端に当たって止まるまでスライドさせます。 用紙トレイに用紙を入れすぎないようにしてください。カードの束がき ちんと用紙トレイの中に収まり、横方向用紙ガイドの上端より高くなっ ていないことを確認してください。

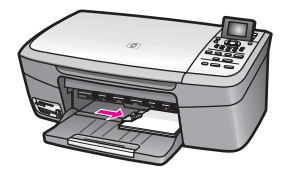

封筒のセット

HP all-in-one の用紙トレイには、封筒をセットすることができます。光沢紙 を使った封筒、エンボス加工された封筒、留め具付きの封筒、窓付き封筒は 使わないでください。 注記 文字を封筒に印刷するために書式設定する方法については、お使いの ワープロ ソフトのヘルプ ファイルを参照してください。より美しく仕 上げるために、封筒の差出人住所にはラベルの使用をおすすめしま す。

#### 封筒をセットするには

- 1 用紙トレイから用紙をすべて取り出します。
- 2 用紙トレイの右端に封筒を入れ、封筒のふたを上に向け、ふた側を左側 または奥側にしてセットします。封筒の束を奥にセットします。

3 横方向用紙ガイドの上部にあるタブをつまんで、横方向用紙ガイドが封筒の端に当たって止まるまでスライドさせます。 用紙トレイに用紙を入れすぎないようにしてください。封筒の束がきちんと用紙トレイの中に収まり、横方向用紙ガイドの上端より高くなっていないことを確認してください。

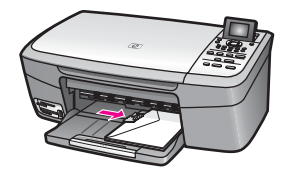

### その他の用紙のセット

特定の種類の用紙をセットするときのガイドラインを次の表に示します。美 しく印刷を仕上げるために、用紙サイズまたは用紙の種類を変更するたびに 用紙設定を調整してください。用紙設定の詳細については、オンスクリーン 「HP Image Zone **ヘルプ**」を参照してください。

注記 用紙の種類およびサイズの中には、HP all-in-one の一部の機能が対応 していないものがあります。ソフトウェア アプリケーションの「印刷」ダイアログ ボックスから、印刷を実行する場合にのみ使用できる 用紙の種類やサイズもあります。こうした用紙の種類およびサイズ は、コピーやメモリ カードまたはデジタル カメラからの写真印刷には 使用できません。ソフトウェア アプリケーションからの印刷のみに対 応する用紙は、次の表に注記があります。

**ヒント** 封筒のセット方法については、用紙トレイの底面にある図を参照 してください。

原稿および用紙のセッ

| 用紙                | ヒント                                                                                                    |
|-------------------|----------------------------------------------------------------------------------------------------|
| HP 用紙             | <ul> <li>プレミアム用紙 -用紙の非印刷面に表示されているグレーの<br/>矢印を見つけ、その矢印が表示されている側を上にして用<br/>紙を用紙トレイに挿入します。</li> <li>プレミアム OHP フィルム -OHP フィルムの白い縦線 (矢印<br/>と HP のロゴが表示されている) が上になるように、縦線の<br/>あるほうから先に用紙トレイにフィルムを入れます。</li> </ul>                |
|                   | 注記 HP all-in-one では、自動的に OHP フィルムを検出で<br>きません。より美しく仕上げるためには、OHP フィ<br>ルに印刷またはコピーする前に、用紙の種類を OHP<br>フィルムに設定してください。                                                                                                    |
|                   | <ul> <li>アイロンプリント紙 -使用する前にアイロン プリント紙をきれいに伸ばしてください。カールしたアイロン プリント紙はセットしないでください。(アイロン プリント紙がカールするのを防ぐには、使う直前までアイロン プリント紙を最初のパッケージに入れて封をしたままにしておきます。)用紙の非印刷面に青い線があります。その線がある面を上にして、1回に1枚ずつアイロン プリント紙を手動で用紙トレイに挿入します。</li> </ul> |
| ラベル<br>(ソフトウェア アプ | A4 サイズまたはレターサイズのラベル紙で、製造日から 2 年以<br>内のものを使用してください。                                                                                                    |

(ソフトウェア アプ リケーションから 1 ページどうしがくっつかないように、ラベルを広げます。 フルサイズの普通紙を用紙トレイにセットし、その上に印 の印刷のみ) 2 刷面を下にしたラベル シートの束をセットします。ラベル を1シートずつセットしないでください。

# 紙詰まりの防止

紙詰まりを防止するために、次のことに注意してください。

- 未使用の用紙はチャック付きの袋に平らに入れ、用紙が波打ったり、し わが寄ったりしないように保管してください。
- 用紙トレイから印刷された用紙を頻繁に取り除くようにしてください。
- 用紙を用紙トレイに平らに置き、端が折れたり破れたりしないようにセ ットしてください。
- 用紙トレイには、異なる種類やサイズの用紙を一緒にセットしないでく ださい。用紙トレイ内の用紙の束は、すべて同じサイズ、同じ種類で統 ーする必要があります。
- 用紙がぴったり収まるように、用紙トレイの横方向用紙ガイドを調整し てください。用紙ガイドで用紙トレイの用紙を折らないようにしてくだ さい。

- 用紙を用紙トレイの奥に入れすぎないでください。
- ご使用の HP all-in-one で推奨している用紙の種類をお使いください。詳細については、印刷およびコピー用紙の選択 を参照してください。

紙詰まりの解消方法の詳細については、用紙のトラブルシューティング を参照してください。

# 6 メモリ カードの使用または PictBridge の使用

HP all-in-one では、ほとんどのデジタルカメラで採用されているメモリ カードが利用できるので、写真を印刷、保存、管理、共有することができます。 メモリ カードを HP all-in-one に挿入することができます。また、カメラを 直接接続すると、メモリ カードをカメラに入れたままで、HP all-in-one から メモリ カードの内容を読み取ることができます。

ここでは、メモリ カードまたは PictBridge 対応カメラを HP all-in-one で使 用する方法について説明します。コンピュータへの写真の転送、写真印刷オ プションの設定、写真の印刷および編集、スライド ショーの表示、友人や家 族との写真の共有などの方法については、この章をお読みください。

# メモリ カード スロットおよびカメラ ポート

デジタル カメラで撮った写真をメモリ カードに保存している場合、そのメモ リ カードを HP all-in-one に挿入し、写真を印刷したり保存したりすること ができます。

HP all-in-one がコンピュータに接続されていない場合でも、フォト シートを 印刷して、メモリ カードから写真を印刷できます。 フォト シートには、メ モリ カードに保存されている写真のサムネイル ビューが数ページにわたって 印刷されることがあります。お使いのデジタル カメラが PictBridge をサポー トしている場合、HP all-in-one のカメラ ポートにデジタル カメラを接続し て、直接印刷することもできます。

HP all-in-one では、次のメモリ カードを読み取ることができます。 CompactFlash (I、II)、Memory Stick, MultiMediaCard (MMC)、Secure Digital、SmartMedia、xD-Picture Card。

注記 文書をスキャンし、挿入しているメモリ カードにスキャンした画像を 送信できます。詳細については、メモリ カードへのスキャン画像の送 信 を参照してください。

HP all-in-one には、各メモリ カードを挿入できるように 4 つのスロットが用 意されています。 次の図に、各スロットと対応するメモリ カードを示しま す。

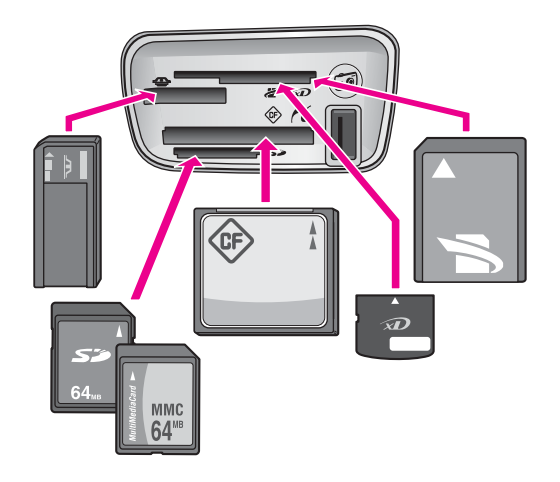

スロットは次のように構成されています (上から下の順)。

- SmartMedia、xD-Picture Card (スロットの右下に挿入) 用
- Memory Stick、Magic Gate Memory Stick、Memory Stick Duo (専用アダ プタが必要)、Memory Stick Pro
- CompactFlash (I、II) 用
- Secure Digital、MultiMediaCard (MMC) 用
- カメラ ポート (メモリ カード スロットの横) PictBridge をサポートする USB 端子付きデジタル カメラ用
- 注記 カメラ ポートは、PictBridge をサポートしている USB 端子付きデジタ ルカメラのみをサポートします。その他の USB デバイスはサポート しません。互換性のあるデジタル カメラ以外の USB デバイスを、カ メラ ポートに接続すると、カラー グラフィック ディスプレイにエラー メッセージが表示されます。
- ヒント デフォルトでは、Windows XP は、8 MB 以下 64 MB 以上のメモリ カードを FAT32 形式でフォーマットします。一方、デジタル カメラ や他のデバイスでは FAT (FAT16 または FAT12) 形式を使用するた め、FAT32 は使用できません。カメラ側で メモリ カードをフォーマ ットするか、あるいは Windows XP コンピュータでメモリ カードを フォーマットするときに FAT 形式を選択するようにしてください。

# コンピュータへの写真の転送

デジタル カメラで写真を撮った後、すぐに印刷することも、コンピュータに 直接保存することもできます。写真をコンピュータに保存するには、メモリ カードをカメラから取り出して、HP all-in-one のメモリ カード スロットに 挿入する必要があります。

注記 HP all-in-one で一度に使用できるメモリ カードは1枚だけです。

### メモリ カードを使用するには

1 メモリカードを HP all-in-oneのスロットに挿入します。 メモリカードが正しく挿入されると、メモリカードスロットの横にあるステータスランプが点滅し始めます。「カードを読み取り中…」がカラーグラフィックディスプレイに表示されます。カードへのアクセス中は、メモリカードスロットの横のステータスランプが緑に点滅します。 メモリカードが正しく挿入されていない場合、メモリカードスロット

の横のステータス ランプがオレンジ色に点滅し、カラー グラフィック ディスプレイに 「カードが逆向きに装着されています。」 または 「カ ードが完全に挿入されていません。」 のエラー メッセージが表示されま す。

- 警告 アクセス中は、メモリ カードを絶対に取り出さないでください。アクセス中に取り外すと、カードのファイルが破損するおそれがあります。スロットの横のステータス ランプが点滅していないときのみ、安全にカードを取り出すことができます。
- メモリカードにまだ転送されていないフォトファイルがあると、フォト ファイルをコンピュータに保存するか問い合わせるダイアログボックス が、コンピュータに表示されます。
- 3 保存を選択します。 メモリカードの未保存の写真がすべてコンピュータに保存されます。 「Windows の場合」:デフォルトでは、ファイルはその写真を撮った月 と年のフォルダに保存されます。Windows XP および Windows 2000 の 場合、「C:\Documents and Settings\ユーザー名\My Documents\My Pictures」フォルダに作成されます。 「Macintosh の場合」:デフォルトでは、ファイルはコンピュータの

「Hard Drive:Documents:HP All-in-One Data:Photos」 フォルダ (OS 9 の場合) または、「Hard Drive:Users: ユーザー名 :Pictures:HP Photos」 フォルダ (OS X の場合) に保存されます。

ヒント コントロール パネルを使用して、接続しているコンピュータに メモリ カード ファイルを転送することもできます。[フォト] 領 域の「フォトメニュー」を押し、次に「3」押して「コンピ ュータへ転送」を選択します。コンピュータに表示される指示 に従います。また、メモリ カードはコンピュータにドライブと して表示されます。フォト ファイルをメモリ カードからデスク トップに移動することができます。

HP all-in-one がメモリ カードの読み取りを完了すると、メモリ カード スロットの横にあるステータス ランプの点滅が点灯に変わります。メモ リ カードの最初の写真が、カラー グラフィック ディスプレイに表示さ れます。 カードの写真を見るには、◀または ▶を押すと、1枚ずつ順に (逆に) 表示されます。◀または ▶を押し続けると、前の写真または次の写真をさらに早く表示できます。

# フォト シートからの写真の印刷

フォト シートを使うと、コンピュータを使用しないで、直接メモリ カードか ら選択して印刷できます。フォト シートにはメモリ カードに保存されている 写真のサムネイル ビューが表示され、長さは数ページになることもありま す。各サムネイルにはファイル名、インデックス番号、日付が表示されてい ます。フォト シートは、写真の簡単なカタログ作成としても利用できます。 フォト シートを使用して写真を印刷するには、フォト シートの印刷、記入、 スキャンの3つのステップが必要です。

フォト シートの印刷、記入、スキャンという3つのステップに従うと、フォ ト シートから写真を印刷することができます。ここでは、この3つのステッ プについて詳しく説明します。

ヒント フォト プリント カートリッジを使用すると、HP all-in-one で写真を よりきれいに印刷できます。カラー プリント カートリッジとフォト プリント カートリッジの両方をセットすると、6 色インク システム になり、写真の品質がさらに向上します。フォト プリント カートリ ッジの詳細については、フォト プリント カートリッジの使用 を参照 してください。

### フォト シートの印刷

フォト シートから写真を印刷するための最初のステップは、HP all-in-one か らのフォト シートの印刷です。

- 1 メモリ カードを HP all-in-one のスロットに挿入します。
- 2 [フォト] 領域の「フォト シート」を押し、次に「1」を押します。 これで「フォト シートメニュー」が表示され、「フォト シートの印刷」が選択されます。
  - 注記 メモリ カード内の写真枚数によって、フォト シートの印刷にかか る時間が異なります。
- 3 21 枚以上の写真がカードに入っている場合、「写真選択メニュー」が表示されます。コマンドを選び、その番号を押します。
  - 「1. すべて」
  - 「2. 最後の 20 枚」
  - 「3. カスタム範囲」

4 「カスタム範囲」を選択した場合、印刷対象の写真の最初と最後のイン デックス番号を入力します。

注記 戻る記号の ◀ を押すと、インデックス番号を消去できます。

### フォト シートの記入

フォト シートを印刷したら、印刷する写真を選択します。

注記 フォト プリント カートリッジを使用すると、よりきれいに印刷できま す。カラー プリント カートリッジとフォト プリント カートリッジを インストールすることで、6 色インクシステムが実現されます。詳細に ついては、フォト プリント カートリッジの使用 を参照してください。

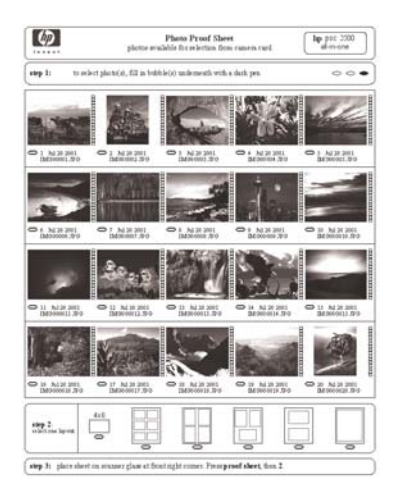

### フォト シートを記入するには

- 1 フォトシートのサムネイル画像の下にある円を黒いペンか鉛筆で塗りつ ぶして、印刷する写真を選択します。
- 2 フォト シートの ステップ 2 から 円を塗りつぶして、レイアウト スタイ ルを 1 つだけ選択します。

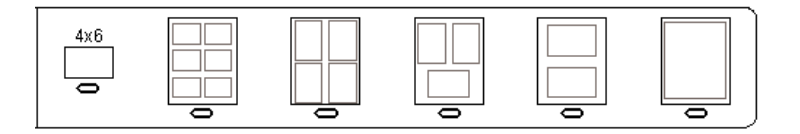

注記 フォト シートでできる印刷設定よりも、詳細な設定が必要な場合 は、コントロールパネルから写真を直接印刷してください。詳細 については、メモリカードからの写真の直接印刷を参照してくだ さい。

### フォト シートのスキャン

フォト シートから写真を印刷する最後のステップは、スキャナのガラス板に セットした記入済みフォト シートのスキャンです。

- ヒント HP all-in-one のガラス板に汚れがないことを確認してください。 汚れがあると、フォト シートを正しくスキャンできないことがあります。詳細については、ガラス板のクリーニング を参照してください。
- 1 フォトシートの表を下にして、ガラス板の右下隅に合わせてセットします。フォトシートの短辺と長辺が、ガラス板の右端と前端に揃っていることを確認します。カバーを閉じます。

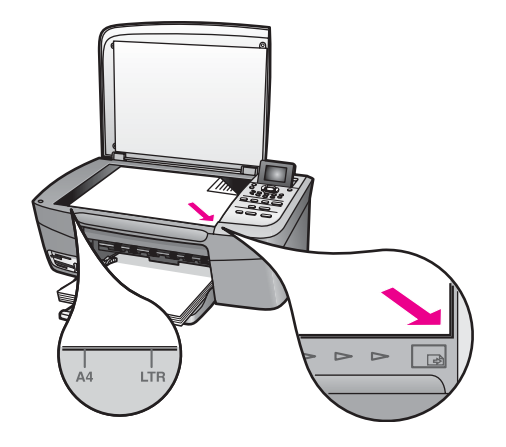

- 2 L判をフォトシートで選択した場合は、L判のフォト用紙を給紙トレイ にセットします。フォトシートのスキャン中は、そのフォトシートの印 刷に、使用したメモリカードがスロットに挿入されていることを確認し てください。
- 3 [フォト] 領域の「フォト シート」を押し、次に「2」を押します。 「フォト シートメニュー」が表示され、「フォト シートのスキャン」 が選択されます。

HP all-in-one でフォト シートがスキャンされて、選択した写真が印刷さ れます。

# 写真の印刷オプションの設定

HP all-in-one で写真を印刷する場合、用紙の種類、サイズ、レイアウトなどのさまざまな設定をコントロール パネルで操作できます。

ここでは、次の項目について説明します。写真の印刷オプションの設定、印 刷オプションの変更、および写真の印刷オプションの新しいデフォルトの設 定。

コントロール パネルから利用可能な 「フォト メニュー」 を使用すると、写 真の印刷オプションにアクセスしたり、写真の印刷オプションを設定したり できます。

ヒント 写真の印刷オプションの設定には、「HP Image Zone」 ソフトウェ アを使用することもできます。詳細については、「HP Image Zone ヘルプ」を参照してください。

### 印刷オプション メニューを使用して写真の印刷オプションを設定

「印刷オプション」メニューからは、枚数や用紙の種類などの写真の印刷方 法について、さまざまな設定ができます。デフォルトの単位とサイズは、国/ 地域によって異なります。

- 1 メモリ カードを HP all-in-one のスロットに挿入します。
- [フォト] 領域の「フォトメニュー」を押します。
   「フォトメニュー」が表示されます。
- 3 「1」を押して「印刷オプション」メニューにアクセスし、変更する設 定を選んで番号を押します。

| 設定         | 説明                                                                                                    |
|------------|----------------------------------------------------------------------------------------------------|
| 「1. コピー枚数」 | 印刷枚数を設定します。                                                                                                    |
| 「2. 画像サイズ」 | 印刷する画像のサイズを設定します。2 つの選択<br>肢「ページ全体に印刷」および「ページに合わ<br>せる」について、次に説明します。その他につ<br>いては省略します。                                                                                |
|            | 「ページ全体に印刷」設定では、出力紙全体に<br>白フチ無しで画像を配置します。トリミングも行<br>われることがあります。「ページに合わせる」<br>設定では、トリミングをしないで、原稿の縦横比<br>を維持したまま、ページのできるだけ多くの部分<br>が使用されます。画像はページの中央に配置さ<br>れ、白フチで囲まれます。 |

| 設定                 | 説明                                                                                                    |
|--------------------|----------------------------------------------------------------------------------------------------|
| 「3.用紙サイズ」          | 現在の印刷ジョブで使用する用紙サイズを選択します。「自動」設定では、デフォルトで大判(レターまたはA4)の用紙サイズと小さい10x15<br>cmの用紙サイズに設定されますが、国または地域に応じて異なります。「用紙サイズ」と「用<br>紙の種類」ともに「自動」に設定すると、<br>HP all-in-one は現在の印刷ジョブに最適な印刷オ<br>プションを選択します。「用紙サイズ」をその<br>他の設定に変更すると、自動設定よりも優先されます。                                                 |
| 「4. 用紙の種類」         | 現在の印刷ジョブで使用する用紙の種類を選択します。「自動」設定では、HP all-in-one で、自動的に用紙の種類を検出して設定します。「用紙サイズ」と「用紙の種類」の両方を「自動」に設定すると、HP all-in-one は現在の印刷ジョブに最適な印刷オプションを選択します。「用紙の種類」をその他の設定に変更すると、自動設定よりも優先されます。                                                                                                  |
| 「5. レイアウトス<br>タイル」 | 現在の印刷ジョブで使用するレイアウトスタイ<br>ルを、3種類の中から1つ選択します。<br>「ペーパー セーバー」レイアウトスタイルは、<br>必要に応じて回転とトリミングを行い、その用紙<br>にできるだけ多くの写真が収まるようにレイアウ<br>トします。<br>「アルバム」レイアウトスタイルは、写真原稿<br>の向きを変えないでレイアウトします。「アルバ<br>ム(縦)」と「アルバム(横)」は、ページの向き<br>についてのレイアウトで、写真の向きについての<br>レイアウトではありません。トリミングも行われ<br>ることがあります。 |
| 「6. スマートフォ<br>ーカス」 | 写真の自動デジタル シャープニングを有効また<br>は無効にします。「スマートフォーカス」は、<br>印刷される写真にのみ適用されます。この設定を<br>有効にしても、カラー グラフィック ディスプレ<br>イに表示される写真またはメモリ カードの実際<br>の画像は変更されません。デフォルトでは「ス<br>マートフォーカス」は有効です。                                                                                                    |

| 設定                   | 説明                                                                                                    |
|----------------------|----------------------------------------------------------------------------------------------------|
| 「7. デジタルフラ<br>ッシュ」   | 暗い写真を明るくします。「デジタルフラッシュ」は、印刷される写真にのみ適用されます。<br>この設定を有効にしても、カラー グラフィック<br>ディスプレイに表示される写真またはメモリ カ<br>ードの実際の画像は変更されません。デフォルト<br>では「デジタルフラッシュ」は有効です。 |
| 「8. 新しいデフォ<br>ルトの設定」 | 現在の 「印刷オプション」 設定を新しいデフォ<br>ルトとして保存します。                                                                                                    |

### 印刷オプションの変更

「印刷オプション」 メニュー設定の変更は、いずれも同様の方法でできま す。

- 1 [フォト] 領域の「フォトメニュー」を押し、次に「1」を押して、変更 する設定を選んで番号を押します。コントロールパネルで▼を押しなが ら「印刷オプション」メニューをスクロールすると、すべてのオプショ ンを見ることができます。 現在選択されているオプションが強調表示されます。そのオプションに デフォルト設定があれば、メニューの下(カラー グラフィック ディスプ レイの下部)に表示されます。
- 2 設定を変更してから「OK」を押します。
  - 注記 もう一度 [フォト] 領域の「フォトメニュー」を押して「印刷オ プション」メニューを終了し、写真画面に戻ります。

デフォルトの写真印刷オプションの設定の詳細については、写真印刷オプシ ョンのデフォルトの変更 を参照してください。

### 写真印刷オプションのデフォルトの変更

写真印刷オプションのデフォルトをコントロール パネルで変更できます。

- 1 [フォト] 領域の「フォトメニュー」を押し、次に「1」を押します。 「印刷オプション」メニューが表示されます。
- 2 オプションを変更します。 オプションの変更を確定すると、「印刷オプション」メニューが再表示 されます。
- 3 「印刷オプション」メニューの表示中に「8」を押し、新しいデフォルトを設定するか問い合わせるメッセージが表示されたら「OK」を押します。
  田本のオジエの部中が新しいデフィルトに部中されます。

現在のすべての設定が新しいデフォルトに設定されます。

### 第6章

# 編集機能の使用

HP all-in-one には、カラー グラフィック ディスプレイに表示中の画像に適 用できる、基本的な編集機能が搭載されています。この編集機能には、明度 調整、特殊カラー効果などがあります。

この編集機能は、現在表示中の写真に使用することができます。編集結果は 印刷と表示のみに反映されます。画像データは変更されません。

1 [フォト]領域の「フォト編集」を押します。

「フォト編集」 メニューが表示されます。

2 対応する番号を押して、使用する編集オプションを選択します。

| 編集オプション    | 用途                                                                                                    |
|------------|----------------------------------------------------------------------------------------------------|
| 「1. 写真の明度」 | 表示中の画像を明るく、または暗くします。 ◀ を<br>押すと、画像が暗くなります。▶ を押すと、画像<br>が明るくなります。                                                                                                    |
| 「2. カラー効果」 | 画像に適用可能な特殊カラー効果のメニューを表示します。「効果なし」を選択すると、画像は未加工のままになります。「セピア」を選択すると、1900年代の写真に特有の茶色のトーンが適用されます。「アンティーク」は「セピア」に似ていますが、画像に時代めいた雰囲気が出るように、淡い色合いが追加されます。「モノクロ」を選択すると、「スタート・モノクロ」を<br>押したときと同じ効果が得られます。 |
| 「3. フレーム」  | 現在の画像にフレームおよびフレーム カラーを<br>適用します。                                                                                                    |
| 「4. 赤目」    | 写真の赤目を補正します。「オン」を選択する<br>と、赤目が補正されます。「オフ」を選択する<br>と、赤目が補正されません。デフォルトの設定は<br>「オフ」です。                                                                                                    |

# メモリ カードからの写真の直接印刷

メモリ カードを HP all-in-one に挿入し、コントロール パネルを使用する と、写真を印刷することができます。PictBridge 対応のデジタル カメラの写 真を HP all-in-one で印刷する方法については、PictBridge 対応のデジタル カ メラからの写真の印刷 を参照してください。

ここでは、次の項目について説明します。個々の写真の印刷、フチ無し写真 の作成、写真の選択解除。 注記 写真を印刷するときは、用紙の種類および写真の画質向上設定について、正しいオプションを選択する必要があります。詳細については、写真の印刷オプションの設定を参照してください。また、フォトプリントカートリッジを使用すると、より美しく印刷することができます。詳細については、フォトプリントカートリッジの使用を参照してください。

「HP Image Zone」 ソフトウェアを使用すると、写真の印刷およびその他 の機能が利用できます。このソフトウェアを使用すると、アイロン プリント 紙、ポスター、バナー、ステッカーなどのクリエイティブなプロジェクト で、写真を使用することができます。詳細については、ソフトウェアに付属 のオンスクリーン「HP Image Zone ヘルプ」を参照してください。

### 個々の写真の印刷

フォト シートを使用しないで、コントロール パネルから直接写真を印刷する ことができます。

- メモリ カードを HP all-in-one のスロットに挿入します。
   メモリ カード スロットの横にあるステータス ランプが点灯します。
- 2 L 判 のフォト用紙を給紙トレイにセットします。
- 3 写真をカラー グラフィック ディスプレイに表示して、それを印刷するには「OK」を押します。その写真にチェックマークが付きます。 ◀ または ▶ で、前の写真または次の写真を表示します。写真は 1 枚ずつ表示されます。 ◀ または ▶ を押し続けると、さらに早く表示できます。
- 4 [フォト] 領域の「**フォト プリント**」を押して、選択した写真を印刷しま す。

### フチ無しプリントの作成

HP all-in-one には、メモリ カードの写真をフチ無しプリントできる機能があ ります。

- メモリ カードを HP all-in-one のスロットに挿入します。
   メモリ カード スロットの横にあるステータス ランプが点灯します。
- 2 写真をカラー グラフィック ディスプレイに表示して、それを印刷するには「OK」を押します。その写真にチェック マークが付きます。 ◀ または ▶ で、前の写真または次の写真を表示します。写真は 1 枚ずつ表示されます。 ◀ または ▶ を押し続けると、さらに早く表示できます。
- 3 表を下向きにしてL判のフォト用紙を用紙トレイの右奥隅にセットし、 用紙ガイドを調整します。
  - **ヒント** お使いのフォト用紙にミシン目付きのタブがある場合は、そのタ ブが自分のほうに向くようにフォト用紙をセットしてください。
- 4 [フォト] 領域の「**フォト プリント**」を押して、選択した写真をフチ無し プリントとして印刷します。

### 写真の選択解除

コントロール パネルから写真を選択解除できます。

- → 次のいずれかを実行してください。
  - ディスプレイに表示されている写真を選択解除するには、「OK」を 押します。
  - すべての写真を選択解除して、アイドル画面に戻るには、「キャンセル」を押します。

## PictBridge 対応のデジタル カメラからの写真の印刷

HP all-in-one は PictBridge 規格をサポートしています。PictBridge 対応のデ ジタル カメラをカメラ ポートに接続すると、デジタル カメラのメモリ カー ドに記録されている JPEG 写真を印刷することができます。

- HP all-in-one の電源がオンで、初期化が終了していることを確認します。
- 2 PictBridge 対応のデジタル カメラを、そのカメラに付属する USB ケーブ ルを使用して、HP all-in-one の正面にあるカメラ ポートに接続します。
- 3 カメラの電源をオンにして、PictBridge モードになっていることを確認します。
- 注記 カメラが正しく接続されると、メモリ カード スロットの横にあるステ ータス ランプが点灯します。カメラから印刷しているときには、ステ ータス ランプが緑色に点滅します。

カメラが PictBridge に対応していない場合、または PictBridge モード になっていない場合、ステータス ランプがオレンジ色に点滅し、コン ピュータのモニタにエラー メッセージが表示されます (コンピュータ に HP all-in-one ソフトウェアをインストールしている場合)。カメラの 接続ケーブルを外し、問題を解決した後、もう一度接続してくださ い。PictBridge カメラ ポートのトラブルシューティングの詳細につい ては、「HP Image Zone」 ソフトウェアに付属の 「トラブルシューテ ィング ヘルプ」を参照してください。

PictBridge 対応のカメラを HP all-in-one に正しく接続すると、写真を印刷で きます。HP all-in-one にセットされている用紙のサイズが、カメラの設定と 一致していることを確認します。ご使用のカメラの用紙サイズ設定がデフォ ルトに設定されている場合、HP all-in-one では、給紙トレイに現在セットさ れている用紙が使用されます。カメラから直接印刷する方法については、カ メラに付属するユーザー ガイドを参照してください。

## 現在の写真の印刷

「フォト プリント」 ボタンを使用すると、現在カラー グラフィック ディス プレイに表示している写真を印刷できます。

- 1 メモリ カードを HP all-in-one のスロットに挿入します。
- 2 印刷する写真を選択します。
- 3 [フォト] 領域の「**フォト プリント**」を押して、現在の設定で写真を印刷 します。

### DPOF ファイルの印刷

Digital Print Order Format (DPOF) は、このフォーマットをサポートしている デジタル カメラで作成される標準のファイルです。カメラが指定する写真と は、デジタル カメラで印刷のマークをつけた写真のことです。カメラ側で写 真を選択すると、カメラが、DPOF ファイルを作成します。DPOF ファイル とは、どの写真に印刷のタグがついているかがわかるファイルです。HP allin-one では、DPOF ファイルをメモリ カードから読み取ることができるの で、印刷対象の写真を選択しなおす必要がなくなります。

注記 すべてのデジタル カメラで、写真に印刷のタグを付けられるとは限り ません。お使いのデジタル カメラで DPOF がサポートされているかど うかは、デジタル カメラのマニュアルを参照してください。HP all-inone では DPOF ファイル フォーマットの 1.1 をサポートしています。

カメラ指定の写真を印刷する場合、HP all-in-one の印刷設定は適用されません。DPOF ファイルによる写真レイアウトと部数の設定が HP all-in-one より 優先されます。

DPOF ファイルは、デジタル カメラでメモリ カードに保存されます。 この ファイルには次の情報が設定されています。

- 印刷対象の写真
- 各写真の印刷部数
- 写真に適用される回転
- 写真に適用されるトリミング
- インデックス印刷 (選択写真のサムネイル)

カメラ指定の写真を印刷するには

- 1 メモリ カードを HP all-in-one のスロットに挿入します。DPOF タグが付いた写真がメモリ カードにあると、「DPOF 写真を印刷しますか?」の メッセージがカラー グラフィック ディスプレイに表示されます。
- 2 次のいずれかを実行してください。
  - メモリカード内の DPOF のタグが付いた写真をすべて印刷するには、「1」を押してください。
  - DPOF を使用して、印刷をしない場合は「2」を押してください。

# スライド ショー機能の使用

第6章

「フォトメニュー」の 「スライド ショー」 オプションを使用すると、メモ リ カードのすべての写真がスライド ショーで表示されます。

### スライド ショーでの写真の表示または印刷

HP all-in-one のスライド ショー機能を使用すると、スライド ショーで表示 される写真を、表示または印刷することができます。

### スライド ショーを表示するには

- メモリ カードを HP all-in-one のスロットに挿入します。
   メモリ カード スロットの横にあるステータス ランプが点灯します。
- [フォト]領域の「フォトメニュー」を押して、「フォトメニュー」を 表示させます。
- 3 「3」を押して、スライドショーを開始します。
- 4 スライドショーを終了するには「キャンセル」を押します。

スライド ショーで現在表示されている写真を印刷するには

- 1 印刷する写真がカラー グラフィック ディスプレイに表示されているとき に、「キャンセル」を押して、スライド ショーを終了します。
- 2 [フォト] 領域の「**フォト プリント**」を押して、現在の設定で写真を印刷 します。

# HP Instant Share による写真の共有

HP all-in-one とそのソフトウェアを使用すると、HP Instant Share と呼ばれ る技術により、友人や家族と写真を共有することができます。HP Instant Share を使用すると、次のようなことが実現できます。

- 友人や親戚との写真の共有(電子メールを使用)
- オンライン アルバムの作成
- 写真のプリントのオンライン注文(日本ではこのサービスはありません)

HP all-in-one のコントロール パネルから HP Instant Share の機能を最大限に 活用するには、HP all-in-one で HP Instant Share を設定する必要がありま す。HP all-in-one で HP Instant Share を設定する方法については、 HP Instant Share の使用 を参照してください。

HP Instant Share の使用方法については、ソフトウェアに付属の「**HP Image Zone ヘルプ**」を参照してください。

# 「HP Image Zone」の使用

「HP Image Zone」 を使用すると、画像ファイルの表示や編集ができます。 他にも、画像の印刷、家族や友人への電子メール、Web サイトへの画像のア ップロードができます。また画像を遊びやクリエイティブな印刷プロジェク トに使うこともできます。HP ソフトウェアを使うと可能性が広がります。 ソフトウェアを使って、HP all-in-one の機能を十分に活用してください。

「HP Image Zone」の使用方法については、ソフトウェアに付属の「HP Image Zone ヘルプ」を参照してください。

「Windows の場合」: 「HP Image Zone」 を後から開くには、「HP ディ レクタ」 を開いて 「HP Image Zone」 アイコンをクリックします。

「OS X v10.1.5 以前の Macintosh OS の場合 (OS 9 を含む)」: 「HP Image Zone」 ソフトウェアの 「HP ギャラリ」 コンポーネントを後から開く場合 には、デスクトップにある 「HP ディレクタ」 のアイコンを選択します。

「Macintosh OS X v10.1.5 以降の場合」: 「HP Image Zone」 ソフトウェ アの「HP ギャラリ」 コンポーネントを後から開く場合には、ドックの 「HP ディレクタ」を選択します。「HP Image Zone」 画面が開きます。 「サービス」 タブを選択して、「HP ギャラリ」 を選択します。

# 7 コピー機能の使用

HP all-in-one を使用すると、高品質のカラー コピーおよびモノクロ コピー を、OHP フィルムを含め、さまざまな種類の用紙に作成できます。原稿のサ イズを特定の用紙サイズに合わせて拡大/縮小したり、コピーの色の明るさや 濃さを調整したり、特別なコピー機能を使用して写真の高品質コピーやL判 のフチ無しコピーを作成したりすることもできます。

ここでは、コピー速度およびコピー品質の変更方法、コピー枚数の設定方法、実行するジョブに適した用紙の種類およびサイズを選択するためのガイドライン、ポスターの作成方法、およびアイロン プリント紙への印刷方法について説明します。

ヒント 通常のコピーを美しく仕上げるには、用紙サイズを「レター」または「A4」に設定し、用紙の種類を「普通紙」、コピー品質を「はやい」に設定してください。

用紙サイズの設定については、用紙サイズの設定 を参照してください。

用紙の種類の設定については、用紙の種類の設定 を参照してください。

コピー品質の設定については、コピーの高速化またはコピー品質の 向上 を参照してください。

ここでは、写真のフチ無しコピーや拡大または縮小コピーを作成する方法、1 ページに写真を複数コピーする方法、色あせた写真の修正方法など、写真の コピー方法について学ぶことができます。

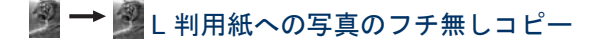

- ┃→ 📲 1 ページに写真を複数コピーする

🧾 → 🌌 コピーの明るい部分を強調する

### 用紙サイズの設定

HP all-in-one では用紙サイズを設定できます。用紙サイズは、用紙トレイに セットした用紙に合わせます。コピーの場合、用紙サイズのデフォルト設定 は、「自動」です。この設定では用紙トレイの用紙サイズが、HP all-in-one によって検出されます。

| 用紙の種類           | 推奨の用紙サイズの設定                       |
|-----------------|-----------------------------------|
| コピー用紙、多用途用紙、普通紙 | A4                                |
| インクジェット用紙       | A4                                |
| アイロン プリント紙      | A4                                |
| レターヘッド          | A4                                |
| フォト用紙           | L 判、5 x 7 インチ、A4、または適<br>切な標準のサイズ |
|                 | フチ無しフォト (L 判、A4、または<br>適切な標準のサイズ) |
| はがき             | はがき<br>フチ無しはがき                    |
| OHP フィルム        | A4                                |

コントロール パネルから用紙サイズを設定するには

- 1 「**コピー メニュー**」を押し、次に「**3**」を押します。 「コピー メニュー」が表示され、「用紙サイズ」が選択されます。
- 2 選択する用紙サイズが表示されるまで、▼を押し続けます。
- 3 「OK」を押して、表示されている用紙サイズを選択します。

## 用紙の種類の設定

HP all-in-one では用紙の種類を設定できます。コピーの場合、用紙の種類の デフォルト設定は、「自動」です。この設定では用紙トレイ内の用紙の種類 が HP all-in-one によって検出されます。

特殊な用紙にコピーする場合、または 「自動」 設定できれいに仕上がらない 場合、「コピーメニュー」 から手動で用紙の種類を設定することができま す。

コントロール パネルから用紙の種類を設定するには

- 「コピーメニュー」を押し、次に「4」を押します。
   「コピーメニュー」が表示され、「用紙の種類」が選択されます。
- 2 ▼を押して、用紙の種類の設定を選択します。次に「OK」を押します。

以下の表を参照して、用紙トレイにセットされている用紙に対応する用紙の 種類の設定を選択してください。

| 用紙の種類                                         | コントロール パネルの設定      |
|-----------------------------------------------|--------------------|
| コピー用紙またはレターヘッド                                | 普通紙                |
| HP インクジェット用上質普通紙                              | 普通紙                |
| プレミアムプラスフォト用紙 (光沢)                            | プレミアムフォト用紙         |
| プレミアムプラスフォト用紙 (つや消し)                          | プレミアムフォト用紙         |
| プレミアムプラス 10 x 15 cm フォト用紙                     | プレミアムフォト用紙         |
| フォト用紙                                         | フォト用紙              |
| エヴリデイフォト用紙                                    | エヴリデイ フォト          |
| エヴリデイフォト用紙 (半光沢)                              | エヴリデイつや消し用紙        |
| その他のフォト用紙                                     | 他のフォト用紙            |
| アイロンプリント紙 (カラー生地用)                            | アイロン プリント紙         |
| アイロンプリント紙 (淡色または白地用)                          | アイロン左右反転用紙         |
| プレミアム用紙                                       | プレミアムインクジェット用<br>紙 |
| その他のインクジェット用紙                                 | プレミアムインクジェット用<br>紙 |
| ブローシャ & フライヤ用紙 (光沢)                           | ブローシャ (光沢)         |
| ブローシャ & フライヤ用紙 (つや消し)                         | ブローシャ (つや消し)       |
| プレミアム OHP フィルムまたはプレミア<br>ムプラスインクジェット OHP フィルム | OHP フィルム           |
| その他の OHP フィルム                                 | OHP フィルム           |
| 普通はがき                                         | 普通紙                |
| 光沢はがき                                         | プレミアムフォト用紙         |
| L 判                                           | プレミアムフォト用紙         |

# コピーの高速化またはコピー品質の向上

HP all-in-one には、コピー速度およびコピーの品質に関する 3 つのオプションがあります。

- 「きれい」印刷をきれいに仕上げます。多くのコピーに推奨される設定です。「きれい」設定では、「高画質」設定よりも速くコピーできます。
- 「高画質」各種用紙をより美しく印刷し、塗りつぶし領域に縞模様が出ないように仕上げます。「高画質」でコピーをすると、他の品質設定よりも印刷に時間がかかります。
- 「はやい」設定は、「きれい」設定よりも速くコピーできます。文字の 印刷品質は「きれい」設定と変わりませんが、グラフィックの品質は低 下します。「はやい」設定でコピーをすると、インクの消費量が少ない ので、プリントカートリッジが長持ちします。

コントロール パネルからコピー品質を変更するには

- 1 用紙が用紙トレイにセットされていることを確認します。
- 2 表を下にし、ガラス板の右下隅に合わせて原稿をセットします。
- 3 「コピーメニュー」を押し、次に「5」を押します。 「コピーメニュー」が表示され、「コピー品質」が選択されます。
- 4 ▼を押して品質設定を選択し、「OK」を押します。
- 5 「**コピー スタート モノクロ**」または「**コピー スタート カラー**」を 押します。

# デフォルトのコピー設定の変更

### コントロール パネルからデフォルトのコピー設定を設定するには

- 1 「コピーメニュー」の設定に、必要な変更を加えます。
- 2 「9」を押して、「コピーメニュー」から「新しいデフォルトの設定」 を選択します。
- 3 「**OK**」を押して、デフォルト設定の変更を確定します。

ここで指定した設定は、HP all-in-one 本体にのみ保存されます。ソフトウェ アの設定には適用されません。HP all-in-one に付属の HP Image Zone ソフ トウェアを使用すると、頻繁に使用する設定を保存できます。詳細について は、オンスクリーン「**HP Image Zone ヘルプ**」を参照してください。

## 原稿の複数コピー

「コピーメニュー」の「コピー枚数」を使用すると、印刷するコピー枚数 を設定することができます。

### コントロール パネルで原稿を複数コピーするには

1 用紙が用紙トレイにセットされていることを確認します。

66

第7章

- 2 表を下にし、ガラス板の右下隅に合わせて原稿をセットします。
- 3 「コピーメニュー」を押し、次に「1」を押します。 「コピーメニュー」が表示され、「コピー枚数」が選択されます。
- 4 ▶ を押す、またはキーパッドを使用して、コピー枚数を入力します。次に、「OK」を押します。 (最大コピー枚数は、モデルに応じて異なります。)
  - ヒント 矢印ボタンを押し続けるとコピー枚数が5枚ずつ増えるので、 コピー枚数が多い場合に便利です。

下の図は、HP all-in-one でL 判の写真を6枚コピーした例です。

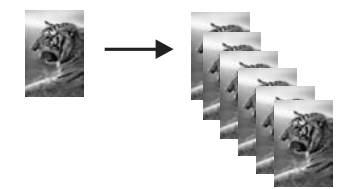

### 2ページのモノクロ文書のコピー

HP all-in-one を使用すると、カラーまたはモノクロで複数ページの文書もコ ピーできます。下の図は、HP all-in-one を使用して、2 ページのモノクロ原 稿をコピーした例です。

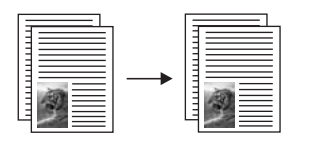

コントロール パネルから 2 ページの文書をコピーするには

- 1 用紙が用紙トレイにセットされていることを確認します。
- 2 原稿の1ページ目の表を下にし、ガラス板の右下隅に合わせて原稿をセットします。
- 3 「**コピー スタート モノクロ**」を押します。
- 4 ガラス板から1ページ目を取り出して、2ページ目をセットします。
- 5 「**コピー スタート モノクロ**」を押します。

# L 判用紙への写真のフチ無しコピー

高画質で写真をコピーするときは、用紙トレイにフォト用紙をセットしま す。次に、コピー設定を適切な用紙の種類および写真の強調に変更します。 また、フォト プリント カートリッジを使用すると、より美しく印刷すること ができます。カラー プリント カートリッジとフォト プリント カートリッジ をインストールすることで、6 色インクシステムが実現されます。詳細につ いては、フォト プリント カートリッジの使用 を参照してください。

コントロール パネルから写真をコピーするには

- 1 L判のフォト用紙を用紙トレイにセットします。
  - 警告 フチ無しコピーを実行するには、フォト用紙またはその他の 特殊用紙をセットしてください。HP all-in-one では、用紙トレイ に普通紙がセットされていることが検出されると、フチ無しコピ ーは実行されません。この場合、フチありのコピーが作成されま す。
- 2 表を下にし、ガラス板の右下隅に合わせて写真原稿をセットします。 写真の長い辺をガラス板の底辺に合わせて置きます。
- 3 「**コピーメニュー**」を押します。 「コピーメニュー」が表示されます。
- 4 「2」を押し、次に「3」を押します。 「縮小/拡大」メニューが表示され、「ページ全体に印刷」が選択されます。
- 5 「コピースタート カラー」を押します。 下図は、HP all-in-one で、写真原稿をL判の用紙にフチ無しコピーした 例です。

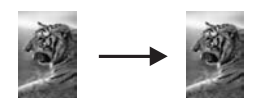

ヒント フチ無しで出力されない場合、用紙サイズを「フチ無し」当 に設定し、用紙の種類を「フォト用紙」に設定して、さらに 「写真」強調を設定してから、もう一度実行してください。

> 用紙サイズの設定方法については、用紙サイズの設定 を参照し てください。

> 用紙の種類の設定方法については、用紙の種類の設定 を参照し てください。

> 「写真」 強調の設定方法については、コピーの明るい部分を強 調する を参照してください。

### 用紙サイズに合わせた L 判写真のコピー

「ページ全体に印刷」を使用すると、用紙トレイにセットされている用紙の 印刷可能範囲に合わせて、写真を拡大または縮小することができます。下の 例では、「ページ全体に印刷」を選択し、L 判の写真を用紙に合わせてフチ 無しコピーを作成しています。写真をコピーするときは、フォト プリント カ ートリッジを使用すると、よりきれいに印刷できます。カラー プリント カー トリッジとフォト プリント カートリッジをインストールすることで、6 色イ ンクシステムが実現されます。詳細については、フォト プリント カートリッ ジの使用 を参照してください。

注記 原稿の縦横比を変えないで、フチ無しコピーを実行すると、HP all-inone で画像の端がわずかな部分で、トリミングされることがありま す。

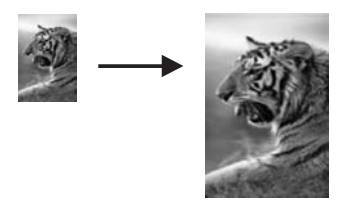

#### コントロール パネルで写真を用紙のサイズに合わせてコピーするには

- 1 A4 フォト用紙またはレター用紙を用紙トレイにセットします。
  - 警告 フチ無しコピーを実行するには、フォト用紙またはその他の 特殊用紙をセットしてください。HP all-in-one では、用紙トレイ に普通紙がセットされていることが検出されると、フチ無しコピ ーは実行されません。この場合、フチありのコピーが作成されま す。
- 2 表を下にし、ガラス板の右下隅に合わせて写真原稿をセットします。 写真の長い辺をガラス板の底辺に合わせて置きます。
- 3 「コピーメニュー」を押して「コピーメニュー」を表示します。
- 4 「2」を押し、次に「3」を押します。 「縮小/拡大」メニューが表示され、「ページ全体に印刷」が選択されます。
- 5 「**コピー スタート カラー**」を押します。
  - ヒント フチ無しで出力されない場合、用紙サイズを「レター」または 「A4」に設定し、用紙の種類を「フォト用紙」に設定して、 さらに「写真」強調を設定してから、もう一度実行してください。

用紙サイズの設定方法については、用紙サイズの設定 を参照し てください。

用紙の種類の設定方法については、用紙の種類の設定 を参照し てください。
「写真」 強調の設定方法については、コピーの明るい部分を強 調する を参照してください。

## 1ページに写真を複数コピーする

1 ページに原稿のコピーを複数印刷するには、「コピー メニュー」から 「縮小/拡大」 で画像サイズを選択します。

画像サイズを選択すると、用紙トレイにセットした用紙に、写真のコピーを 複数枚配置するか問い合わせるメッセージが表示されることがあります。

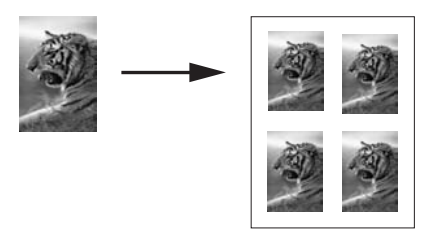

コントロール パネルで 1 ページに写真を複数コピーするには

- 1 用紙が用紙トレイにセットされていることを確認します。
- 2 表を下にし、ガラス板の右下隅に合わせて写真原稿をセットします。 写真の長い辺をガラス板の底辺に合わせて置きます。
- 3 「コピーメニュー」を押して「コピーメニュー」を表示します。
- 4 「2」を押し、次に「5」を押します。 「縮小/拡大」メニューが表示され、「画像サイズ」が選択されます。
- 5 ▼を押して写真のコピー サイズを選択します。次に 「**OK**」 を押しま す。

用紙トレイにセットした用紙に写真のコピーを複数配置するか、1 枚だ け配置して印刷するかを指定できます。

画像のサイズが大きい場合は、画像の数を選択するメッセージは表示されません。この場合、ページにコピーされる画像は1枚だけです。

6 「**コピー スタート - モノクロ**」 または 「**コピー スタート - カラー**」 を 押します。

## A4 用紙またはレター用紙に合わせた原稿のサイズ調整

原稿の画像や文字がページ全体に配置されて余白がない場合、「ページに合わせる」機能を使用して、原稿を縮小して、端のほうの文字や画像が不必要 にトリミングされてしまうのを防ぐことができます。

コピー機能の使用

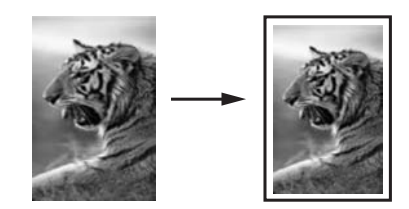

ヒント また、「ページに合わせる」を使用すると、小さな写真を用紙サイズの印刷可能領域内に合わせて、拡大することもできます。原稿の縦横比を変えずに拡大する、または端をトリミングせずに拡大するため、HP all-in-one では用紙の端に不均等な余白がそのまま残ることがあります。

コントロール パネルで文書のサイズを調整するには

- 1 用紙が用紙トレイにセットされていることを確認します。
- 2 表を下にし、ガラス板の右下隅に合わせて原稿をセットします。
- 3 「コピーメニュー」を押し、次に「3」を押します。 「コピーメニュー」が表示され、「用紙サイズ」が選択されます。
- 4 ▼を押して、「レター」または「A4」を選択します。次に「OK」を 押します。
- 5 「**2**」を押して、「コピーメニュー」から「縮小/拡大」を選択します。
- 6 ▼を押して、「ページに合わせる」を選択します。次に「OK」を押します。
- 7 「**コピー スタート モノクロ**」または「**コピー スタート カラー**」を 押します。

### 色あせた原稿のコピー

「薄く/濃く」を使用すると、コピーの明るさを調節できます。色の濃さを調 整すると、コピーの色をより鮮やかに、あるいはより落ち着いたものにする ことができます。

コントロール パネルで色あせた原稿をコピーするには

- 1 用紙が用紙トレイにセットされていることを確認します。
- 2 表を下にし、ガラス板の右下隅に合わせて原稿をセットします。
- 3 「コピーメニュー」を押し、次に「6」を押します。 「コピーメニュー」が表示され、「薄く/濃く」が選択されます。「薄く/濃く」の値の範囲が、カラーグラフィックディスプレイにスケール (目盛り)で表示されます。
- 4 ▶ を押してコピーの色を濃くします。次に「**OK**」を押します。

注記 コピーの色を薄くするには、 ◀ を押します。

- 5 「8」を押して、「コピーメニュー」から「色の濃さ」を選択します。
  色の濃さの値の範囲は、カラー グラフィック ディスプレイにスケール (目盛り)で表示されます。
- 6 ▶ を押して画像をより鮮やかにします。次に「OK」を押します。
   注記 画像を薄くするには、
   注記 画像を薄くするには、
- 7 「コピー スタート モノクロ」または「コピー スタート カラー」を 押します。

## 何回もファクスされた文書のコピー

「強調」機能を使用すると、モノクロ文字の輪郭がはっきりし、テキスト文書の品質を自動調整したり、白に見えてしまう薄い色を強調して、写真を調 整したりすることができます。

デフォルトのオプションは 「混在」 の強調です。「混在」 の強調を使用す ると、ほとんどの原稿の輪郭がはっきりします。

コントロール パネルでぼやけた文書をコピーするには

- 1 用紙が用紙トレイにセットされていることを確認します。
- 2 表を下にし、ガラス板の右下隅に合わせて原稿をセットします。
- 3 「**コピー**」を押し、次に「7」を押します。 「コピーメニュー」が表示され、「強調」が選択されます。
- 4 ▼ を押して、「文字」 強調設定を選択します。次に 「OK」 を押しま す。
- 5 「**コピー スタート モノクロ**」 または 「**コピー スタート カラー**」 を 押します。

ヒント 次のような場合は、「写真」または「なし」を選択して、「文字」 の強調をオフにしてください。

- コピー上で色の点が文字の周りにはみ出している。
- 大きいモノクロ文字がまだらで、なめらかでない。
- カラーの細かい図または線に、黒い部分がある。
- ライト グレーからミディアム グレーの部分に、グレーがかったまたは白い帯状の横線が現れる。

## コピーの明るい部分を強調する

「写真」 強調を使用すると、白に見えてしまう薄い色を強調することができ ます。「文字」 強調でコピーするときに起こりやすい次のような問題を解消 または軽減する場合に、「写真」 強調は便利です。

- コピー上で色の点が文字の周りにはみ出している。
- 大きいモノクロ文字がまだらで、なめらかでない。

- カラーの細かい図または線に、黒い部分がある。
- ライト グレーからミディアム グレーの部分に、グレーがかったまたは白い帯状の横線が現れる。

コントロール パネルで露出過度になった写真をコピーするには

- 1 用紙が用紙トレイにセットされていることを確認します。
- 2 表を下にし、ガラス板の右下隅に合わせて写真原稿をセットします。 写真の長い辺をガラス板の底辺に合わせて置きます。
- 3 「コピーメニュー」を押し、次に「7」を押します。 「コピーメニュー」が表示され、「強調」が選択されます。
- 4 ▼ を押して、「写真」 強調設定を選択します。次に「OK」 を押します。
- 5 「**コピー スタート カラー**」を押します。

HP all-in-one に付属する「HP Image Zone」ソフトウェアを使用すると、 コピー対象の写真と文書の「強調」が簡単に設定できます。マウスを1回 クリックするだけで、写真は「写真」強調でコピーする、文字は「文字」 強調でコピーする、画像と文字が混在する文書は「写真」と「文字」の両 方を強調してコピーする、などの設定ができます。詳細については、オンス クリーン「HP Image Zone ヘルプ」を参照してください。

## ポスターの作成

「ポスター」を使用すると、原稿を分割して拡大コピーし、その分割したものを組み合わせて、1 つの大きなポスターにできます。

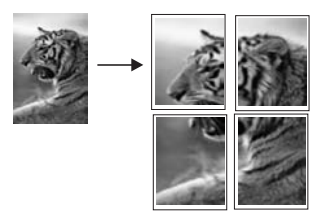

- 1 用紙が用紙トレイにセットされていることを確認します。
- 2 表を下にし、ガラス板の右下隅に合わせて原稿をセットします。 写真をコピーするには、写真の長い辺をガラス板の底辺に合わせて置き ます。
- 3 「コピーメニュー」を押して「コピーメニュー」を表示します。
- 4 「2」を押し、次に「6」を押します。 「縮小/拡大」が表示され、「ポスター」が選択されます。
- 5 ▼を押して、ポスターのページ幅を選択します。次に「OK」を押します。

デフォルトのポスター サイズは 2 ページ幅分です。

- 6 「コピースタート モノクロ」または「コピースタート カラー」を 押します。 ポスター幅を選択すると、HP all-in-one では原稿の縦横比を維持するように長さが自動的に調整されます。
- ヒント 選択したポスター サイズが最大ズーム倍率を超えていて、原稿を拡 大できない場合は、ページ幅を小さくしてもう一度実行するように 促すエラーメッセージが表示されます。小さいポスター サイズを選 択し、もう一度コピーしてください。

HP all-in-one に付属の 「HP Image Zone」 ソフトウェアを使用すると、写 真の活用範囲がさらに広がります。詳細については、オンスクリーン 「HP Image Zone ヘルプ」 を参照してください。

## カラーのアイロン プリント紙の作成

画像または文字をアイロン プリント紙にコピーして、T シャツ、枕カバー、 ランチョン マットなどの生地にアイロン プリントすることができます。

- ヒント 初めての場合は、いらなくなった服などを使用して、アイロン プリ ントを練習することをおすすめします。
- 1 アイロン プリント紙を用紙トレイにセットします。
- 2 表を下にし、ガラス板の右下隅に合わせて原稿をセットします。 写真をコピーするには、写真の長い辺をガラス板の底辺に合わせて置き ます。
- 3 「コピーメニュー」を押し、次に「4」を押します。 「コピーメニュー」が表示され、「用紙の種類」が選択されます。
- 4 ▼ を押して、「アイロンプリント紙」または「アイロン左右反転用紙」 を選択します。次に「OK」を押します。
- 5 「**コピー スタート モノクロ**」または「**コピー スタート カラー**」を 押します。
  - 注記 用紙の種類で「アイロン左右反転用紙」を選択すると、HP all-inone では原稿の左右反転の画像が自動的にコピーされます。生地に アイロン プリントすると正しい向きになります。

## コピーの中止

→ コピーを中止するには、コントロールパネルの「キャンセル」を押します。

## 8 スキャン機能の使用

スキャンとは、コンピュータで使用できるように、文字や写真を電子的な形 式に変換する過程のことです。写真、雑誌、記事、書類など、さまざまなも のがスキャンできます。HP all-in-one のガラス面に傷をつけないように注意 すれば、立体物のスキャンもできます。スキャンした画像をメモリ カードに 記録すると、携帯性がさらに向上します。

HP all-in-one のスキャン機能を使用すると、次のようなことが可能です。

- 記事のテキストをスキャンしてワード プロセッサに取り込み、レポート に貼り付ける。
- ロゴをスキャンし、パブリッシング ソフトウェアで使用して、名刺やカ タログを印刷する。
- お気に入りの写真をスキャンし、電子メールのメッセージに添付して、 友人や親戚に送信する。
- 家財や商品の写真目録を作成したり、大切な写真を電子スクラップブックにまとめる。
- 注記 市販のテキストのスキャン (光学式文字認識または OCR) を活用する と、雑誌記事や本などの印刷物の中身を編集可能なテキストとして、 ワード プロセッサやその他のさまざまなプログラムに取り込むことが できます。最高の読み取り結果を得るには、OCR の使用方法を知るこ とが大切です。OCR ソフトウェアを初めてお使いになるときは、スキ ャンしたテキスト文書の文字が完璧に認識されない場合があります。 OCR ソフトウェアの操作は 1 つの技能なので、習得するには時間と練 習が必要です。文書、特にテキストとグラフィックの両方を含む文書 のスキャンについては、OCR ソフトウェアに付属するユーザー ガイド を参照してください。

スキャン機能を使用するには、HP all-in-one とコンピュータを接続して電源 をオンにします。また、スキャンする前に、コンピュータに HP all-in-one ソ フトウェアをインストールします。Windows コンピュータで HP all-in-one ソフトウェアが動作していることを確認するには、画面右下の時刻の横にあ るシステム トレイに HP all-in-one のアイコンが表示されていることを確認 します。Macintosh の場合、HP all-in-one ソフトウェアは常に動作していま す。

注記 システム トレイにある HP Windows のアイコンを閉じると、HP all-inone からスキャン機能の一部が失われ、「接続していません」 エラー メッセージが表示されます。このエラー メッセージが表示された場 合、コンピュータを再起動するか、または 「HP Image Zone」 ソフト ウェアを起動すると、機能を完全に回復させることができます。 コンピュータからのスキャン方法や、スキャン画像の調整、サイズ変更、回 転、トリミング、鮮明度調整については、ソフトウェアに付属のオンスクリ ーン 「HP Image Zone ヘルプ」 を参照してください。

ここでは、アプリケーションへのスキャン画像の送信、HP Instant Share の 送信先へのスキャン画像の送信、およびメモリカードへのスキャン画像の送 信について説明します。

## アプリケーションへのスキャン画像の送信

ガラス板にセットした原稿を、コントロール パネルの操作で直接スキャンす ることができます。

- 注記 ここに示されているメニューは、ご使用のコンピュータのオペレーティング システムと、「HP Image Zone」 でスキャン画像の送信先に設定されたアプリケーションによって、内容が異なることがあります。
- 1 表を下にし、ガラス板の右下隅に合わせて原稿をセットします。
- [スキャン] 領域の「スキャン to」を押します。
   「スキャン to」メニューが表示され、スキャン画像の送信先 (アプリケ
  - ーション名を含む) 一覧が表示されます。デフォルトの送信先(アクリケ ーション名を含む) 一覧が表示されます。デフォルトの送信先には、前回 このメニューを使用したときに選択した送信先が指定されます。お使い のコンピュータで「HP Image Zone」を使用すると、「スキャン to」 メニューに表示するアプリケーションと送信先を指定できます。
- 3 スキャン画像を受信するアプリケーションを選択するには、コントロールパネルでその番号を押すか、あるいは矢印キーでそのアプリケーションを選択してから、「OK」または「スキャンスタート」を押します。スキャンのプレビュー画像が、コンピュータの「HP スキャン」画面に表示されます。ここから編集ができます。 プレビュー画像の編集の詳細については、ソフトウェアに付属するオンスクリーン「HP Image Zone ヘルプ」を参照してください。
- 4 「HP スキャン」 画面でプレビュー画像を編集します。編集が終了した ら、「適用」 をクリックします。 スキャン画像が HP all-in-one から選択したアプリケーションに送信され ます。たとえば、「HP Image Zone」 を送信先に選択している場合は、 HP Image Zone が自動的に開いて、画像を表示します。

「HP Image Zone」には、スキャン画像の編集に使用できるツールが多数 あります。明度、鮮明度、カラートーン、彩度などを調整することによって 画像の品質を全体的に向上させることができます。また、画像のトリミン グ、歪み補正、回転、サイズ変更もできます。スキャンした画像がきれいに 仕上がったら、別のアプリケーションで開いたり、電子メールでの送信、フ ァイルへの保存、印刷ができます。「HP Image Zone」の使用について は、オンスクリーン「HP Image Zone ヘルプ」の「HP ギャラリ」の章を 参照してください。

## HP Instant Share の送信先へのスキャン画像の送信

HP Instant Share を使用すると、電子メールのメッセージやオンライン フォ ト アルバムを通して写真を家族や友人と共有することができます。

HP Instant Share の使用については、オンスクリーン 「**HP Image Zone へ** *ル***プ**」 を参照してください。

## メモリ カードへのスキャン画像の送信

スキャンした画像は、HP all-in-one のメモリ カード スロットに現在挿入さ れているメモリ カードに、JPEG 画像として送信することができます。ま た、メモリ カード機能を使用すると、スキャンした画像からフチ無しプリン トを作成したり、アルバム ページを作成したりできます。

- 1 表を下にし、ガラス板の右下隅に合わせて原稿をセットします。
- 2 [スキャン] 領域の「スキャン to」を押します。 「スキャン to」メニューが表示され、オプションまたは送信先が一覧表示されます。デフォルトの送信先には、前回このメニューを使用したときに選択した送信先が指定されます。
- 3 「メモリカード」の横の番号を押します。 HP all-in-one によって画像がスキャンされ、そのファイルがメモリカー ドに JPEG 形式で保存されます。

## スキャンの中止

→ スキャンを中止するには、コントロールパネルの「キャンセル」を押します。または、「HP Image Zone」で「キャンセル」をクリックします。

### 第8章

# 9 コンピュータからの印刷

HP all-in-one は印刷が可能な任意のソフトウェアから使用できます。印刷を 実行する場合に Windows PC と Macintosh のどちらを使用するかによって、 印刷手順が多少異なります。この章を参照して、ご使用のオペレーティング システムに該当する手順に従ってください。

この章で説明する印刷機能に加えて、フチ無し印刷、ニュースレターなどの 特殊な印刷ジョブを印刷することができます。また、メモリカードや PictBridge をサポートするデジタルカメラから直接画像を印刷することや、

「HP Image Zone」の印刷プロジェクトでスキャンした画像を使用することもできます。

- メモリカードまたはデジタルカメラからの印刷の詳細については、メモリカードの使用または PictBridgeの使用を参照してください。
- 特殊な印刷ジョブや「HP Image Zone」での画像印刷の詳細について は、オンスクリーン「HP Image Zone ヘルプ」を参照してください。

## ソフトウェア アプリケーションからの印刷

ほとんどの印刷設定は、印刷元のソフトウェア アプリケーションまたは HP ColorSmart テクノロジで自動的に設定されます。印刷の品質の変更、特定の 種類の用紙やフィルムに印刷、特殊機能の使用にのみ、手動で設定を変更す る必要があります。

文書の作成に使用したソフトウェア アプリケーションから印刷するには (Windows の場合)

- 1 用紙が用紙トレイにセットされていることを確認します。
- 2 お使いのソフトウェア アプリケーションで、「ファイル」メニューの 「印刷」をクリックします。
- 3 HP all-in-one をプリンタとして選択します。
- 4 設定を変更する必要がある場合は、「プロパティ」 ダイアログ ボックス を開くボタンをクリックします。 ソフトウェア アプリケーションによって、このボタンは「プロパテ ィ」、「オプション」、「プリンタ設定」、「プリンタ」 などの名前に なっています。
- 5 「**用紙/品質**」、「**レイアウト**」、「**効果**」、「**基本設定**」、「**カラー**」 タブなどで、印刷ジョブのための適切なオプションを選択します。
  - ヒント 印刷するジョブの種類に基づいて、一連のデフォルト設定で簡単 にジョブを印刷することができます。「印刷ショートカット」 タブで、「実行する機能」一覧の印刷タスクの1つをクリック します。その種類の印刷タスクのデフォルト設定が設定されて、 「印刷ショートカット」タブに表示されます。必要に応じて、

- 6 「**OK**」をクリックして、「**プロパティ**」 ダイアログ ボックスを閉じま す。
- 7 印刷を開始するには、「印刷」か「OK」をクリックします。

文書の作成に使用したソフトウェア アプリケーションから印刷するには (Macintosh の場合)

- 1 用紙が用紙トレイにセットされていることを確認します。
- 印刷を開始する前に、「セレクタ」 (OS 9)、「プリント センター」 (OS 10.2 以前)、または「プリント設定ユーティリティ」 (OS 10.3 以降) で HP all-in-one を選択します。
- 3 お使いのソフトウェア アプリケーションで、「ファイル」メニューの 「ページ設定」をクリックします。 「ページ設定」 ダイアログ ボックスが表示され、用紙のサイズ、方向、
- 倍率を指定することができます。
- 4 ページ属性の選択
  - 用紙のサイズを選択します。
  - 方向を選択します。
  - 倍率を入力します。
  - 注記 OS9では「ページ設定」 ダイアログ ボックスに、画像の左右反 転オプションと、両面印刷用の用紙余白調整オプションがありま す。
- 5 「**OK**」をクリックします。
- 6 お使いのソフトウェア アプリケーションの「ファイル」メニューで 「印刷」を選択します。 「印刷」ダイアログボックスが表示されます。OS9を使用している場合は、「全般」パネルが開きます。OSXを使用している場合は、「印刷部数と印刷ページ」パネルが開きます。
- 7 印刷するプロジェクトに適するように、ポップアップメニューでそれぞれのオプションの印刷設定を変更します。
- 8 印刷を開始するには、「**印刷**」をクリックします。

## 印刷設定の変更

HP all-in-one の印刷設定をカスタマイズして、さまざまな印刷タスクを行う ことができます。

### Windows ユーザーの場合

印刷設定を変更する前に、現在の印刷ジョブの設定のみを変更するのか、こ れ以後のすべての印刷ジョブに適用されるデフォルトとして設定するのか決 める必要があります。設定変更を今後すべての印刷ジョブに適用するのか、 現在の印刷ジョブのみに適用するのかによって、印刷設定の表示の仕方が異 なります。

今後すべての印刷ジョブに適用される設定の変更

- 1 「HP ディレクタ」で、「設定」をクリックし、「印刷設定」をポイン トします。次に「プリンタ設定」をクリックします。
- 2 印刷設定を変更し、「**OK**」 をクリックします。

現在のジョブに対して印刷設定を変更するには

- お使いのソフトウェア アプリケーションで、「ファイル」メニューの 「印刷」をクリックします。
- 2 HP all-in-one がプリンタに選択されていることを確認します。
- 3 「プロパティ」 ダイアログ ボックスを開くボタンをクリックします。 ソフトウェア アプリケーションによって、このボタンは 「プロパテ ィ」、「オプション」、「プリンタ設定」、「プリンタ」 などの名前に なっています。
- 4 印刷設定を変更し、「OK」をクリックします。
- 5 ジョブを印刷するには、「**印刷**」 ダイアログ ボックスで 「**印刷**」 また は「**OK**」 をクリックします。

Macintosh ユーザーの場合

印刷ジョブの設定を変更するには、「ページ設定」と「印刷」 ダイアログ ボックスを使用します。使用するダイアログ ボックスは、設定の変更により ます。

用紙のサイズ、方向、倍率(%)を変更するには

- 印刷を開始する前に、「セレクタ」 (OS 9)、「プリント センター」 (OS 10.2 以前)、または「プリント設定ユーティリティ」 (OS 10.3 以降) で HP all-in-one を選択します。
- 2 お使いのソフトウェア アプリケーションで、「ファイル」メニューの 「ページ設定」 をクリックします。
- 3 用紙のサイズ、方向、倍率 (%) の設定を変更し、「OK」 をクリックします。

その他のすべての印刷設定を変更するには

- 印刷を開始する前に、「セレクタ」 (OS 9)、「プリント センター」 (OS 10.2 以前)、または「プリント設定ユーティリティ」 (OS 10.3 以降) で HP all-in-one を選択します。
- 2 お使いのソフトウェア アプリケーションの「ファイル」メニューで 「印刷」を選択します。
- 3 印刷設定を変更し、「**印刷**」をクリックしてジョブを印刷します。

## 印刷ジョブの中止

印刷ジョブを中止する場合、HP all-in-one とコンピュータの両方から操作できますが、HP all-in-one から中止することをおすすめします。

### HP all-in-one から印刷ジョブを中止するには

→ コントロールパネルで、「キャンセル」を押します。カラー グラフィ ック ディスプレイに表示される「プリントがキャンセルされました」 というメッセージを確認します。このメッセージが表示されない場合 は、「キャンセル」ボタンをもう一度押します。

# 10 HP Instant Share の使用

HP Instant Share を使用すると、家族や友人と簡単に写真を共有することが できます。写真をスキャンするか、HP all-in-one の適切なカード スロットに メモリ カードを挿入して、共有する写真を選択し、写真の送信先を選択して から、送信するだけです。また、オンライン フォト アルバムやオンライン写 真仕上げサービスに写真をアップロードすることもできます。このサービス の提供は国/地域に応じて異なります。

「HP Instant Share 電子メール」を使用すると、家族や友人は、すぐに表示 可能な写真を受け取ることができます。長時間のダウンロードを要求された り、サイズが大きすぎて開けない画像データを受信したりすることがなくな ります。写真のサムネイル画像が付いた電子メール メッセージに、セキュリ ティで保護された Web ページへのリンクが挿入されており、このページを 表示すると、家族や友人は写真を簡単に閲覧、共有、印刷、および保存する ことができます。

概要

HP all-in-one を USB 接続で使用している場合、コンピュータにインストー ルされている HP ソフトウェアと本体を使用して、友人や親戚と写真を共有 することができます。Windows コンピュータをご使用の場合、「HP Image Zone」 ソフトウェアを使用します。Macintosh をご使用の場合、

「HP Instant Share」 クライアント アプリケーション ソフトウェアを使用 します。

注記 HP All-in-One は USB ケーブルでコンピュータに接続され、コンピュ ータ経由でインターネットにアクセスします。

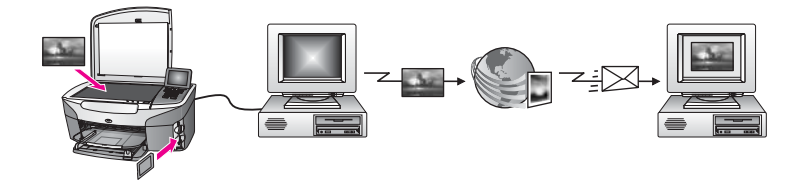

HP Instant Share を使用して、HP all-in-one から指定の送信先に画像を送信 します。たとえば、電子メール アドレス、オンライン フォト アルバム、ま たはオンライン写真仕上げサービスなどを送信先として選択できます。この サービスの提供は国/地域に応じて異なります。 注記 友人や親戚のネットワーク接続した HP All-in-One またはフォト プリ ンタにも画像を送信することができます。デバイスに送信するには、 HP Passport のユーザー ID とパスワードが必要です。この場合、受信 側のデバイスをセットアップして、HP Instant Share に登録する必要 があります。受信者が受信側のデバイスに割り当てた名前を入手する ことも必要です。詳細については、HP all-in-one による画像の送信 の ステップ 6 を参照してください。

## はじめに

HP all-in-one で HP Instant Share を使用するには、次のものが必要です。

- USB ケーブルでコンピュータに接続した HP all-in-one
- インターネットへのアクセス (HP all-in-one を接続したコンピュータ経由)
- コンピュータにインストールした「HP Image Zone」 ソフトウェア。 Macintosh の場合には、「HP Instant Share」 クライアント アプリケー ション ソフトウェアもインストールされている必要があります。

HP all-in-one をセットアップし、「**HP Image Zone**」 ソフトウェアのインス トールが完了すると、HP Instant Share を使用して写真を共有することが可 能になります。HP all-in-one のセットアップの詳細については、本体に付属 する 『セットアップ ガイド』 を参照してください。

## HP all-in-one による画像の送信

写真またはスキャンした文書を画像として送信できます。HP all-in-one と HP Instant Share を使用すると、どちらの画像でも友人や親戚と共有するこ とができます。メモリ カードから写真を選択するか、画像をスキャンして、 HP all-in-one のコントロール パネルの 「HP Instant Share」 を押し、指定 の送信先へ画像を送信します。詳しい手順については、以下の項目を参照し てください。

### メモリ カードの写真の送信

HP all-in-one を使用すると、メモリ カードを本体に挿入してすぐに写真を共 有することができます。適切なカード スロットにメモリ カードを挿入して、 写真を選択し、コントロール パネルの「フォトメニュー」を押すだけで す。

**注記** メモリ カードの使用方法については、メモリ カードの使用または PictBridge の使用 を参照してください。

[フォトメニュー] ボタンを使用して写真を送信するには

- 1 メモリ カードが HP all-in-one の適切なカード スロットに挿入されてい ることを確認してください。
- 2 写真を選択します。

- 注記 写真の選択方法については、メモリ カードの使用または PictBridge の使用 を参照してください。
- 3 HP all-in-one のコントロール パネルの「フォト メニュー」を押します。 「フォト メニュー」がカラー グラフィック ディスプレイに表示されます。
- 4 「4」を押して、「HP Instant Share」を選択します。 Windows の場合、コンピュータ上に「HP Image Zone」 ソフトウェア が開きます。「HP Instant Share」 タブが表示されます。写真のサムネ イルが [選択トレイ] に表示されます。「HP Image Zone」の詳細につい ては、オンスクリーン ヘルプの「HP Image Zone の使用」 を参照して ください。 Macintosh の場合、コンピュータ上に 「HP Instant Share」 クライアン

Macintosh の場合、コンヒュータエに 「HP Instant Share」 クライアン ト アプリケーション ソフトウェアが開きます。写真のサムネイルが 「HP Instant Share」 画面に表示されます。

- 注記 X v10.1.5 以前の Macintosh OS (OS X v10.1.5 を含む) をご使用の 場合、写真は Macintosh の「HP ギャラリ」にアップロードされ ます。「電子メール」をクリックします。コンピュータの画面に 表示される指示に従って、写真を電子メールの添付ファイルとして 送信します。
- 5 ご使用のオペレーティングシステムに適した手順に従います。

Windows コンピュータをご使用の場合

- a 「HP Instant Share」 タブの「コントロール」 または 「作業」 領 域から、写真の送信に使用するサービスのアイコンまたはリンクを クリックします。
  - 注記 「すべてのサービスを見る」 をクリックすると、お住まいの 国/地域で利用可能なすべてのサービスが選択肢として表示さ れます。例:「HP Instant Share 電子メール」 および「オン ライン アルバムの作成」 画面上の指示に従って操作します。

「インターネットに接続」画面が[作業]領域に表示されます。

b 「**次へ**」をクリックして、画面の指示に従います。

### Macintosh をご使用の場合

 a 共有する写真が「HP Instant Share」 画面に表示されていることを 確認します。

「-」 ボタンを使用すると、写真が画面から削除され、「+」 ボタン を使用すると、写真が画面に追加されます。

- b 「**続行**」をクリックして、画面の指示に従います。
- c HP Instant Share サービス一覧から、写真の送信に使用するサービス を選択します。

- d 画面上の指示に従って操作します。
- 6 「HP Instant Share 電子メール」 サービスからは、次の操作を実行する ことができます。
  - Web 上で閲覧、印刷、および保存が可能な写真のサムネイル画像付
     き電子メール メッセージを送信できます。
  - 電子メールのアドレス帳を開いて管理できます。「アドレス帳」を 開いて、HP Instant Share に登録し、HP Passport のアカウントを作 成してください。
  - 複数のアドレスに電子メールメッセージを送信できます。関連する リンクをクリックしてください。
  - 友人や親戚のネットワーク上の受信をサポートしているプリンタ に、複数の画像を一括して送信できます。「電子メールアドレス」 フィールドの @send.hp.com の前に、受信者がデバイスに割り当て た名前を入力してください。HP Passport の「ユーザー ID」 および 「パスワード」を使用して、HP Instant Share にサインインするよ うに指示されます。
    - 注記 HP Instant Share のセットアップがお済みでない場合、「HP Passport サインイン」 画面の「HP Passport のアカウント を作成する」 をクリックしてください。HP Passport のユーザ ー ID とパスポートが発行されます。

### スキャンした画像の送信

コントロール パネルの 「スキャン to」 を押して、スキャンした画像を共有 します。「スキャン to」 を使用するには、表を下にしてガラス板に原稿をセ ットし、画像の送信先を選択してから、スキャンを開始します。

**注記** 画像のスキャン方法については、スキャン機能の使用 を参照してくだ さい。

スキャンした画像を HP all-in-one から送信するには

- 1 表を下にし、ガラス板の右下隅に合わせて原稿をセットします。
- 2 HP all-in-one のコントロール パネルの「スキャン to」を押します。 「スキャン to」 メニューがカラー グラフィック ディスプレイに表示されます。
- 3 ▲ および ▼ 矢印を使用して、「HP Instant Share」 を選択します。
- 4 「OK」または「スキャンスタート」を押して、送信先を選択します。 画像がスキャンされ、コンピュータにアップロードされます。 Windowsの場合、コンピュータ上に「HP Image Zone」 ソフトウェア が開きます。「HP Instant Share」 タブが表示されます。スキャンされ た画像のサムネイルが [選択トレイ]に表示されます。「HP Image Zone」の詳細については、オンスクリーン ヘルプの「HP Image Zone の使用」を参照してください。

Macintosh の場合、コンピュータ上に 「HP Instant Share」 クライアン ト アプリケーション ソフトウェアが開きます。スキャンされた画像のサ ムネイルが 「HP Instant Share」 画面に表示されます。

注記 X v10.1.5 以前の Macintosh OS (OS X v10.1.5 を含む) をご使用の 場合、写真は Macintosh の「HP ギャラリ」にアップロードされま す。「電子メール」をクリックします。コンピュータの画面に表 示される指示に従って、スキャンした画像を電子メールの添付ファ イルとして送信します。

# ご使用のオペレーティング システムに適した手順に従います。 Windows コンピュータをご使用の場合

- a 「HP Instant Share」 タブの「コントロール」 または「作業」 領 域から、スキャンした画像の送信に使用するサービスのアイコンま たはリンクをクリックします。
  - 注記 「すべてのサービスを見る」 をクリックすると、お住まいの 国/地域で利用可能なすべてのサービスが選択肢として表示されます。例:「HP Instant Share 電子メール」 および「オン ラインアルバムの作成」 画面上の指示に従って操作します。

「インターネットに接続」画面が [作業] 領域に表示されます。

b 「**次へ**」をクリックして、画面の指示に従います。

### Macintosh をご使用の場合

- a 共有するスキャン画像が「HP Instant Share」画面に表示されていることを確認します。
   「-」ボタンを使用すると、写真が画面から削除され、「+」ボタンを使用すると、写真が画面に追加されます。
- b 「**続行**」をクリックして、画面の指示に従います。
- C HP Instant Share サービス リストから、スキャンした画像の送信に 使用するサービスを選択します。
- d 画面上の指示に従って操作します。
- 6 「HP Instant Share 電子メール」 サービスからは、次の操作を実行する ことができます。
  - Web 上で閲覧、印刷、および保存が可能な写真のサムネイル画像付 き電子メール メッセージを送信できます。
  - 電子メールのアドレス帳を開いて管理できます。「アドレス帳」を 開いて、HP Instant Share に登録し、HP Passport のアカウントを作 成してください。
  - 複数のアドレスに電子メールメッセージを送信できます。関連する リンクをクリックしてください。
  - 友人や親戚のネットワーク上の受信をサポートしているプリンタ
     に、複数の画像を一括して送信できます。「電子メールアドレス」

フィールドの @send.hp.com の前に、受信者がデバイスに割り当て た名前を入力してください。HP Passport の 「ユーザー ID」 および 「パスワード」を使用して、HP Instant Share にサインインするよ うに指示されます。

注記 HP Instant Share のセットアップがお済みでない場合、「HP Passport サインイン」 画面の 「HP Passport のアカウント を作成する」 をクリックしてください。HP Passport のユーザ ー ID とパスポートが発行されます。

## コンピュータによる画像の送信

HP all-in-one を使用して HP Instant Share 経由で画像を送信する方法の他 に、コンピュータにインストールされている「HP Image Zone」 ソフトウ ェアを使用して画像を送信する方法があります。「HP Image Zone」 ソフト ウェアを使用すると、画像を選択および編集してから、HP Instant Share に アクセスしてサービス (例: 「HP Instant Share 電子メール」)を選択し、 画像を送信することができます。画像の共有には、次の方法を利用すること ができます。

- HP Instant Share 電子メール (電子メール アドレスに送信)
- HP Instant Share 電子メール (デバイスへの送信)
- オンライン アルバム
- オンライン写真仕上げ (サービスの提供は国/地域によって異なる)

「HP Image Zone」 ソフトウェアによる画像の送信 (Windows)

「HP Image Zone」 ソフトウェアを使用すると、友人や親戚と画像を共有で きます。「HP Image Zone」 を開き、共有する画像を選択して、 「HP Instant Share **電子メール**」 サービスで画像を転送するだけです。

注記 「HP Image Zone」 ソフトウェアの使用については、オンスクリーン 「HP Image Zone ヘルプ」を参照してください。

「HP Image Zone」 ソフトウェアを使用するには

1 デスクトップ上にある「HP Image Zone」のアイコンをダブルクリック します。

「HP Image Zone」 画面がコンピュータ上に開きます。「マイ イメージ」 タブが画面に表示されます。

- 保存されているフォルダから画像を選択します。
   詳細については、オンスクリーン「HP Image Zone ヘルプ」を参照してください。
  - 注記 「HP Image Zone」 画像編集ツールを使用して、画像を編集し、 好みの結果に仕上げてください。詳細については、オンスクリーン 「HP Image Zone ヘルプ」 を参照してください。

- 3 「HP Instant Share」 タブをクリックします。 「HP Instant Share」 タブが「HP Image Zone」 画面に表示されます。
- 4 「HP Instant Share」 タブの「コントロール」 または「作業」 領域から、スキャンした画像の送信に使用するサービスのアイコンまたはリンクをクリックします。
  - 注記 「すべてのサービスを見る」 をクリックすると、お住まいの国/地 域で利用可能なすべてのサービスが選択肢として表示されます。
     例:「HP Instant Share 電子メール」 および 「オンライン アル バムの作成」 画面上の指示に従って操作します。

「**インターネットに接続**」 画面が 「HP Instant Share」 タブの 「**作 業**」 領域に表示されます。

- 5 「**次へ**」をクリックして、画面の指示に従います。
- 6 「HP Instant Share 電子メール」 サービスからは、次の操作を実行する ことができます。
  - Web 上で閲覧、印刷、および保存が可能な写真のサムネイル画像付 き電子メール メッセージを送信できます。
  - 電子メールのアドレス帳を開いて管理できます。「アドレス帳」を 開いて、HP Instant Share に登録し、HP Passport のアカウントを作 成してください。
  - 複数のアドレスに電子メールメッセージを送信できます。関連する リンクをクリックしてください。
  - 友人や親戚のネットワーク上の受信をサポートしているプリンタ に、複数の画像を一括して送信できます。「電子メールアドレス」 フィールドの @send.hp.com の前に、受信者がデバイスに割り当て た名前を入力してください。HP Passport の「ユーザー ID」 および 「パスワード」を使用して、HP Instant Share にサインインするよ うに指示されます。
    - 注記 HP Instant Share のセットアップがお済みでない場合、「HP Passport サインイン」 画面の「HP Passport のアカウント を作成する」 をクリックしてください。HP Passport のユーザ ー ID とパスポートが発行されます。

HP Instant Share クライアント アプリケーション ソフトウェアによる画像の送信 (Macintosh OS X v10.1.5 以降)

注記 Macintosh OS X v10.2.0、v10.2.1 および v10.2.2 ではサポートされ ていません。

HP Instant Share クライアント アプリケーションを使用すると、友人や親戚 と画像を共有できます。[HP Instant Share] 画面を開き、共有する画像を選択

#### 第 10 章

- して、「HP Instant Share **電子メール**」サービスで画像を転送するだけで す。
- 注記 「HP Instant Share」 クライアント アプリケーション ソフトウェアの 使用については、オンスクリーン 「HP Image Zone ヘルプ」 を参照 してください。

HP Instant Share クライアント アプリケーションを使用するには

- ドックから「HP Image Zone」 アイコンを選択します。
   「HP Image Zone」 がデスクトップ上に開きます。
- 2 「HP Image Zone」で、画面の上部にある「サービス」ボタンをクリ ックします。
  - アプリケーションの一覧が「HP Image Zone」の下側に表示されます。
- 3 アプリケーションの一覧から「HP Instant Share」を選択します。 「HP Instant Share」 クライアント アプリケーション ソフトウェアが コンピュータ上に開きます。
- 4 「+」ボタンを使用して画像を画面に追加するか、または「-」ボタンを 使用して画像を画面から削除します。
  - 注記 「HP Instant Share」 クライアント アプリケーション ソフトウェ アの使用については、オンスクリーン 「HP Image Zone ヘルプ」 を参照してください。
- 5 共有する画像が「HP Instant Share」画面に表示されていることを確認 します。
- 6 「続行」をクリックして、画面の指示に従います。
- 7 HP Instant Share サービス リストから、スキャンした画像の送信に使用 するサービスを選択します。
- 8 画面上の指示に従って操作します。
- 9 「HP Instant Share 電子メール」 サービスからは、次の操作を実行する ことができます。
  - Web 上で閲覧、印刷、および保存が可能な写真のサムネイル画像付 き電子メールメッセージを送信できます。
  - 電子メールのアドレス帳を開いて管理できます。「アドレス帳」を 開いて、HP Instant Share に登録し、HP Passport のアカウントを作 成してください。
  - 複数のアドレスに電子メール メッセージを送信できます。関連する リンクをクリックしてください。
  - 友人や親戚のネットワーク上の受信をサポートしているプリンタ に、複数の画像を一括して送信できます。「電子メール アドレス」 フィールドの @send.hp.com の前に、受信者がデバイスに割り当て た名前を入力してください。HP Passport の 「ユーザー ID」 および 「パスワード」を使用して、HP Instant Share にサインインするよ うに指示されます。

注記 HP Instant Share のセットアップがお済みでない場合、「HP Passport サインイン」 画面の「HP Passport のアカウント を作成する」 をクリックしてください。HP Passport のユーザ ー ID とパスポートが発行されます。

「HP ディレクタ」 による画像の共有 (X v10.1.5 以前の Macintosh OS)

注記 Macintosh OS X v10.0 および v10.0.4 はサポート**されていません**。

電子メール アカウントを持っている人となら誰とでも画像を共有できます。 まず、「HP ディレクタ」を起動して、「HP ギャラリ」を開きます。次 に、コンピュータにインストールされている電子メール アプリケーションを 使用して、電子メール メッセージを新規作成します。

注記 詳細については、オンスクリーン 「HP フォト イメージング ヘルプ」 の「HP イメージング ギャラリ」に関する章を参照してください。

「HP ディレクタ」 で電子メール オプションを使用するには

- 1 次のいずれかの方法で「HP ディレクタ」メニューを表示します。
  - OS X の場合、ドックから「HP ディレクタ」 アイコンを選択します。
  - OS9の場合、デスクトップ上にある「HP ディレクタ」のショート カットをダブルクリックします。
- 2 次のいずれかの方法で「HP フォト イメージング ギャラリ」を開きます。
  - OS X の場合、「HP ディレクタ」メニューの「管理と共有」から 「HP ギャラリ」を選択します。
  - OS9の場合、「HP ギャラリ」をクリックします。
- 3 共有する画像を選択します。 詳細については、オンスクリーン「HP フォトイメージング ヘルプ」を 参照してください。
- 4 「電子メール」をクリックします。 Macintosh で電子メール プログラムが開きます。 コンピュータの画面に表示される指示に従って、画像を電子メールの添 付ファイルとして送信します。

### 第 10 章

# 11 サプライ品の注文

プリント カートリッジおよび HP 推奨の印刷用紙は、HP Web サイトでオン ライン注文できます。

- 用紙や OHP フィルムなどのメディアの注文
- プリント カートリッジの注文

## 用紙や OHP フィルムなどのメディアの注文

HP プレミアム用紙、HP プレミアム プラスフォト用紙、HP プレミアム OHP フィルム、HP アイロン プリント紙 などのメディアを注文するとき は、www.hp.com/jp/hho を参照してください。ページ上のオンライン ストア をクリックします。

## プリント カートリッジの注文

HP all-in-one 用のプリント カートリッジを注文するときは、www.hp.com/jp/ hho を参照してください。ページ上のオンライン ストアをクリックします。 ご使用の HP all-in-one では、次のプリント カートリッジがサポートされて います。

| プリント カートリッジ        | HP 注文番号                                                                           |
|--------------------|-----------------------------------------------------------------------------------|
| HP 黒プリント カートリッジ    | <b>#131</b> , 11 ml 黒プリント カートリッ<br>ジ                                              |
| HP カラー プリント カートリッジ | <b>#134</b> , 14 ml カラー プリント カー<br>トリッジ<br><b>#135</b> , 7 ml カラー プリント カー<br>トリッジ |
| HP フォト プリント カートリッジ | <b>#138</b> , 13 ml カラー フォト プリン<br>ト カートリッジ                                       |

注記 プリント カートリッジの注文番号は、国/地域により異なります。本書 に記載されている注文番号が HP all-in-one に取り付けられているプリ ント カートリッジの番号と一致しない場合、現在取り付けられている プリント カートリッジの番号を使用して、新しいプリント カートリッ ジを注文してください。

最寄りの HP 製品取扱店または www.hp.com/support でも、お住まいの 国/地域で使用されているプリント カートリッジ注文番号を確認するこ とができます。 第 11 章

# **12** HP all-in-one のメンテナンス

HP all-in-one では、メンテナンスはほとんど必要ありません。ガラス板とカ バーの裏側に付いたほこりを掃除し、きれいな状態でコピーとスキャンがで きるようにしてください。適宜プリント カートリッジを交換、調整、または クリーニングする必要があります。ここでは、HP all-in-one を最高の状態に 保つための方法について説明します。必要に応じて簡単なメンテナンス手順 を実行してください。

## HP all-in-one のクリーニング

指紋、汚れ、髪の毛などのごみがガラス板やカバーの裏側に付着している と、パフォーマンスが低下したり、「ページに合わせる」などの特別な機能 の精度に影響する可能性があります。きれいにコピーやスキャンをするに は、ガラス板とカバーの裏側をクリーニングしてください。また、HP all-inone の外側のほこりも拭き取ってください。

### ガラス板のクリーニング

指紋、汚れ、髪の毛、およびほこりでガラス板が汚れていると、パフォーマンスが低下したり、「ページに合わせる」などの機能の精度に影響する可能 性があります。

- HP all-in-one の電源をオフにし、電源ケーブルを抜き、カバーを上げます。
- 2 非摩耗性のガラス クリーナで、少し湿らせた柔らかい布かスポンジでガ ラス板を拭きます。
  - 警告 研磨剤やアセトン、ベンゼン、四塩化炭素などでガラス板を 拭かないでください。ガラス板を傷める可能性があります。ガラ ス板には液体を直に接触させないでください。液体がガラス板の 下に入り込んで、本体を損傷させる可能性があります。
- 3 しみにならないよう、セーム革かセルローススポンジでガラス板を拭き ます。

### カバーの裏側のクリーニング

HP all-in-one のカバーの裏側にある白い原稿押さえの表面に、ほこりがたまることがあります。

- HP all-in-one の電源をオフにし、電源ケーブルを抜き、カバーを上げます。
- 2 刺激性の少ない石鹸とぬるま湯で、少し湿らせた柔らかい布かスポンジ で原稿押さえを拭きます。
- 3 原稿押さえを軽く拭いて汚れを落とします。力を入れてこすらないでく ださい。

4 セーム革あるいは柔らかい布でカバーの裏側を拭いて乾かしてください。

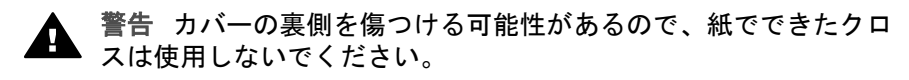

5 さらにクリーニングが必要な場合には、イソプロピル(消毒用)アルコー ルを使用して上記の手順を繰り返してから、湿らせた布でカバーの裏側 に残ったアルコールを完全に拭き取ってください。

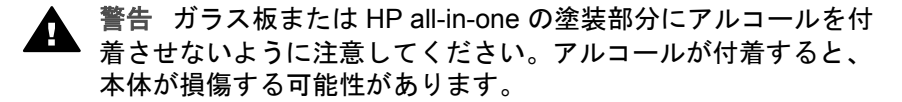

### 外側のクリーニング

柔らかい布か、または少し湿らせたスポンジで、外側のほこり、しみ、汚れ などを拭き取ります。HP all-in-one の内側のクリーニングは必要はありませ ん。HP all-in-one のコントロール パネルや内側に液体がかからないようにし てください。

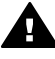

警告 HP all-in-one の塗装を傷めるおそれがあるため、コントロール ・パネルやカバーなど、本体の塗装部分に対しては、アルコールまたは アルコールベースの洗浄液を使用しないでください。

## 推定インク残量の確認

簡単にインク レベルを確認して、プリント カートリッジの交換時期を知るこ とができます。インク レベルは、プリント カートリッジの推定インク残量を 示しています。

本体のコントロール パネルからインク レベルを確認するには

- → カラー グラフィック ディスプレイの下部に表示されている、取り付け済 みの2種類のプリントカートリッジのインク残量のレベルを示す2つの アイコンを確認します。
  - 緑のアイコンは、カラー プリント カートリッジの推定インク残量を 示しています。
  - 黒のアイコンは、黒プリントカートリッジの推定インク残量を示しています。
  - オレンジのアイコンは、フォト プリント カートリッジの推定インク 残量を示しています。

HP 以外のプリント カートリッジまたは詰め替えたプリント カートリッジを使用している場合、またはいずれかのカートリッジ取り付け位置に カートリッジが挿入されていない場合には、アイコンがアイコン バーに 表示されないことがあります。HP all-in-one では、HP 以外のプリント カートリッジや詰め替えたプリント カートリッジのインク残量を検出で きません。 ほとんど空を示すアイコンが表示されたら、そのアイコンのプリントカ ートリッジのインクが残りわずかになっているので、交換が必要になり ます。印刷品質が低下し始めたら、プリントカートリッジを交換してく ださい。

カラー グラフィック ディスプレイのインク レベル アイコンの詳細につ いては、カラー グラフィック ディスプレイのアイコンを参照してください。

プリント カートリッジの推定インク残量は、HP all-in-one に付属の 「HP Image Zone」 ソフトウェアを使用して確認することもできます。 「HP ディレクタ」からインク レベルを確認する方法については、ソフトウ ェアに付属の 「HP Image Zone ヘルプ」 (オンスクリーン) を参照してくだ さい。

## セルフテスト レポートの印刷

印刷時に問題が発生した場合は、プリント カートリッジを交換する前に、セ ルフテスト レポートを印刷してください。このレポートには、プリンタ カー トリッジなど、本体の役立つ情報があります。

- 1 用紙トレイに、A4の白い普通紙をセットします。
- 2 「**セットアップ**」ボタンを押します。
- 3 「2」を押し、次に「1」を押します。 「レポートの印刷」メニューが表示され、「セルフテストレポート」 が選択されます。

HP all-in-one でセルフテスト レポートが印刷されます。このレポートから印刷時の問題の原因が分かることがあります。次に、レポートのインクテスト領域の例を示します。

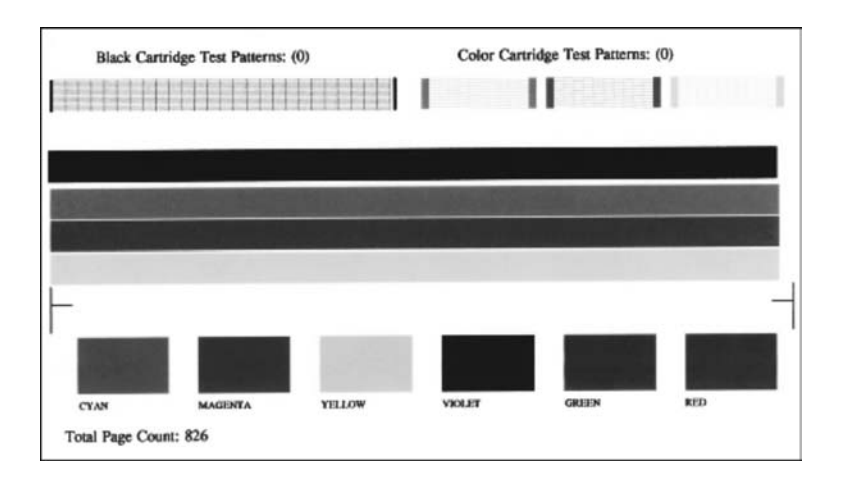

- 4 テストパターンが均一でグリッドがきちんと印刷されていることを確認 します。 パターン上の複数の筋がずれて印刷される場合、ノズルに問題がある可 能性があります。プリントカートリッジをクリーニングする必要があり ます。詳細については、プリントカートリッジのクリーニングを参照し てください。
- 5 カラー ラインがページ幅いっぱいに印刷されていることを確認します。 黒い線が見えない、かすれている、または筋または線が入っている場合、右側のスロットに入っているモノクロまたはフォト プリント カートリッジに問題がある可能性があります。 3本の線が見えない、かすれている、または筋または線が入っている場合、左側のスロットに入っているカラー プリント カートリッジに問題がある可能性があります。
- 6 カラーブロックが均一で、次の色が表示されていることを確認します。
   シアン、マゼンタ、黄色、紫、緑、赤のカラーブロックが表示されます。
   カラーブロックが消えている場合、またはブロックの色がくすんでいたり、ブロック下のラベルと一致しない場合には、カラープリントカートリッジのインクが切れている可能性があります。プリントカートリッジを交換してください。プリントカートリッジの交換方法ついては、プリントカートリッジの交換を参照してください。
   7 カラーブロックとカラーラインに筋や白線が入っていないかどうかを確
- 7 カラー ブロックとカラー ラインに筋や白線が入っていないかどうかを確認します。
  筋が入る場合は、ノズルの目詰まりまたは接触部の汚れが原因と考えられます。プリントカートリッジをクリーニングする必要があります。プリントカートリッジのクリーニング方法については、プリントカートリッジのクリーニングを参照してください。クリーニングには、アルコールの使用は避けてください。
- 注記 正常なプリント カートリッジと不良プリント カートリッジテストによ るテスト パターン、カラー ライン、カラー ブロックの例については、 ソフトウェアに付属のオンスクリーン 「HP Image Zone ヘルプ」 を 参照してください。

## プリント カートリッジのメンテナンス

HP all-in-one での印刷を常に美しく仕上げるには、簡単なメンテナンス作業 を行う必要があります。ここでは、プリント カートリッジの取り扱い方法と 交換、調整、およびクリーニングの手順について説明します。

### プリント カートリッジの取り扱い

プリント カートリッジを交換したり、クリーニングしたりする前に、プリン ト カートリッジの部品の名前や取り扱い方を知っておく必要があります。

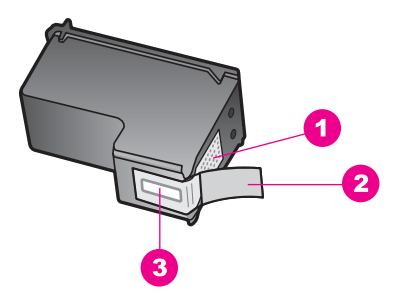

- 1 銅色の接触部
- 2 ピンクのつまみの付いたプラスチック テープ (本体に取り付ける前に取り外して ください)
- 3 テープの下にあるインクノズル

ラベルを上にして、プリント カートリッジの黒いプラスチックの部分の横を 持ちます。銅色の接触部やインク ノズルには触れないでください。

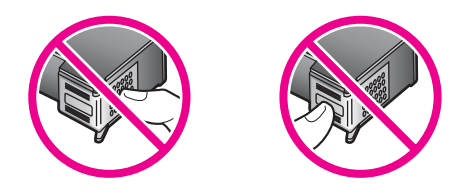

警告 プリントカートリッジを落とさないように注意してください。
 破損して使用できなくなることがあります。

### プリント カートリッジの交換

プリント カートリッジのインク レベルが低下すると、カラー グラフィック ディスプレイにメッセージが表示されます。

注記 インク レベルは、「HP Image Zone」 ソフトウェアに付属の「HP デ ィレクタ」を使用して、コンピュータで確認することもできます。詳 細については、推定インク残量の確認 を参照してください。

インク レベルの低下を警告するメッセージが、カラー グラフィック ディス プレイに表示されたら、プリント カートリッジを交換してください。文字が かすれたり、プリント カートリッジが原因で印刷の品質に問題が生じた場合 も、プリント カートリッジを交換してください。

ヒント 黒プリントカートリッジをフォト プリントカートリッジと交換して、高品質のカラー写真を印刷する場合は、次の手順を使用できます。

ご使用の HP all-in-one でサポートされているプリント カートリッジの注文 番号を調べるには、プリント カートリッジの注文を参照してください。 HP all-in-one 用のプリント カートリッジを注文するときは、www.hp.com/jp/ hho を参照してください。ページ上のオンライン ストアをクリックします。

プリント カートリッジを交換するには

- 1 HP all-in-one の電源がオンになっていることを確認します。
  - 警告 プリントカートリッジを交換する場合、HP all-in-one がオ フのときにプリント キャリッジのアクセス ドアを開けても、 HP all-in-one ではプリント カートリッジの固定は解除されませ ん。プリントカートリッジを取り外すときに、プリントカートリ ッジが右側に安全に固定されていない場合は、HP all-in-one が破 損することがあります。
- 2 プリント キャリッジのアクセス ドアを本体正面の中央から上げて、所定 の位置で止まるまで開きます。
   プリント キャリッジが HP all-in-one の右端に移動します。

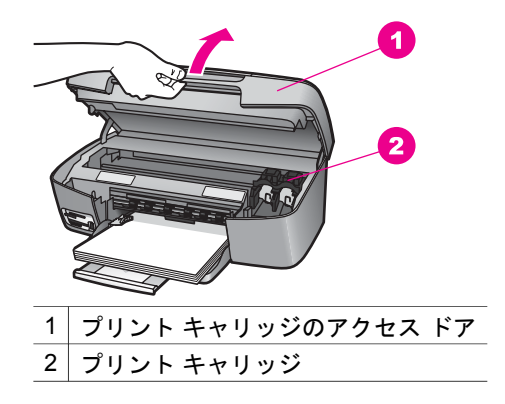

3 プリント キャリッジが停止して静かになってから、プリント カートリッジを静かに押して外します。 カラー プリント カートリッジを交換する場合は、左側のスロットからプリント カートリッジを外します。 黒またはフォト プリント カートリッジを交換する場合は、右側のスロットからプリント カートリッジを外します。

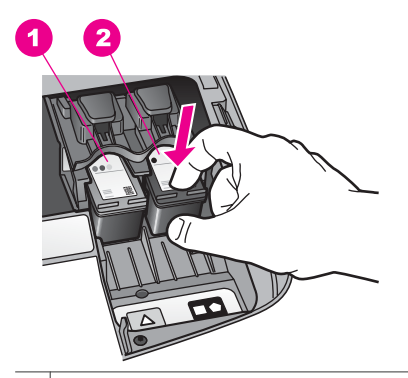

1 カラー プリント カートリッジのプリント カートリッジ スロット

2 黒およびフォト プリント カートリッジのプリント カートリッジ スロット

- 4 プリント カートリッジを手前に引き、スロットから外します。
- 5 黒プリントカートリッジを取り外してフォトプリントカートリッジを 取り付ける場合には、取り外した黒プリントカートリッジをプリントカ ートリッジケースに入れて保存してください。詳細については、プリン トカートリッジケースの使用を参照してください。 インク残量の低下やインク切れが原因でプリントカートリッジを交換す る場合、プリントカートリッジをリサイクルしてください。HPのイン クジェット消耗品リサイクルプログラムは多くの国/地域で利用可能であ り、これを使用すると使用済みのプリントカートリッジを無料でリサイ クルすることができます。詳細については、以下のWebサイトを参照し てください。

www.hp.com/hpinfo/globalcitizenship/environment/recycle/inkjet.html

6 新しいプリントカートリッジを包装からあけた後、黒いプラスチックの 部分以外に触れないように注意して、ピンクのつまみからプラスチック テープをゆっくりはがします。

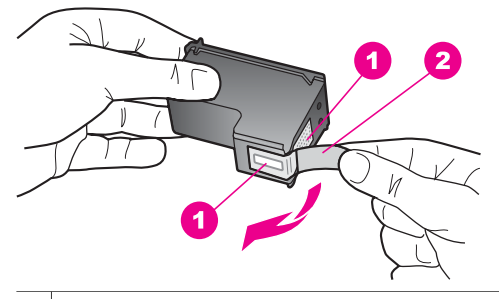

- 1 銅色の接触部
- 2 ピンクのつまみの付いたプラスチック テープ (本体に取り付ける前に取り外 してください)
- 3 テープの下にあるインク ノズル

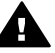

注意 銅色の接触部やインクノズルにはさわらないでください。 この部分に手を触れると、目詰まり、インクの吹き付け不良、お よび電気的な接触不良が発生することがあります。

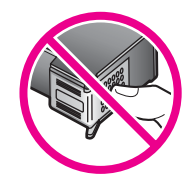

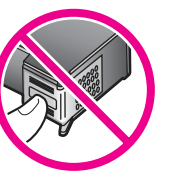

7 新しいプリントカートリッジを、空きスロットにスライドさせながら取り付けます。きちんとはまるまでプリントカートリッジを押し込んでください。

取り付けるプリント カートリッジのラベルに白い三角形が付いている場 合は、プリント カートリッジを左側のスロットにスライドさせながら取 り付けます。スロットのラベルは、白で塗りつぶされた三角形が付いて いる緑色です。

取り付けるプリント カートリッジのラベルに白い四角形または五角形が 付いている場合は、プリント カートリッジを右側のスロットにスライド させながら取り付けます。スロットのラベルは、白で塗りつぶされた四 角形および五角形が付いている黒です。

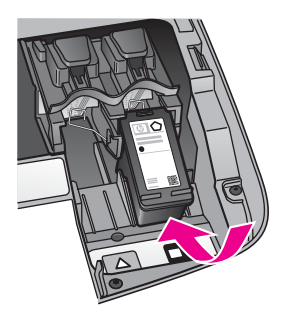

8 プリント キャリッジのアクセス ドアを閉じます。

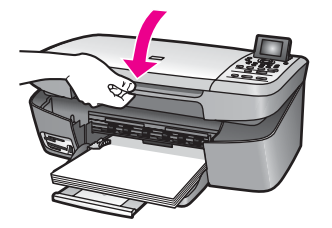

フォト プリント カートリッジの使用

フォト プリント カートリッジを購入すると、HP all-in-one で印刷またはコ ピーされるカラー写真をきれいに仕上げることができます。黒プリント カー トリッジを取り外し、代わりにフォト プリント カートリッジを取り付けてく ださい。カラー プリント カートリッジとフォト プリント カートリッジの両 方をセットすると、6 色インク システムになり、写真の品質がさらに向上し ます。

通常の文書を印刷するときは、黒プリント カートリッジと取り替えてくださ い。使用していないプリント カートリッジは、プリント カートリッジ ケー スに入れて安全に保管してください。

- フォト プリント カートリッジの購入方法については、プリント カート リッジの注文 を参照してください。
- プリントカートリッジの交換方法ついては、プリントカートリッジの交換を参照してください。
- プリントカートリッジケースの使用方法については、プリントカート リッジケースの使用を参照してください。

### プリント カートリッジ ケースの使用

プリント カートリッジ ケースは、使用していないプリント カートリッジを 安全に保管できて、乾燥を防止できるように設計されています。後でもう一 度使用するつもりで、HP all-in-one からプリント カートリッジを取り外した 場合、そのプリント カートリッジは必ずプリント カートリッジ ケースに入 れて保管してください。たとえば、フォトおよびカラー プリント カートリッジを使用して高品質の写真を印刷するために、黒プリント カートリッジをい ったん取り外す場合、黒プリント カートリッジはプリント カートリッジ ケ ースに入れて保管してください。

プリント カートリッジをプリント カートリッジ ケースに入れるには

→ プリントカートリッジを少し角度を付けてスライドさせながら、プリントカートリッジケースに差し込み、パチンと音がするまで押し込みます。

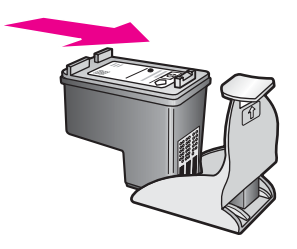

### プリント カートリッジをプリント カートリッジ ケースから取り外すには

プリントカートリッジケースの上部を後方に押し下げ、プリントカートリッジの固定を解除します。その後、プリントカートリッジケースからプリントカートリッジをスライドさせて取り出します。

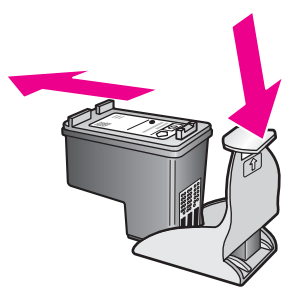

### プリント カートリッジの調整

HP all-in-one では、プリント カートリッジを取り付けたり交換すると、カートリッジの調整のメッセージが表示されます。プリント カートリッジの調整 は、本体のコントロール パネルから、あるいはコンピュータの「HP Image Zone」 ソフトウェアを使用して、随時実行することができます。プリント カートリッジを調整することで、高品質の出力が得られます。

注記 プリントカートリッジを取り外した後、同じカートリッジをもう一度 HP all-in-one に取り付けた場合には、プリントカートリッジの調整の メッセージは表示されません。プリントカートリッジを再調整する必 要がないように、いったん取り付けられたプリント カートリッジの調整値は、HP all-in-one に記憶されます。

メッセージに従って本体のコントロール パネルからプリント カートリッジを調整す るには

- → A4 またはレターの白い普通紙が、用紙トレイにセットされていることを 確認してから、「OK」ボタンを押します。 HP all-in-one によってプリント カートリッジ調整シートが印刷されて、 プリント カートリッジが調整されます。
  - 注記 プリントカートリッジを調整するときに、色付きの用紙が用紙トレイにセットされていると、調整に失敗します。その場合は、用紙トレイに白い普通紙をセットしてから、調整をやり直してください。

調整に再度失敗した場合、センサーまたはプリントカートリッジ に問題がある可能性があります。HP サポートにお問い合わせくだ さい。お問い合わせ先は、次のサイトを参照してください。 www.hp.com/support

任意の時点で本体のコントロール パネルからカートリッジを調整するには

- 1 用紙トレイに、A4 またはレターの白い普通紙をセットします。
- 2 「**セットアップ**」ボタンを押します。
- 3 「3」を押し、次に「2」を押します。
   「ツール」メニューが表示され、「カートリッジの調整」が選択されます。
   HP all-in-one によってプリント カートリッジ調整シートが印刷されて、 プリント カートリッジが調整されます。

HP all-in-one に付属の「**HP Image Zone**」 ソフトウェアを使用して、プリ ント カートリッジを調整する方法については、ソフトウェアに付属のオンス クリーン 「**HP Image Zone ヘルプ**」を参照してください。

### プリント カートリッジのクリーニング

セルフテスト レポートでカラー ラインのいずれかに筋や白線が表示されたと きに、この機能を使用してください。不必要にプリント カートリッジのクリ ーニングをしないでください。インクの無駄になり、プリント カートリッジ の寿命を縮めます。

本体のコントロール パネルからプリント カートリッジをクリーニングするには

- 1 用紙トレイに、A4 またはレターの白い普通紙をセットします。
- 2 「**セットアップ**」ボタンを押します。
- 3 「3」を押し、次に「1」を押します。 「ツール」メニューが表示され、「カートリッジクリーニング」が選択されます。
HP all-in-one で1枚の用紙が印刷されます。

プリント カートリッジをクリーニングしても、コピーや印刷の品質が上 がらない場合は、プリント カートリッジを交換する前に、問題のプリン ト カートリッジの接触部をクリーニングしてください。プリント カート リッジの接触部をクリーニングする方法については、プリント カートリ ッジの接触部のクリーニングを参照してください。プリント カートリッ ジの交換方法については、プリント カートリッジの交換を参照してくだ さい。

HP all-in-one に付属の 「**HP Image Zone**」 ソフトウェアを使用して、プリ ント カートリッジをクリーニングする方法については、ソフトウェアに付属 のオンスクリーン 「**HP Image Zone ヘルプ**」 を参照してください。

### プリント カートリッジの接触部のクリーニング

プリント カートリッジの接触部のクリーニングは、プリント カートリッジの クリーニングと調整をしても、カラー グラフィック ディスプレイに、プリン ト カートリッジの確認のメッセージが繰り返し表示される場合にのみ実行し てください。

プリント カートリッジの接触部をクリーニングする前に、プリント カートリ ッジを取り外し、プリント カートリッジの接触部に何も付着していないこと を確認してから取り付け直してください。プリント カートリッジの確認のメ ッセージがその後も表示される場合、プリント カートリッジの接触部をクリ ーニングしてください。

次のものを用意してください。

- 乾いたスポンジ棒、糸くずの出ない布、繊維がちぎれたり残ったりしな い柔らかい布
- 蒸留水、ろ過水、瓶詰水のいずれか(水道水にはプリントカートリッジを傷める汚染物質が含まれているおそれがあります)
- 警告 プリントカートリッジの接触部のクリーニングには、プラテン クリーナやアルコールを使用しないでください。プリントカート リッジや HP all-in-one を傷める可能性があります。

プリント カートリッジの接触部をクリーニングするには

 HP all-in-one の電源を入れ、プリント キャリッジのアクセス ドアを開き ます。

プリント キャリッジが HP all-in-one の右端に移動します。

- 2 プリント キャリッジが停止して静かになってから、HP all-in-one の後部 から電源コードを抜きます。
- 3 プリントカートリッジを静かに下げて固定を解除してから、カートリッジを手前に引いてカートリッジスロットから取り外します。

- 注記 両方のプリント カートリッジを同時に取り外さないでください。 プリント カートリッジを取り外してクリーニングする作業は、一 度に1つずつしてくださいプリント カートリッジを HP all-in-one から取り外した状態で 30 分以上放置しないでください。
- 4 プリントカートリッジの接触部に、インクや汚れが付着していないか調べます。
- 5 きれいなスポンジ棒または糸くずの出ない布を蒸留水に浸し、余分な水 分を絞ります。
- 6 プリント カートリッジの横を持ちます。
- 7 銅色の接触部のみをクリーニングします。インクノズル部分をクリーニングする方法については、インクノズル周辺部分のクリーニングを参照してください。

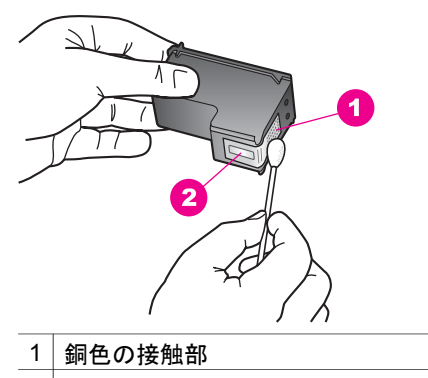

- 2 インクノズル (クリーニングしないでください)
- 8 プリントカートリッジを、スロットにスライドさせながら取り付けま す。きちんとはまるまでプリントカートリッジを押し込んでください。
- 9 必要であれば、もう一方のプリンタカートリッジについても同じ作業をします。
- 10 プリント キャリッジのアクセス ドアをゆっくり閉め、HP all-in-one の後 部に電源コードを差し込みます。

インクノズル周辺部分のクリーニング

ほこりっぽい環境で HP all-in-one を使用していると、ほこり、髪の毛、カー ペットや衣服の繊維などの小さな汚れが本体の中にたまることがあります。 ほこりがプリント カートリッジに付くと、印刷したページにインクの筋やに じみが出ることがあります。インクの筋は、ここで説明した手順でインク ノ ズルをクリーニングすると出なくなることがあります。 注記 コントロール パネルまたは「HP Image Zone」を使用してプリント カートリッジをクリーニングしても、印刷したページの筋やにじみが 消えない場合にのみ、インク ノズルの周辺をクリーニングします。詳 細については、プリント カートリッジのクリーニング を参照してくだ さい。

次のものを用意してください。

- 乾いたスポンジ棒、糸くずの出ない布、繊維がちぎれたり残ったりしない柔らかい布
- 蒸留水、ろ過水、瓶詰水のいずれか(水道水にはプリントカートリッジ を傷める汚染物質が含まれているおそれがあります)

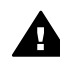

 警告 銅色の接触部やインクノズルにはさわらないでください。
 この部分に手を触れると、目詰まり、インクの吹き付け不良、および 電気的な接触不良が発生することがあります。

インクノズルの周辺部分をクリーニングするには

- HP all-in-one の電源を入れ、プリント キャリッジのアクセス ドアを開き ます。
  - プリント キャリッジが HP all-in-one の右端に移動します。
- 2 プリント キャリッジが停止して静かになってから、HP all-in-one の後部 から電源コードを抜きます。
- 3 プリントカートリッジを静かに下げて固定を解除してから、カートリッジを手前に引いてカートリッジスロットから取り外します。
  - 注記 両方のプリント カートリッジを同時に取り外さないでください。 プリント カートリッジを取り外してクリーニングする作業は、一 度に1つずつしてくださいプリント カートリッジを HP all-in-one から取り外した状態で 30 分以上放置しないでください。
- 4 インクノズルを上に向けて、プリントカートリッジを紙の上に置きます。
- 5 きれいないスポンジ棒を蒸留水で軽く湿らせます。
- 6 下の図のように、インクノズル周辺の面と端部を綿棒でクリーニングします。

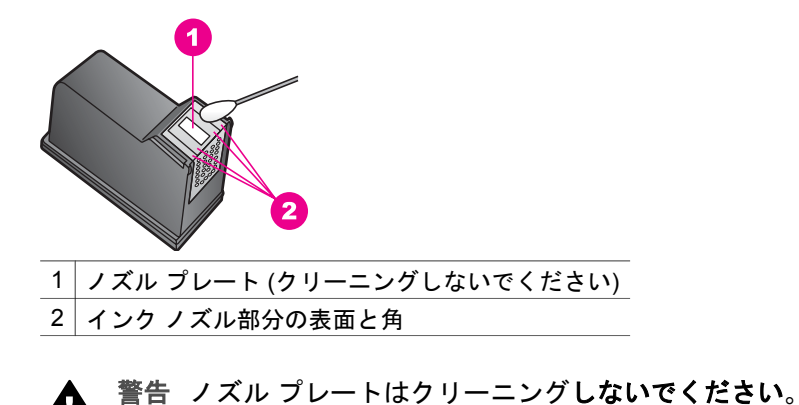

7 プリントカートリッジを、スロットにスライドさせながら取り付けます。 す。きちんとはまるまでプリントカートリッジを押し込んでください。

- 8 必要であれば、もう一方のプリンタカートリッジについても同じ作業をします。
- 9 プリント キャリッジのアクセス ドアをゆっくり閉め、HP all-in-one の後 部に電源コードを差し込みます。

# 本体の設定の変更

お好みに応じて、HP all-in-one の省電力時間およびプロンプト遅延時間の設 定を変更することができます。また、本体の設定を、購入時の設定に戻すこ ともできます。この場合、新しく設定したデフォルト値はすべて消去されま す。

省電力時間の設定

印刷要求があったときに HP all-in-one がすぐに応えられるよう、HP all-inone のスキャナのランプ バルブは指定した時間はオンになっています。指定 した時間に HP all-in-one を使用しなかった場合は、電力を節約するためにバ ルブがオフになります。本体のコントロール パネルでいずれかのボタンを押 すと、このモードを終了できます。

HP all-in-one は 12 時間後に省電力モードになります。HP all-in-one が省電 カモードになる時間を早めたい場合は、次の手順に従います。

- 1 「**セットアップ**」 ボタンを押します。
- 2 「4」を押し、次に「2」を押します。 「プリファレンス」メニューが表示され、「省電力時間の設定」が選択 されます。
- 3 ▼を押して適切な時間を選択し、「OK」ボタンを押します。
  1 時間、4 時間、8 時間、12 時間のいずれかを省電力時間として選択できます。

#### プロンプト遅延時間の設定

「プロンプト遅延時間」オプションを使用すると、指示メッセージが表示されるまでの時間を管理できます。たとえば、「コピーメニュー」を押した後、他のボタンを押す前にプロンプト遅延時間が過ぎると、カラーグラフィック ディスプレイに「[スタート]を押してコピー。[番号] か OK を押して選択」のメッセージが表示されます。設定値は「はやい」、「標準」、「おそい」、「オフ」のいずれかから選択できます。「オフ」を選択すると、カラーグラフィック ディスプレイにヒントが表示されなくなります。ただし、インク レベルの低下に関する警告やエラー メッセージなどの他のメッセージは引き続き表示されます。

- 1 「**セットアップ**」ボタンを押します。
- 2 「4」を押し、次に「3」を押します。 「プリファレンス」メニューが表示され、「プロンプト遅延時間の設 定」が選択されます。
- 3 ▼ を押して遅延時間を選択し、「OK」 ボタンを押します。

工場出荷時の初期設定の復元

HP all-in-one の設定は、工場出荷時の初期設定 (購入したときの設定) に戻す ことができます。

注記 工場出荷時の初期設定に戻しても、スキャン設定、言語設定、および 国と地域の設定に加えた変更には影響しません。

この作業は、本体のコントロール パネルからのみ実行できます。

- 1 「**セットアップ**」ボタンを押します。
- 2 「3」を押し、もう一度「3」を押します。 「ツール」メニューが表示され、「工場出荷時の初期設定に戻す」が選 択されます。 工場出荷時の初期設定に復元します。

# 13 トラブルシューティング情報

ここでは、HP all-in-one のトラブルシューティング情報について説明しま す。インストールおよび設定に関する問題と動作に関する事項について詳し く説明します。トラブルシューティングの詳細については、ソフトウェアに 付属のオンスクリーン「HP Image Zone ヘルプ」を参照してください。

HP all-in-one ソフトウェアをコンピュータにインストールする前に HP all-inone を USB ケーブルでコンピュータに接続すると、多くの問題が発生しま す。ソフトウェアのインストール画面でコンピュータへの接続を指示される 前に、HP all-in-one をコンピュータに接続した場合、次の手順に従ってくだ さい。

- 1 コンピュータから USB ケーブルを外します。
- 2 ソフトウェアをアンインストールします (すでにインストールした場合)。
- 3 コンピュータを再起動します。
- 4 HP all-in-one の電源をオフにし、1 分間経過してから、電源をもう一度 オンにします。
- 5 HP all-in-one ソフトウェアを再インストールします。ソフトウェア イン ストール画面で指示されるまで、USB ケーブルはコンピュータに接続し ないでください。

ソフトウェアのインストールとアンインストールの詳細については、ソフト ウェアのアンインストールと再インストール を参照してください。

ここでは、次の項目について説明します。

- 「セットアップのトラブルシューティング」:ハードウェアのセットア ップ、ソフトウェアのインストール、および HP Instant Share セットア ップのトラブルシューティングについて説明します。
- 「動作に関するトラブルシューティング」: HP all-in-one の機能を使用 して通常のタスクを実行しているときに発生する問題について説明しま す。
- 「デバイスの更新」: HP カスタマ サポートからのアドバイスまたはカ ラー グラフィック ディスプレイのメッセージに基づいて、HP サポート Web サイトにアクセスし、ご使用のデバイスの更新に必要なデータを入 手することができます。ここでは、ご使用のデバイスの更新について説 明します。

# HP サポートに問い合わせる前に

お困りの場合、次の手順に従ってください。

- 1 HP all-in-one に付属のマニュアルを読んで、問題の解決法を確認します。
  - 「セットアップガイド」:『セットアップガイド』では、HP all-inoneのセットアップ方法を説明します。
  - 「ユーザーガイド」:本書が『ユーザーガイド』です。『ユーザーガイド』では、HP all-in-oneの基本機能を紹介し、HP all-in-oneをコンピュータに接続せずに使用する方法やセットアップおよび動作に関するトラブルシューティングについて説明します。
  - 「HP Image Zone ヘルプ」:オンスクリーン「HP Image Zone ヘ ルプ」では、HP all-in-one をコンピュータと接続して使用する方法 や『ユーザー ガイド』に記載されていないトラブルシューティング 情報を紹介します。
  - 「Readme ファイル」: Readme ファイルでは、インストールの際 に考えられる問題について説明します。詳細については、Readme ファイルの表示 を参照してください。
- マニュアル類を参照しても問題を解決できない場合、「www.hp.com/ support」を参照して、次のことを実行してください。
  - オンライン サポート ページにアクセスする
  - 質問を電子メール メッセージにまとめて、HP 宛てに送信する
  - オンライン サポートを使用して、HP の専門技術者に問い合わせる
  - ソフトウェアの更新がないか確認する

サポートのオプションと提供の可否は、製品、国/地域、および言語に応じて異なります。

3 オンスクリーン ヘルプまたは HP の Web サイトを使用しても問題を解決できない場合、お住まいの国/地域の HP サポートまでお電話ください。詳細については、HP サポートの利用 を参照してください。

# Readme ファイルの表示

インストール時に考えられる問題の詳細については、Readme ファイルを参照してください。

- Windows の場合、Windows のタスクバーから「スタート」をクリックし、「プログラム」または「すべてのプログラム」、「HP」、「HP PSC 2350 series all-in-one」の順でポイントして、「Readme」 をクリックすると、Readme ファイルを表示することができます。
- Macintosh の OS 9 または OS X の場合は、HP all-in-one ソフトウェア CD-ROM の最上位のフォルダにあるアイコンをダブルクリックすると、 Readme ファイルを表示することができます。

Readme ファイルには、次のような情報があります。

- インストールに失敗した後、再インストールユーティリティを使用し、 HP all-in-one を再インストールできる状態までコンピュータを戻す方法
- システム要件

# セットアップのトラブルシューティング

ここでは、ソフトウェアのインストールおよびハードウェアのセットアップ に関連する最も一般的な問題について、インストールと設定のトラブルシュ ーティングのヒントを紹介します。

ハードウェアのセットアップ時のトラブルシューティング

ここに記載されている情報は、HP all-in-one ハードウェアのセットアップ時 に発生した問題を解決する際に使用してください。

#### HP all-in-one の電源がオンにならない

#### 解決方法

各電源コードがしっかりと接続されていることを確認した後、HP all-inone の電源がオンになるまで数秒待ちます。また、HP all-in-one がテー ブルタップに接続されている場合は、テーブルタップの電源がオンにな っていることも確認してください。

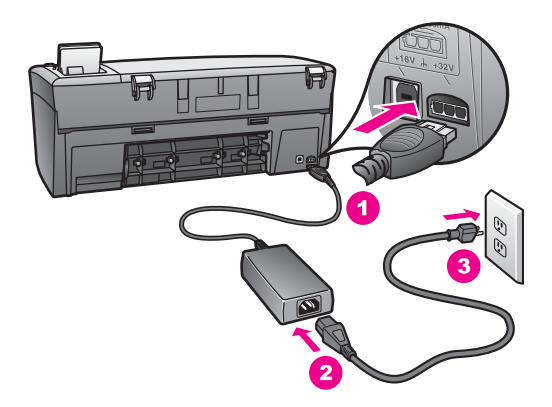

#### USB ケーブルが接続されていない

#### 解決方法

USB ケーブルを接続する前に、HP all-in-one に付属するソフトウェアを インストールする必要があります。USB ケーブルは、インストール時に 画面で指示があるまで接続しないでください。画面で指示される前に USB ケーブルを接続すると、エラーの原因になります。

USB ケーブルを使って、簡単にコンピュータを HP all-in-one に接続でき ます。USB ケーブルの一方の端をコンピュータの後部に接続し、他方の 端を HP all-in-one の後部に接続します。コンピュータの後部にある任意の USB ポートに接続できます。

注記 AppleTalk は、サポートされていません。

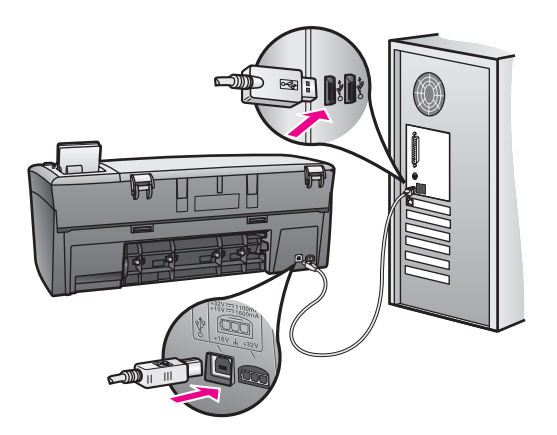

コントロール パネル オーバーレイの取り付け時に、カラー グラフィック ディスプレ イにメッセージが表示される

#### 解決方法

コントロール パネル オーバーレイが取り付けられていないか、その取り 付け方が正しくない可能性があります。HP all-in-one 上の一連のボタン にオーバーレイを合わせ、パチンと音がするまで押し込みます。

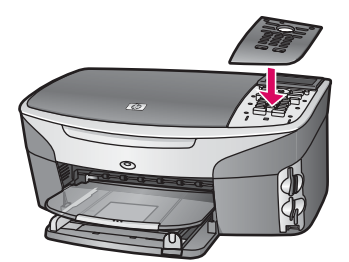

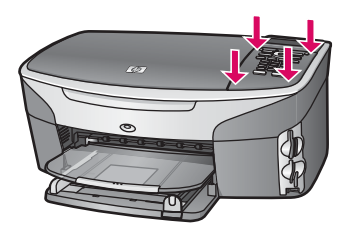

カラー グラフィック ディスプレイに表示される言語が正しくない

#### 解決方法

言語および国/地域は通常、HP all-in-one を初めてセットアップする際に 設定します。ただし、以下の手順に従うと、それらの設定値をいつでも 変更できます。

- 1 「**セットアップ**」 ボタンを押します。
- 2 「4」を押し、次に「1」を押します。 「プリファレンス」メニューが表示されて、「言語と国/地域の設定」が選択されます。 一連の言語が一覧で表示されます。上向き矢印または下向き矢印を 押すと、言語の一覧をスクロールできます。
- 3 該当する言語で「**OK**」 ボタンを押します。
- 4 プロンプトが表示されたら、[はい]の場合は「1」、[いいえ]の場合は「2」を押します。
  選択した言語に適した国/地域を選択するよう指示されます。コントロールパネルの矢印ボタンを使用して、一覧をスクロールします。
- 5 国/地域を選択します。
- 6 プロンプトが表示されたら、[はい]の場合は「1」、[いいえ]の場合 は「2」を押します。

言語と国/地域は、以下のようにして 「セルフテスト レポート」 を印刷 すると、確認できます。

- 1 「**セットアップ**」ボタンを押します。
- 2 「2」を押し、次に「1」を押します。 これで「レポートの印刷」、そして「セルフテストレポート」が 選択されます。

コントロール グラフィック ディスプレイのメニューに表示される単位が正しくな い

#### 解決方法

HP all-in-one のセットアップ時に、国/地域の設定を正しく選択しなかった可能性があります。選択する国/地域の設定に応じて、カラー グラフィック ディスプレイに表示される用紙サイズが決定されます。

国/地域を変更するには、もう一度デフォルトの言語を設定する必要があ ります。言語および国/地域は通常、HP all-in-one を初めてセットアップ する際に設定します。ただし、以下の手順に従うと、その設定値をいつ でも変更できます。

- 1 「**セットアップ**」ボタンを押します。
- 2 「4」を押し、次に「1」を押します。

「プリファレンス」が選択されるので、次に 「言語と国/地域の設 定」 を選択します。

言語の一覧が表示されます。▲ および ▼ 矢印を押すと、言語の一覧 をスクロールできます。 トラブルシューティング情報

- 3 目的の言語が選択されたら、「OK」を押します。
- 4 プロンプトが表示されたら、[はい]の場合は「1」、[いいえ]の場合は「2」を押します。
  選択された言語に対応する国/地域が表示されます。▲ または ▼ を押して、一覧をスクロールします。
- 5 国/地域を選択します。
- 6 プロンプトが表示されたら、[はい] の場合は「1」、[いいえ] の場合 は「2」を押します。

次の手順に従って、「セルフテスト レポート」 を印刷し、言語および 国/地域を確認します。

- 1 「**セットアップ**」ボタンを押します。
- 2 「2」を押し、次に「1」を押します。 これで「レポートの印刷」、そして「セルフテストレポート」が 選択されます。

### プリント カートリッジの位置を調整するよう示すメッセージがカラー グラフィック ディスプレイに表示される

#### 原因

HP all-in-one では、新しいプリント カートリッジを取り付けるたびに、 カートリッジの調整を求めるメッセージが表示されます。

注記 プリント カートリッジを取り外して、同じカートリッジをもう一度 HP all-in-one に取り付ける場合は、プリント カートリッジの調整のメッセージは表示されません。プリント カートリッジを再調整する必要がないように、いったん取り付けられたプリント カートリッジの調整値は、HP all-in-one に記憶されます。

#### 解決方法

A4 またはレターの白い普通紙が、用紙トレイにセットされていることを 確認してから、「OK」ボタンを押します。詳細については、プリント カートリッジの調整 を参照してください。

プリント カートリッジの位置調整に失敗したことを示すメッセージがカラー グラフ ィック ディスプレイに表示される

#### 原因

用紙トレイに間違った種類の用紙がセットされています。

#### 解決方法

プリント カートリッジの調整を行うときに用紙トレイに色付き用紙をセットしていると、調整に失敗します。レターまたは A4 の白い普通紙を用 紙トレイにセットして、カートリッジの調整をもう一度行ってください。 調整に再度失敗した場合、センサーまたはプリント カートリッジに問題 がある可能性があります。HP サポートにお問い合わせください。お問い 合わせ先については、HP 日本サポートへの問い合わせ を参照してくだ さい。

#### 原因

保護テープがプリントカートリッジをふさいでいます。

#### 解決方法

各プリント カートリッジを確認してください。テープがインク ノズルを ふさいでいる場合、ピンクのつまみを持ってテープを慎重に取り除いて ください。銅色の接触部やインク ノズルには触れないでください。

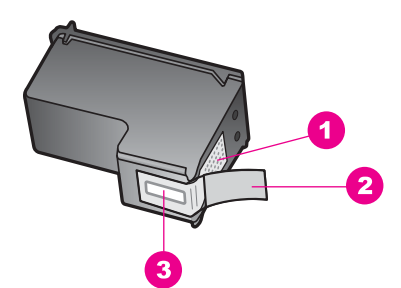

- 1 銅色の接触部
- 2 ピンクのつまみの付いたプラスチック テープ (本体に取り付ける前に取り外してください)
- 3 テープの下にあるインクノズル

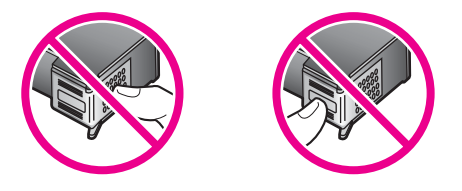

もう一度プリント カートリッジを挿入し、カートリッジが所定の位置に しっかりと挿入され、ロックされていることを確認してください。

#### 原因

プリント カートリッジの接触部がプリント キャリッジの接触部に接触し ていません。

#### 解決方法

プリント カートリッジを取り出して、もう一度挿入してください。プリ ント カートリッジが所定の位置にしっかりと挿入され、ロックされてい ることを確認してください。

#### 原因

プリント カートリッジまたはセンサーに問題があります。

#### 解決方法

HP サポートにお問い合わせください。お問い合わせ先については、HP 日本サポートへの問い合わせ を参照してください。

#### HP all-in-one で印刷できない

#### 解決方法

HP all-in-one とコンピュータが互いに通信できない場合は、次のことを 行ってください。

- USB ケーブルを確認します。古いケーブルを使用している場合は、 正しく動作しないことがあります。別の製品に接続し、USB ケーブ ルが機能するかどうかを確認してください。問題が発生したら、 USB ケーブルを交換する必要があります。また、USB ケーブルの長 さが3メートル以下であることを確認してください。
- コンピュータで USB が使用可能であることを確認します。Windows 95 や Windows NT など、一部のオペレーティング システムは USB 接続をサポートしていません。詳細については、お使いのオペレー ティング システムに付属するマニュアルを参照してください。
- HP all-in-one からコンピュータまでの接続状態を確認します。USB ケーブルが HP all-in-one の後部の USB ポートに正しく接続されてい ることを確認してください。また USB ケーブルのもう一方の端がコ ンピュータの USB ポートに正しく接続されていることを確認してく ださい。USB ケーブルを正しく接続した後、HP all-in-one の電源を 入れ直してください。

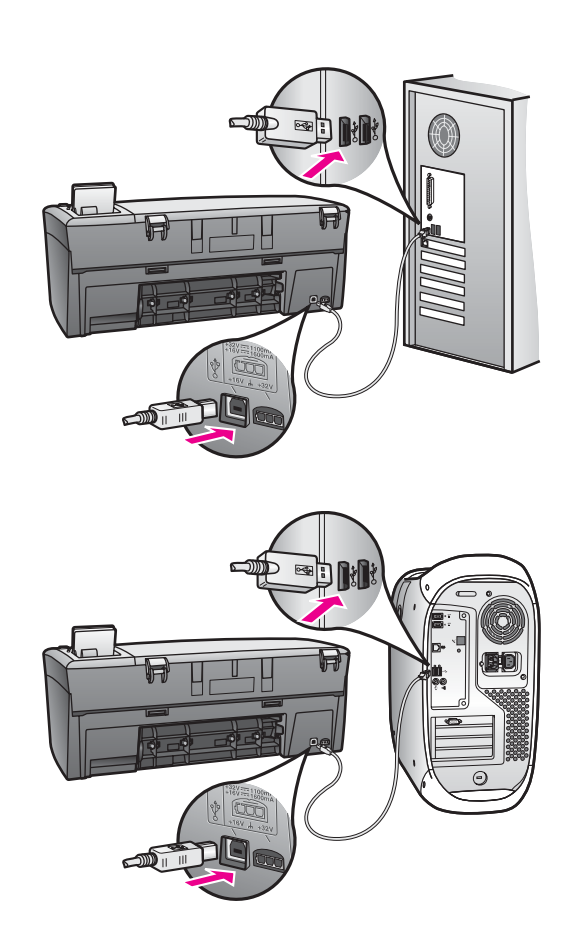

- 他のプリンタやスキャナを確認します。コンピュータから古い製品の接続を取り外す必要がある場合があります。
- 接続を確認したら、コンピュータを再起動してください。HP all-inoneの電源を切って、入れ直します。

HP all-in-one のセットアップとコンピュータへの接続方法については、 HP all-in-one に付属のセットアップ ガイドを参照してください。

紙詰まりまたはキャリッジのブロックに関するメッセージがカラー グラフィック デ ィスプレイに表示される

#### 原因

紙詰まりやキャリッジのブロックに関するエラー メッセージがカラー グ ラフィック ディスプレイに表示される場合は、HP all-in-one の内部に梱 包材が残っている可能性があります。

#### 解決方法

プリント キャリッジのアクセス ドアを開けて、梱包材やテープなどの異物を取り除きます。HP all-in-one の電源をオフにして、1 分経過してか

ら、「**On**」 ボタンを押して、HP all-in-one の電源をもう一度オンにします。

### ソフトウェアのインストール時のトラブルシューティング

ソフトウェアのインストール時に問題が検出された場合は、以下のトピック を参照して問題を解決してください。ハードウェアのインストール時に問題 が検出された場合は、ハードウェアのセットアップ時のトラブルシューティ ングを参照してください。

HP all-in-one ソフトウェアの通常のインストール時は、以下の処理が実行されます。

- HP all-in-one の CD-ROM が自動的に実行される
- ・ ソフトウェアがインストールされる
- 一連のファイルがハード ドライブにコピーされる
- HP all-in-one を接続するよう要求される
- 緑色の OK とチェック マークがインストール ウィザードに表示される
- コンピュータを再起動するよう要求される
- 登録プロセスが実行される

上のいずれかの処理が実行されない場合は、インストールに問題がある可能 性があります。コンピュータのインストールをチェックするには、次のこと を確認します。

- 「HP ディレクタ」を起動し、次のアイコンが表示されることを確認します。「画像のスキャン」、「ドキュメントスキャン」、および 「HP ギャラリ」。「HP ディレクタ」の起動については、ソフトウェ アに付属のオンスクリーン「HP Image Zone ヘルプ」を参照してください。アイコンがすぐに表示されない場合は、お使いのコンピュータに HP all-in-one が接続されるまで数分待たなければならないこともあります。または、HP ディレクタのアイコンのいくつかが表示されないを参照してください。
- [プリンタ]ダイアログボックスを開いて、HP all-in-one が一覧に表示されることを確認します。
- Windows タスクバーの右端のシステム トレイに HP all-in-one のアイコンがあるか確認します。表示されていれば、HP all-in-one が待機中であることを示しています。

コンピュータの CD-ROM ドライブに CD-ROM を挿入したが、何も実行されない

#### 解決方法

次の手順に従ってください。

- Windows の「スタート」メニューから「ファイル名を指定して実行」をクリックします。
- ファイル名を指定して実行」 ダイアログ ボックスで、「d: \setup.exe」 と入力 (CD-ROM ドライブにドライブ文字 d が割り当)

てられていない場合は、該当するドライブ文字を入力してください) し、「**OK**」 をクリックします。

最小システム チェック画面が表示される

#### 解決方法

お使いのシステムが、ソフトウェアのインストールに必要な最小の要件 を満たしていません。「詳細」をクリックして、具体的な問題を確認 し、ソフトウェアをインストールする前に問題を解決します。

赤の X が USB 接続プロンプトに表示される

#### 解決方法

通常は、プラグ アンド プレイが成功したことを示す緑のチェック記号が 表示されます。赤の X は、プラグ アンド プレイ が失敗したことを示し ます。

次の手順に従ってください。

- コントロールパネルオーバーレイがしっかりと取り付けられている ことを確認した後、HP all-in-oneの電源ケーブルをいったん抜き、 もう一度差し込みます。
- USB ケーブルおよび電源ケーブルが接続されていることを確認します。

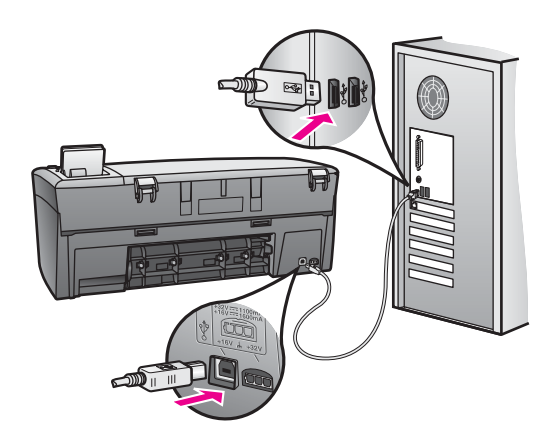

- 3 USB ケーブルが正しくセットアップされていることを以下のようにして確認します。
  - USB ケーブルを、いったん抜き、もう一度差し込みます。
  - USB ケーブルを、キーボードや電源の入っていないハブに接続しないでください。

トラ ブルシューティング情報

- USB ケーブルは、3 m 以下の長さにしてください。
- お使いのコンピュータに USB デバイスが複数個接続されている 場合は、インストール中、ほかのデバイスの接続を解除した方が よい場合もあります。
- 4 インストール作業を継続し、指示されたらコンピュータを再起動します。「HP ディレクタ」を起動し、必須のアイコン(「画像のスキャン」、「ドキュメントスキャン」、および「HP ギャラリ」)が表示されることを確認します。
- 5 必須のアイコンが表示されない場合は、本ソフトウェアをいったん 削除した後、再インストールしてください。詳細については、ソフ トウェアのアンインストールと再インストールを参照してください。

#### 不明なエラーが発生したことを示すメッセージが出力される

#### 解決方法

インストールを引き続き実行してみてください。エラーが解消されない 場合、インストール作業をいったん中止し、もう一度やり直して、画面 の指示に従ってください。エラーが発生した場合は、該当ソフトウェア をアンインストールした後、再インストールする必要があります。詳細 については、ソフトウェアのアンインストールと再インストールを参照 してください。

#### 「HP ディレクタ」 のアイコンのいくつかが表示されない

必須アイコン(「**画像のスキャン**」、「**ドキュメント スキャン**」、および「**HP ギャラリ**」)が表示されない場合、インストールが完了していない可能性があります。

#### 解決方法

インストールが完了していない場合は、該当ソフトウェアをアンインス トールした後、再インストールする必要があります。HP all-in-one のプ ログラム ファイルをハード ドライブから単に削除するだけでは不十分で す。HP all-in-one プログラム グループに入っているアンインストール ユ ーティリティを使用して、該当するファイルを正しく削除してくださ い。詳細については、ソフトウェアのアンインストールと再インストー ル を参照してください。

#### 登録画面が表示されない

解決方法

→ Windows の場合、Windows のタスクバーから [スタート] をクリック し、「プログラム」 または 「すべてのプログラム」 (XP)、 「HP」、「HP PSC 2350 series all-in-one」 の順でポイントして、 「今すぐサインアップする」 をクリックすると、登録画面を表示す ることができます。 システム トレイに 「デジタル イメージング モニタ」 が表示されない

解決方法

システム トレイにデジタル イメージング モニタが表示されない場合 は、「HP ディレクタ」 を起動して、必須アイコンがそこに表示される かどうかを確認します。詳細については、ソフトウェアに付属のオンス クリーン「HP Image Zone ヘルプ」の「HP ディレクタの使用」 に関 する章を参照してください。

通常、システム トレイはデスクトップの下部に表示されます。

#### ソフトウェアのアンインストールと再インストール

インストールが完了していない場合、またはソフトウェア インストール画面 で指示される前に USB ケーブルをコンピュータに接続した場合、ソフトウ ェアをいったんアンインストールしてから、再インストールする必要があり ます。HP all-in-one のプログラム ファイルをハード ドライブから単に削除 するだけでは不十分です。HP all-in-one プログラム グループに入っているア ンインストール ユーティリティを使用して、該当するファイルを正しく削除 してください。

Windows、Macintosh に関係なく、再インストールには 20 分 ~ 40 分くらい かかることがあります。Windows コンピュータからソフトウェアをアンイン ストールするには、次の 3 つの方法があります。

Windows コンピュータからアンインストールするには (方法 1)

- お使いのコンピュータから HP all-in-one の接続を解除します。ソフトウェアの再インストールが完了するまで、HP all-in-one をコンピュータに 接続しないでください。
- Windows のタスクバーから「スタート」をクリックし、「プログラム」または「すべてのプログラム」(XP)、「HP」、「HP PSC
  2350 series all-in-one」の順にポイントし、「ソフトウェアのアンインストール」をクリックします。
- 3 画面上の指示に従って操作します。
- 4 共有ファイルを削除するかどうか尋ねられたら、「いいえ」をクリックします。 共有ファイルを削除すると、これらのファイルを使用する他のプログラムが動作しなくなってしまう可能性があります。
- 5 コンピュータを再起動します。

- 注記 コンピュータを再起動する前に HP all-in-one の接続を解除するこ とが重要です。ソフトウェアの再インストールが完了するまで、 HP all-in-one をコンピュータに接続しないでください。
- 6 ソフトウェアを再インストールするには、HP all-in-one CD-ROM をコン ピュータの CD-ROM ドライブに挿入し、画面の指示と HP all-in-one に 付属の『セットアップ ガイド』に記載されている指示に従います。

ソフトウェアのインストールが完了すると、Windows のシステム トレイに [ステータス モニタ] アイコンが表示されます。

ソフトウェアが正しくインストールされていることを確認するには、デスク トップ上にある 「HP ディレクタ」のアイコンをダブルクリックしてくださ い。「HP ディレクタ」に主要なアイコン(「画像のスキャン」、「ドキュメ ント スキャン」、および 「HP ギャラリ」)が表示されている場合、ソフト ウェアは正しくインストールされています。

Windows コンピュータからアンインストールするには (方法 2)

- 注記 この方法は、Windows の [スタート] メニューから「ソフトウェアのア ンインストール」を利用できない場合に使用します。
- Windows のタスクバーから、「スタート」、「設定」、「コントロール パネル」の順にクリックします。
- 2 「アプリケーションの追加と削除」をダブルクリックします。
- 3 「HP all-in-one Officejet & OfficeJet 4.0」を選択して、「変更と削 除」をクリックします。
  - 画面上の指示に従って操作します。
- 4 お使いのコンピュータから HP all-in-one の接続を解除します。
- 5 コンピュータを再起動します。
  - 注記 コンピュータを再起動する前に HP all-in-one の接続を解除するこ とが重要です。ソフトウェアの再インストールが完了するまで、 HP all-in-one をコンピュータに接続しないでください。
- 6 セットアップを開始します。
- 7 画面の指示と HP all-in-one に付属の 『セットアップ ガイド』 に記載されている指示に従います。

Windows コンピュータからアンインストールするには (方法 3)

- 注記 この方法は、Windows の [スタート] メニューから「ソフトウェアのア ンインストール」 を利用できない場合のもう 1 つの方法です。
- HP PSC 2350 series all-in-one ソフトウェア セットアップ プログラムを 起動します。
- 2 「**アンインストール**」を選択して、画面上の指示に従って操作します。
- 3 お使いのコンピュータから HP all-in-one の接続を解除します。

- 4 コンピュータを再起動します。
  - 注記 コンピュータを再起動する前に HP all-in-one の接続を解除するこ とが重要です。ソフトウェアの再インストールが完了するまで、 HP all-in-one をコンピュータに接続しないでください。
- 5 HP PSC 2350 series all-in-one ソフトウェアのセットアップ プログラム をもう一度実行します。
- 6 「**再インストール**」を開始します。
- 7 画面の指示と HP all-in-one に付属の 『セットアップ ガイド』 に記載されている指示に従います。

Macintosh コンピュータからアンインストールするには

- 1 Macintosh から HP all-in-one の接続を解除します。
- 2 「Applications:」「HP All-in-One Software」 フォルダをダブルクリ ックします。
- 3 「HP アンインストーラー」をダブルクリックします。 画面上の指示に従って操作します。
- 4 ソフトウェアのアンインストールが終了したら、HP all-in-one を切断 し、コンピュータを再起動します。
  - **注記** コンピュータを再起動する前に HP all-in-one の接続を解除するこ とが重要です。ソフトウェアの再インストールが完了するまで、 HP all-in-one をコンピュータに接続しないでください。
- 5 ソフトウェアを再インストールするには、コンピュータの CD-ROM ドラ イブに HP all-in-one の CD-ROM を挿入します。
- 6 デスクトップで、CD-ROM を開き、「**HP all-in-one インストーラ**」 を ダブルクリックします。
- 7 画面の指示と HP all-in-one に付属の 『セットアップ ガイド』 に記載されている指示に従います。

# 動作に関するトラブルシューティング

「HP Image Zone」の「HP PSC 2350 series all-in-one」のトラブルシュ ーティングに関する章には、HP all-in-one に関連する最も一般的な問題のト ラブルシューティングのヒントが記載されています。

Windows コンピュータでトラブルシューティング情報にアクセスするには、 「HP ディレクタ」で「ヘルプ」をクリックして、次に「トラブルシュー ティングとサポート」を選択します。トラブルシューティング情報は、一部 のエラー メッセージに表示される [ヘルプ] ボタンを使っても表示できます。 Macintosh OS X v10.1.5 以降でトラブルシューティング情報にアクセスする

には、ドックの「HP Image Zone」 アイコンをクリックして、メニュー バ ーから「**ヘルプ**」を選択します。次に、「**ヘルプ**」メニューから「HP トラブルシューティング情報

Image Zone ヘルプ」を選択し、ヘルプビューアで「HP PSC 2350 series all-in-one トラブルシューティング」を選択します。

インターネットにアクセス可能な場合は、HP Web サイト www.hp.com/ support からヘルプ情報を入手することができます。

この Web サイトには、よく寄せられる質問に対する回答も掲載されています。

## 用紙のトラブルシューティング

紙詰まりを防止するために、HP all-in-one での使用が推奨されている種類の 用紙のみを使用してください。推奨される用紙の一覧については、オンスク リーン「HP Image Zone ヘルプ」または www.hp.com/support を参照して ください。

波打ったり、しわが寄ったりしている用紙や端が曲がったり、破れたりして いる用紙は、用紙トレイにセットしないでください。詳細については、紙詰 まりの防止 を参照してください。

本体に紙が詰まった場合、次の手順に従って、紙詰まりを解消してください。

#### HP all-in-one に紙が詰まった

#### 解決方法

1 後部アクセス ドアの左側にあるタブを押し込んで、このカバーを取り外します。HP all-in-one からカバーを引いて取り外します。

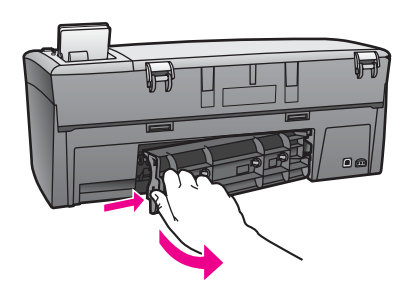

注意 HP all-in-one の正面から詰まった紙を取り除くと、本体 が損傷する場合があります。必ず、後部アクセス ドアを開け て、詰まった紙を後部から取り除いてください。

2 詰まっている用紙をローラーからゆっくり引き出します。

警告 ローラーから引き出している途中に用紙が破れた場合、 ローラーとホイールを点検して、本体の中に紙切れが残ってい ないか確認してください。HP all-in-one に紙切れが残っている と、紙詰まりが起こりやすくなります。

- 3 後部アクセスドアを取り付けます。パチンと音がするまでカバーを ゆっくり押し込みます。
- 4 現在のジョブを続行するには、「OK」をクリックします。

#### プリント カートリッジのトラブルシューティング

印刷エラーが発生した場合は、プリント カートリッジに問題がある可能性が あります。次の手順に従ってください。

- 1 プリントカートリッジを取り外してからもう一度挿入し、カートリッジ が所定の位置に正しく挿入され、ロックされていることを確認します。
- 2 問題が続く場合は、セルフテストレポートを印刷して、プリントカート リッジに問題がないか確認します。 このレポートには、ステータス情報など、プリントカートリッジに関す る情報が印刷されます。
- 3 セルフテストレポートで問題が確認された場合、プリントカートリッジ のクリーニングを行ってください。
- 4 問題が解決しない場合は、プリントカートリッジの銅色の接触部をクリ ーニングしてください。
- 5 印刷に問題がある場合、どのプリントカートリッジに問題があるか確認し、そのプリントカートリッジを交換してください。

この項目の詳細については、HP all-in-one のメンテナンス を参照してください。

フォト メモリ カードのトラブルシューティング

次のトラブルシューティングのヒントは、Macintosh の iPhoto ユーザーにの み適用されます。

メモリ カードにビデオ クリップが保存されているが、メモリ カードの内容をインポ ートした後も iPhoto にクリップが表示されない。

#### 解決方法

iPhoto が処理できるのはスチール写真のみです。ビデオ クリップとスチ ール写真を同時に管理するには、「**HP ディレクタ**」から「**画像のアン ロード**」を使用します。

# デバイスの更新

HP all-in-one を更新するには、いくつかの方法があります。いずれの方法で も、ご使用のコンピュータにファイルをダウンロードして、「プリンタ更新 ウィザード」を起動する必要があります。たとえば、HP カスタマ サポート からのアドバイスにより、HP サポート Web サイトにアクセスして、ご使用 のプリンタに該当する更新を入手する場合があります。  注記 Windows ユーザーの場合、HP サポート Web サイトを指定した周期で 自動的に検索してデバイスの更新を探すように、「ソフトウェアの更 新」ユーティリティ (コンピュータにインストールされている 「HP Image Zone」 ソフトウェアの一部)を設定することができま す。「ソフトウェアの更新」ユーティリティの詳細については、オン スクリーン「HP Image Zone ヘルプ」を参照してください。

## デバイスの更新 (Windows)

次のいずれかを実行して、デバイスの更新を入手してください。

- Web ブラウザを使用して、www.hp.com/support から HP all-in-one に該 当する更新をダウンロードします。
- 「ソフトウェアの更新」ユーティリティを使用し、HP サポート Web サ イトを指定の周期で自動的に検索してデバイスの更新を探します。
  - 注記 ご使用のコンピュータに「ソフトウェアの更新」 ユーティリティ をインストールすると、デバイスの更新が検索されます。インスト ール時に最新バージョンの「ソフトウェアの更新」 ユーティリテ ィを使用していない場合、アップグレードを促すダイアログが画面 に表示されます。アップグレードに同意してください。

### デバイスの更新 (Macintosh)

デバイス更新インストーラにより、HP all-in-one に更新を適用する方法が提供されます。次の手順に従ってください。

- Web ブラウザを使用して、www.hp.com/support から HP all-in-one に該 当する更新をダウンロードします。
- ダウンロードしたファイルをダブルクリックします。
  インストーラがコンピュータに表示されます。
- 3 画面の指示に従って、更新を HP all-in-one にインストールします。
- 4 HP all-in-one を再起動して、インストール作業を完了します。

# **14 HP** サポートの利用

弊社では、ご使用の HP all-in-one のサポートをインターネットおよび電話で提供して おります。

ここでは、インターネットによるサポートの利用、HP カスタマ サポートへの問い合わせ、シリアル番号とサービス ID の確認、HP カスタマ サポートへの問い合わせ、他国のサポートへの問い合わせ、および HP all-in-one の発送準備について説明します。

製品に付属する印刷マニュアルまたはオンスクリーン マニュアルで必要な答えが見つ からない場合は、以下のページに記載されている HP サポート サービスに問い合わせ ることができます。一部のサポート サービスは米国とカナダでしか利用できません が、その他のサポート サービスは世界中の多くの国/地域で利用できます。お住まい の国/地域のサポート サービスの電話番号が記載されていない場合は、最寄りの HP 正規代理店までお問い合わせください。

# インターネットからのサポートの利用およびその他の情報の入手

インターネットにアクセス可能な場合は、以下の HP Web サイトからヘルプ情報を入 手することができます。

#### www.hp.com/jp/hho

この Web サイトには、技術サポート、ドライバ、サプライ品、および注文に関する 情報が用意されています。

## HP カスタマ サポート

HP all-in-one には、他社のソフトウェア プログラムが付属している場合があります。 このようなプログラムで問題が発生した場合は、そのメーカーの担当技術者にお問い 合わせになると最適な技術サポートが受けられます。 HP カスタマ サポートに問い合わせる必要がある場合は、連絡の前に以下の作業を行

HP カスタマ サホートに問い合わせる必要がある場合は、連絡の前に以下の作業を行 ってください。

- 1 以下の事項を確認します。
  - a HP all-in-one が接続され、電源がオンになっていること。
  - b 指定のプリント カートリッジが正しく取り付けられていること。
  - c 推奨されている用紙が給紙トレイに正しくセットされていること。
- 2 以下の手順に従って HP all-in-one をリセットします。
  - a 「On」ボタンを押して HP all-in-one の電源をオフにします。
  - b 電源コードを HP all-in-one の後部から取り外します。
  - c 電源コードを HP all-in-one にもう一度差し込みます。
  - d 「**On**」ボタンを押して HP all-in-one の電源を入れます。
- 3 詳細については、www.hp.com/support を参照してください。 この Web サイトには、技術サポート、ドライバ、サプライ品、および注文に関 する情報が用意されています。
- 4 上記の作業を行っても問題が解決されず、HP カスタマ サポート担当に問い合わせる必要がある場合は、以下の作業を行います。

- a 本体のコントロール パネルに明記されている HP all-in-one のモデル名をメ モします。
- b セルフテスト レポートを印刷します。セルフテスト レポートの印刷方法に ついては、セルフテスト レポートの印刷 を参照してください。
- c サンプル出力として利用できるカラー コピーを作成します。
- d 発生した問題を詳しく説明できるように準備します。
- e シリアル番号とサービス ID をメモします。シリアル番号とサービス ID を確認する方法については、シリアル番号とサービス ID の確認 を参照してください。
- 5 HP カスタマ サポートに連絡します。連絡するときは、HP all-in-one の近くで行ってください。

# シリアル番号とサービス ID の確認

HP all-in-one の「情報メニュー」を使用すると、重要な情報を確認できます。

注記 HP all-in-one の電源がオンになっていない場合は、後部アクセス ドアの上に付 いているラベルでシリアル番号を確認できます。シリアル番号は、ラベルの左 上隅にある 10 桁のコードです。

#### シリアル番号とサービス ID を確認するには

- 1 「**OK**」ボタンを押し続けます。「**OK**」ボタンを押しながら「**4**」を押してく ださい。「**情報メニュー**」が表示されます。
- 2 「モデル番号」が表示されるまで ▶ を押し、それから「OK」ボタンを押します。サービス ID が表示されます。
  表示されたサービス ID を省略せずにメモしてください。
- 3 「キャンセル」ボタンを押してから、「シリアル番号」が表示されるまで ▶ を 押します。
- 4 「OK」ボタンを押します。シリアル番号が表示されます。 表示されたシリアル番号を省略せずにメモしてください。
- 5 「キャンセル」ボタンを押して「情報メニュー」を終了します。

# 他国のサポートへの問い合わせ

以下に記載されている電話番号は、このガイドの発行日の時点での番号です。各国向 け HP サポート サービスの最新の電話番号一覧を参照するには、www.hp.com/ support にアクセスして、お住まいの国/地域か、言語を選択してください。

以下の国/地域では、HP サポート センターに問い合わせることができます。お住まいの国/地域が一覧にない場合は、お近くの代理店、または最寄りの HP 営業サポート事務所にお問い合わせください。

ヨーロッパについては、国/地域によって電話でのサポート内容や条件が異なりますから、www.hp.com/support でご確認ください。

あるいは、代理店に問い合わせる、またはこのガイドに記載されている電話番号の HP に連絡することもできます。

当社では、電話サポート サービスを向上させるために絶えず努力しています。定期的 に当社の Web サイトを確認して、サービスの機能や提供方法に関する新しい情報を 入手することをおすすめします。

| 国/地域                                | HP 技術サポート                           | 国/地域                  | HP 技術サポート                           |
|-------------------------------------|-------------------------------------|-----------------------|-------------------------------------|
| アイルランド                              | +353 1890 923 902                   | ドイツ (0.12 ユーロ/<br>分)  | +49 (0) 180 5652 180                |
| アメリカ合衆国                             | 1-800-474-6836<br>(1-800-HP invent) | ドミニカ共和国               | 1-800-711-2884                      |
| アラブ首長国連邦                            | 800 4520                            | ナイジェリア                | +234 1 3204 999                     |
| アルジェリア <sup>1</sup>                 | +213 61 56 45 43                    | ニュージーランド              | 0800 441 147                        |
| アルゼンチン                              | (54)11-4778-8380,<br>0-810-555-5520 | ノルウェー2                | +47 815 62 070                      |
| イエメン                                | +971 4 883 8454                     | ハンガリー                 | +36 1 382 1111                      |
| イギリス                                | +44 (0) 870 010 4320                | バングラデシュ               | ファクス:<br>+65-6275-6707              |
| イスラエル                               | +972 (0) 9 830 4848                 | バーレーン                 | 800 171                             |
| イタリア                                | +39 848 800 871                     | パキスタン                 | ファクス:<br>+65-6275-6707              |
| インド                                 | 91-80-8526900                       | パナマ                   | 001-800-711-2884                    |
| インド (通話料無料)                         | 1600-4477 37                        | パレスチナ                 | +971 4 883 8454                     |
| インドネシア                              | 62-21-350-3408                      | フィリピン                 | 632-867-3551                        |
| ウクライナ、キエフ                           | +7 (380 44) 4903520                 | フィンランド                | +358 (0) 203 66 767                 |
| エクアドル<br>(Andinatel)                | 999119<br>+1-800-7112884            | フランス (0.34 ユー<br>ロ/分) | +33 (0)892 69 60 22                 |
| エクアドル (Pacifitel)                   | 1-800-225528<br>+1-800-7112884      | ブラジル (その他の地<br>域)     | 0800 157751                         |
| エジプト                                | +20 2 532 5222                      | ブラジル (サンパウロ<br>大都市圏)  | (11) 3747 7799                      |
| オマーン                                | +971 4 883 8454                     | ブルネイ                  | ファクス:<br>+65-6275-6707              |
| オランダ (0.10 ユー<br>ロ/分)               | 0900 2020 165                       | プエルトリコ                | 1-877-232-0589                      |
| オーストラリア (保証<br>期間内)                 | 131047                              | ベトナム                  | 84-8-823-4530                       |
| オーストラリア (保証<br>期間後、1 回ごとに料<br>金が発生) | 1902 910 910                        | ベネズエラ                 | 0-800-474-6836<br>(0-800-HP invent) |

# 第 14 章

| 国/地域                            | HP 技術サポート                                   | 国/地域                 | HP 技術サポート                     |
|---------------------------------|---------------------------------------------|----------------------|-------------------------------|
| オーストリア                          | +43 1 86332 1000                            | ベネズエラ (カラカ<br>ス)     | (502) 207-8488                |
| カタール                            | +971 4 883 8454                             | ベルギー (オランダ<br>語)     | +32 070 300 005               |
| カナダ (保証期間内)                     | (905) 206 4663                              | ベルギー (フランス<br>語)     | +32 070 300 004               |
| カナダ (保証期間後、<br>1 回ごとに料金が発<br>生) | 1-877-621-4722                              | ペルー                  | 0-800-10111                   |
| カリブおよび中央ア<br>メリカ                | 1-800-711-2884                              | ボリビア                 | 800-100247                    |
| カンボジア                           | ファクス:<br>+65-6275-6707                      | ポルトガル                | +351 808 201 492              |
| ギリシャ (キプロスか<br>らアテネ、通話料無<br>料)  | 800 9 2649                                  | ポーランド                | +48 22 5666 000               |
| ギリシャ (国内向け)                     | 801 11 22 55 47                             | マレーシア                | 1-800-805405                  |
| ギリシャ (国外向け)                     | +30 210 6073603                             | メキシコ                 | 01-800-472-6684               |
| クウェート                           | +971 4 883 8454                             | メキシコ (メキシコ<br>市)     | (55) 5258-9922                |
| グアテマラ                           | 1800-999-5105                               | モロッコ1                | +212 22 404747                |
| コスタリカ                           | 0-800-011-4114,<br>1-800-711-2884           | ヨルダン                 | +971 4 883 8454               |
| コロンビア                           | 01-800-51-474-6836<br>(01-800-51-HP invent) | ルクセンブルグ (ドイ<br>ツ語)   | 900 40 007                    |
| サウジアラビア                         | 800 897 1444                                | ルクセンブルグ (フラ<br>ンス語)  | 900 40 006                    |
| シンガポール                          | 65 - 62725300                               | ルーマニア                | +40 (21) 315 4442             |
| ジャマイカ                           | 1-800-711-2884                              | レバノン                 | +971 4 883 8454               |
| スイス <sup>3</sup>                | +41 0848 672 672                            | ロシア連邦、サンク<br>トペテルブルグ | +7 812 3467997                |
| スウェーデン                          | +46 (0)77 120 4765                          | ロシア連邦、モスク<br>ワ       | +7 095 7973520                |
| スペイン                            | +34 902 010 059                             | 中国                   | 86-21-38814518,<br>8008206616 |

(続き)

| <b>国/地域</b> | HP 技術サポート              | 国/地域            | HP 技術サポート                           |
|-------------|------------------------|-----------------|-------------------------------------|
| スリランカ       | ファクス:<br>+65-6275-6707 | 中東 (国外向け)       | +971 4 366 2020                     |
| スロバキア       | +421 2 50222444        | 南アフリカ (RSA)     | 086 0001030                         |
| タイ          | 0-2353-9000            | 南アフリカ、共和国<br>以外 | +27 11 2589301                      |
| チェコ共和国      | +420 261307310         | 台湾              | +886 (2) 8722-8000,<br>0800 010 055 |
| チュニジア1      | +216 71 89 12 22       | 日本              | +81-3-3335-9800                     |
| チリ          | 800-360-999            | 英語 (国外向け)       | +44 (0) 207 512 5202                |
| デンマーク       | +45 70 202 845         | 西アフリカ           | +351 213 17 63 80                   |
| トリニダード トバゴ  | 1-800-711-2884         | 韓国              | +82 1588 3003                       |
| トルコ         | +90 216 579 71 71      | 香港特別行政区         | +(852) 2802 4098                    |

モロッコ、チュニジア、アルジェリアのコール センターでは、フランス語を使用するユーザーをサポートしています。

2 1回のコールにかかるお金は、0.55 ノルウェー クローネ (0.08 ユーロ)です。1 分間にお客様が支払う料金は、0.39 ノルウェー クローネ (0.05 ユーロ)です。

3 このコール センターでは、スイス国内のドイツ語、フランス語、およびイタリア語を使用するユーザー をサポートしています (ピーク時は 0.08 CHF/分、非ピーク時は 0.04 CHF/分)。

# HP 日本サポートへの問い合わせ

カスタマー・ケア・センター

TEL:0570-000-511 (ナビダイヤル)

03-3335-9800(ナビダイヤルをご利用いただけない場合)

FAX: 03-3335-8338

月~金 9:00~17:00

土・日 10:00 ~ 17:00(祝祭日、1/1~3 を除く)

FAX によるお問い合わせは、ご質問内容とともに、ご連絡先、

弊社製品名、接続コンピュータ名をご記入ください。

#### **HP Quick Exchange Service**

製品に問題がある場合は以下に記載されている電話番号に連絡してください。製品が故障している、または欠陥があると判断された場合、HP Quick Exchange Serviceがこの製品を正常品と交換し、故障した製品を回収します。保証期間中は、修理代と配送料は無料です。また、お住まいの地域にも依りますが、プリンタを次の日までに交換することも可能です。

電話番号:0570-000511 (自動応答) :03-3335-9800 (自動応答システムが使用できない場合) サポート時間:平日の午前9:00から午後5:00まで 土日の午前10:00から午後5:00まで。 祝祭日および1月1日から3日は除きます。

#### サービスの条件

- サポートの提供は、カスタマケアセンターを通してのみ行われます。
- カスタマケアセンターがプリンタの不具合と判断した場合に、サービスを受けることができます。
  ご注意:ユーザの扱いが不適切であったために故障した場合は、保証期間中あっでも修理は有料となります。詳細については保証書を参照してください。

#### その他の制限

- 運送の時間はお住まいの地域によって異なります。 詳しくは、カスタマケアター に連絡してご確認ください。
- 出荷配送は、当社指定の配送業者が行います。
- 配送は交通事情などの諸事情によって、遅れる場合があります。
- このサービスは、将来予告なしに変更することがあります。

保証に関する情報

# 15 保証に関する情報

この章では、HP all-in-one に付加されている限定保証について説明します。また、保 証サービスの取得方法についても説明します。 ここでは、限定保証の期間、保証によるサービス、修理のための HP all-in-one の返送 について説明し、さらに、Hewlett-Packard グローバル限定保証の告示について説明 します。

#### 限定保証の期間

限定保証の期間 (ハードウェア)-1年

限定保証の期間 (CD メディア) - 90 日

限定保証の期間 (プリンタ カートリッジ) - 純正 HP カートリッジのインクが消耗した 当日の日付、またはカートリッジに記載されている「保証期限」の日付のうち、どち らか早い方の日付。この保証は、補充、再製品化、改造、誤用、改造されている HP インク製品には適用されません。

## 保証サービス

HP リペア サービスを利用するには、まず HP サービス オフィスに連絡するか、HP カスタマ サポート センターに連絡して、基本的なトラブルシューティングを行って いただく必要があります。カスタマ サポートに連絡する前に実行する手順について は、HP カスタマ サポート を参照してください。

お使いの HP all-in-one でユーザーによる交換が可能な部品が必要になった場合、HP では発送料、関税、および税金を先払いし、部品の交換時に電話によるサポートを行 います。 この他、HP で返送を依頼した部品については、発送料、関税、および税金 をお支払いします。これ以外の場合、HP カスタマ サポート センターでは、ユーザー に HP 認定の指定サービス業者を紹介して、製品のサービスを行います。

注記 この情報は日本のユーザーには適用されません。日本のユーザーを対象にした サービス オプションについては、HP Quick Exchange Service を参照してくだ さい。

# Hewlett-Packard グローバル限定保証の告示

#### 限定保証の範囲

Hewlett-Packard (以下、「HP」という) はエンドユーザー (以下、「ユーザー」という) に対し、関連ソフトウェア、アクセサリ、メディア、およびサプライ品を含め、 お買い上げ日から一定の期間にわたり、それぞれの HP PSC 2350 series all-in-one 製品 (以下、「本製品」という) に材料および製品上の瑕疵がないことを保証します。 本製品の各ハードウェアを対象とする HP の限定保証の期間は、部品および保守作業 については1年とします。製品のハードウェア以外を対象とする HP の限定保証の期間は、部品および保守作業については90日とします。

本製品の各ソフトウェアを対象とする HP の限定保証は、プログラムの命令を実行で きない場合にのみ適用されます。HP は、本製品の動作が停止しないことまたは誤動 作しないことを保証しません。 HP の限定保証は、本製品を正しく使用した結果として発生した瑕疵のみを対象とす るものであり、(a) 不適切な保守または改造、(b) HP によってサポートされていない ソフトウェア、アクセサリ、メディア、またはサプライ品、あるいは (c) 本製品の仕 様外の動作に起因する問題を含め、その他のあらゆる問題は保証の対象になりませ ん。

本製品の各ハードウェアについては、HP 以外のインク カートリッジまたは詰め替え 用のインク カートリッジを使用しても、ユーザーに対する保証またはユーザーとの HP のサポート契約には影響しません。ただし、本製品の障害または損傷が HP 以外 のインク カートリッジまたは詰め替え用のインク カートリッジを使用したことに起 因する場合は、HP は本製品の障害または損傷を修理するための標準の作業費および 材料費を請求するものとします。

保証の適用期間内に、HP が本製品の瑕疵の報告を受けた場合は、HP はその裁量により、瑕疵のある本製品を修理または交換するものとします。保守作業費が HP の限定 保証の対象とならない場合、修理は HP の標準の保守作業費で行われるものとしま す。

HP の保証の対象である瑕疵のある本製品を、修理または交換することが不可能な場合は、瑕疵があることが通知されてから妥当な期間内に本製品の購入費用を払い戻しいたします。

HP は、ユーザーが瑕疵のある本製品を HP に返却するまでは修理、交換、または払い戻しを行う義務はないものとします。

交換用の製品は、新品または新品同様のものとします。ただし、交換される本製品と 同等以上の機能を持つものとします。

本製品を含め、HP製品には、性能が新品と同等の再生部品、再生装置、または再生 材料が使用されていることがあります。

本製品に対する HP の限定保証は、HP が本製品の販売を行っているあらゆる国/地域 で有効です。HP または正規代理店が本製品の販売を行っている国/地域では、HP 認 定のサービス業者に出張修理サービスなどの追加保証サービスについて問い合わせる ことができます。

#### 保証の制限

現地の法律によって許可される範囲において、HP および第三者の供給業者のいずれ も、対象の HP 製品に関して、明示または黙示に関係なく他のいかなる種類の保証ま たは条件も制定しません。また、市場性、十分な品質、および特定目的への適合性の 保証または条件について責任を否認します。

#### 責任の制限

現地の法律によって許可される範囲において、この限定保証の告知で提供される補償 は、ユーザーの独占的および排他的な補償です。

現地の法律によって許可される範囲において、この限定保証の告知に明記された義務 を除き、HP または第三者の供給業者は、直接的、間接的、特殊、付随的、または結 果的な損害に対しては、契約、不法行為、またはその他のいかなる合法的見解に基づ くものであるかどうかを問わず、また上記の損害の可能性を通知したかどうかを問わ ず、その責任を負わないものとします。

#### 現地法

この限定保証の告示により、ユーザーには法律上の特定の権利が付与されます。また、ユーザーは、その他の権利も有しますが、この権利は米国およびカナダでは州によって異なり、世界的な見地でも国/地域によって異なります。

この限定保証の告示が現地の法律と矛盾する場合に限り、この告示はその現地の法律 と矛盾しないように修正されているとみなされるものとします。上記の現地の法律の 下では、この告示の特定の免責条項および制限がユーザーに適用されないことがあり ます。たとえば、米国の一部の州の他、米国以外の一部の政府では(カナダの州を含 め)、以下の事例が発生することがあります。

この告示の免責条項および制限で、法律によって定められたユーザーの権利を制限することができなくなることがあります (イギリスなど)。

あるいは、上記の免責条項または制限条項をメーカーが実施できないように制限され ることがあります。

また、別の保証の権利をユーザーに付与したり、メーカーが否認できない黙示的な保 証期間を指定したりするほか、黙示的な保証期間への制限を許可しないことがありま す。

オーストラリアおよびニュージーランドでの消費者の取り引きにおいては、この限定 保証の告示の条項は、合法的に許可された場合を除き、対象の HP 製品の当該消費者 への販売に適用可能な、法律によって定められた必須の権利を除外、制限、または修 正しません。

#### EU 諸国/地域に対する限定保証情報

EU 諸国/地域で HP の限定保証 (メーカー保証) を付与できる HP 企業の会社名と所在 地を以下に示します。

このメーカー保証の他にも、購買契約に基づいて売り手に対抗できる法的特権がユ ーザーには与えられます。この特権は、メーカー保証によって制限されません。

| ベルギー/ルクセンブルグ                   | アイルランド                                 |
|--------------------------------|----------------------------------------|
| Hewlett-Packard Belgium SA/NV  | Hewlett-Packard Ireland Ltd.           |
| Woluwedal 100                  | 30 Herbert Street                      |
| Boulevard de la Woluwe         | IRL-Dublin 2                           |
| B-1200 Brussels                |                                        |
| デンマーク                          | オランダ                                   |
| Hewlett-Packard A/S            | Hewlett-Packard Nederland BV           |
| Kongevejen 25                  | Startbaan 16                           |
| DK-3460 Birkeroed              | 1187 XR Amstelveen NL                  |
| フランス                           | ポルトガル                                  |
| Hewlett-Packard France         | Hewlett-Packard Portugal - Sistemas de |
| 1 Avenue du Canada             | Informática e de Medida S.A.           |
| Zone d'Activite de Courtaboeuf | Edificio D. Sancho I                   |
| F-91947 Les Ulis Cedex         | Quinta da Fonte                        |
|                                | Porto Salvo                            |
|                                |                                        |

## 第 15 章 <u>(</u>続き)

|                                                                                                    | 2780-730 Paco de Arcos<br>P-Oeiras                                      |
|----------------------------------------------------------------------------------------------------|-------------------------------------------------------------------------|
| ドイツ                                                                                                    | オーストリア                                                                  |
| Hewlett-Packard GmbH                                                                                       | Hewlett-Packard Ges.m.b.H.                                              |
| Herrenberger Straße 110-140                                                                                | Lieblgasse 1                                                            |
| D-71034 Böblingen                                                                                          | A-1222 Wien                                                             |
| スペイン<br>Hewlett-Packard Española S.A.<br>Carretera Nacional VI<br>km 16.500<br>28230 Las Rozas<br>E-Madrid | フィンランド<br>Hewlett-Packard Oy<br>Piispankalliontie 17<br>FIN-02200 Espoo |
| ギリシャ                                                                                                    | スウェーデン                                                                  |
| Hewlett-Packard Hellas                                                                                     | Hewlett-Packard Sverige AB                                              |
| 265, Mesogion Avenue                                                                                       | Skalholtsgatan                                                          |
| 15451 N. Psychiko Athens                                                                                   | 9S-164 97 Kista                                                         |
| イタリア                                                                                                    | イギリス                                                                    |
| Hewlett-Packard Italiana S.p.A                                                                             | Hewlett-Packard Ltd                                                     |
| Via G. Di Vittorio 9                                                                                       | Cain Road                                                               |
| 20063 Cernusco sul Naviglio                                                                                | Bracknell                                                               |
| I-Milano                                                                                                   | GB-Berks RG12 1HN                                                       |

# 16 技術情報

この章では、HP all-in-one の技術仕様および国際的な規制について説明します。 この章には、Windows および Macintosh のシステム要件、用紙、印刷、コピー、メ モリ カード、およびスキャンの仕様、物理的仕様、電気的仕様、環境仕様、規制に関 する告知、適合宣言に関する情報が記載されています。

# システム要件

ソフトウェアのシステム要件は Readme ファイルに記載されています。HP all-in-one ソフトウェア CD-ROM の Readme ファイルにアクセスできます。Windows ソフトウ ェアがインストールされている場合、タスクバーの「スタート」ボタンから「プロ グラム」、「HP」、「HP PSC 2400 Series」、「Readme」の順に 選択すると、Readme ファイルにアクセスできます。

## 用紙の仕様

ここには、用紙トレイの収容枚数、用紙サイズ、印刷余白の仕様に関する情報が記載 されています。

| 用紙ト | レイ | の収容枚数 |
|-----|----|-------|
|-----|----|-------|

| 種類                                  | 用紙の重さ                       | 給紙トレイ1           | <mark>排紙</mark> トレイ <sup>2</sup> |
|-------------------------------------|-----------------------------|------------------|----------------------------------|
| 普通紙                                 | 16 ~ 24 lb.(60 ~ 90<br>gsm) | 100 (20 lb. の用紙) | 50 (20 lb. の用紙)                  |
| リーガル用紙                              | 20 ~ 24 lb.(75 ~ 90<br>gsm) | 100 (20 lb. の用紙) | 50 (20 lb. の用紙)                  |
| カード                                 | 110 lb. はがき大まで<br>(200 gsm) | 20               | 10                               |
| 封筒                                  | 20 ~ 24 lb.(75 ~ 90<br>gsm) | 10               | 10                               |
| OHP フィルム                            | N/A                         | 30               | 15 枚以下                           |
| ラベル                                 | N/A                         | 20               | 10                               |
| L判のフォト用紙                            | 145 lb.<br>(236 gsm)        | 30               | 15                               |
| 216 x 279 mm (8.5 x 11<br>mm) フォト用紙 | N/A                         | 20               | 10                               |

1 最大収容枚数

2 排紙トレイの収容枚数は、用紙の種類および使用するインクの量の影響を受けます。排紙 トレイは頻繁に空にしてください。

## 用紙サイズ

| 種類       | サイズ                        |
|----------|----------------------------|
| 用紙       | レター:216 x 280 mm           |
|          | A4:210 x 297 mm            |
|          | A5:148 x 210 mm            |
|          | エグゼクティブ:184.2 x 266.7 mm   |
|          | リーガル:216 x 356 mm          |
| 封筒       | US No.10 : 105 x 241 mm    |
|          | U.S. #9 : 98 x 225 mm      |
|          | A2 : 111 x 146 mm          |
|          | DL:110 x 220 mm            |
|          | C6:114 x 162 mm            |
| OHP フィルム | レター:216 x 279 mm           |
|          | A4:210 x 297 mm            |
| フォト用紙    | 102 x 152 mm               |
| カード      | 76 x 127 mm                |
|          | インデックス カード:101 x 152 mm    |
|          | 127 x 178 mm               |
|          | A6:105 x 148.5 mm          |
|          | はがき:100 x 148 mm           |
| ラベル      | レター:216 x 279 mm           |
|          | A4:210 x 297 mm            |
| カスタム     | 77 x 127 mm ~ 215 x 609 mm |

## 印刷余白の仕様

|  | 上 (先端) | <b>下 (後端)</b> <sup>1</sup> |
|--|--------|----------------------------|
|--|--------|----------------------------|

| 用紙または OHP フ |
|-------------|
|-------------|

| U.S. (レター、リーガル、エグゼ<br>クティブ) | 1.8 mm | 6.7 mm |
|-----------------------------|--------|--------|
| ISO (A4、A5) および JIS (B5)    | 1.8 mm | 6.7 mm |
|                             |        |        |

| 3.2 mm 6.7 mm |
|---------------|
|---------------|

#### (続き)

上 (先端)

下 (後端) 1

#### カード

| 1.8 mm | 6.7 mm |
|--------|--------|
|        | ••••   |

この余白は該当しませんが、合計の印刷領域は該当します。印刷領域は、中心から 5.4 mm
 (0.21 インチ) オフセットされています。このため、上と下の余白は同じではありません。

# 印刷の仕様

- 600 x 600 dpi モノクロ
- 1200 x 1200 dpi カラー (HP PhotoREt III を使用)
- 方法:オンデマンド型サーマル インクジェット
- 言語: HP PCL レベル 3、PCL3 GUI または PCL 10
- 印刷速度は、文書の複雑さによって異なります。
- 動作周期:500ページ/月(平均)
- 動作周期: 5000 ページ/月 (最大)

| モード |      | 解像度 (dpi)                                           | 速度 (ppm) |
|-----|------|-----------------------------------------------------|----------|
| 高画質 | モノクロ | 1200 x 1200                                         | 2        |
|     | カラー  | 1200 × 1200 dpi (最大 4800 dpi に最<br>適化) <sup>1</sup> | 0.5      |
| 標準  | モノクロ | 600 x 600                                           | 7        |
|     | カラー  | 600 x 600                                           | 4        |
| はやい | モノクロ | 300 x 300                                           | 23       |
|     | カラー  | 300 x 300                                           | 18       |

1 最大 4800 x 1200 dpi に最適化された、プレミアム フォト用紙へのカラー印刷。入力は 1200 x 1200 dpi です。

# コピーの仕様

- デジタル画像処理
- 原稿からのコピーは 99 枚まで (モデルによって異なります)
- 25~400%のデジタルズーム(モデルによって異なります)
- ページに合わせて印刷、ポスター印刷、割り付け印刷
- 最大 23 枚/分のモノクロ コピー、最大 18 枚/分のカラー コピー (モデルによって 異なります)
- コピーの速度は、文書の複雑さによって異なります。

| モード |      | 速度 (ppm) | 印刷の解 <b>像度</b> (dpi)     | スキャンの解像度 (dpi)¹ |
|-----|------|----------|--------------------------|-----------------|
| 高画質 | モノクロ | 最大 0.8   | 1200 x 1200              | 1200 x 2400     |
|     | カラー  | 最大 0.8   | 1200 x 1200 <sup>2</sup> | 1200 x 2400     |
(続き)

| モード |      | 速度 (ppm) | 印刷の解像度 (dpi) | スキャンの <mark>解像度</mark> (dpi) <sup>1</sup> |
|-----|------|----------|--------------|-------------------------------------------|
| 標準  | モノクロ | 最大 7     | 600 x 1200   | 600 x 1200                                |
|     | カラー  | 最大 4     | 600 x 600    | 600 x 1200                                |
| はやい | モノクロ | 最大 23    | 300 x 1200   | 600 x 1200                                |
|     | カラー  | 最大 18    | 600 x 300    | 600 x 1200                                |

1 400% 倍率時の最大値

2 フォト用紙またはプレミアム用紙使用時

# メモリ カードの仕様

- メモリ カード上のファイル数 (最大推奨値): 1,000
- 各ファイルのサイズ (最大推奨値):12 メガピクセル (最大)、8 MB (最大)
- メモリ カードのサイズ (最大推奨値):1 GB (半導体のみ)

注記 メモリ カードの最大推奨値に近づくと、HP all-in-one のパフォーマンスが期待 値より遅くなる場合があります。

- CompactFlash
- SmartMedia
- Memory Stick
- Memory Stick Duo
- Memory Stick Pro
- Secure Digital
- MultiMediaCard (MMC)
- xD-Picture カード

# スキャンの仕様

- イメージ エディタ付属
- 統合された OCR ソフトウェアによって、スキャンしたテキストを編集可能なテ キストに自動的に変換 (Windows のみ)
- スキャンの速度は、文書の複雑さによって異なります。
- Twain 対応インタフェース
- 解像度:最大 1200 x 4800 dpi (光学)、19200 dpi (ソフトウェアによる補間解像 度)
- カラー:48ビットカラー、8ビットグレースケール (256 階調の灰色)
- ガラス板での最大スキャン サイズ: 21.6 x 29.7 cm

# 物理的仕様

- 高さ: 17.2 cm (カラー グラフィック ディスプレイを倒した位置)
- 幅:44 cm
- 奥行き:28.4 cm
- 重量:5.5 kg

# 電気的仕様

- 消費電力:最大 80 W
- 入力電圧: AC 90 ~ 240 V、1 A、47 63 Hz, アース済み
- 出力電圧: DC 32 Vdc===1630 mA

# 環境仕様

- 推奨される動作時の温度範囲:15~32°C (59~90°F)
- 許容される動作時の温度範囲:5~40°C (41~104°F)
- 湿度:15% ~ 85% RH (結露なきこと)
- 非動作時 (保管時) の温度範囲: -4 ~ 60 °C (-40 ~ 140°F)
- 強い電磁気が発生している場所では、HP all-in-oneの印刷結果に多少の歪みが出るおそれがあります。
- 強い電磁気が原因で発生するインクジェットのノイズを最小化するために、使用 する USB ケーブルは長さが3m以下のものとしてください。

# その他の仕様

メモリ:8 MB ROM、32 MB DRAM

インターネットにアクセス可能な場合は、騒音に関する情報を次の HP Web サイトか ら入手することができますお問い合わせ先は、次のサイトを参照してください。 www.hp.com/support

# 環境保全のためのプロダクト スチュワード プログラム

ここでは、環境の保護、オゾン生成、エネルギー消費、化学物質安全性データシー ト、リサイクル プログラムについて説明します。

#### 環境の保護

Hewlett-Packard では、優れた製品を環境に対して適切な方法で提供することに積極的に取り組んでいます。この製品は、私たちの環境への影響を最も少なくする特性を備えるように設計されています。

詳細については、以下の HP の「環境保護」の Web サイトにアクセスしてください。

www.hp.com/hpinfo/globalcitizenship/environment/index.html

#### オゾンの生成

この製品では、検出可能なオゾンガス (O3) は生成されません。

#### **Energy consumption**

Energy usage drops significantly while in ENERGY STAR® mode, which saves natural resources, and saves money without affecting the high performance of this product. This product qualifies for ENERGY STAR, which is a voluntary program established to encourage the development of energy-efficient office products.

ENERGY STAR is a U.S. registered service mark of the U.S. EPA. As an ENERGY STAR partner, HP has determined that this product meets ENERGY STAR guidelines for energy efficiency.

For more information on ENERGY STAR guidelines, go to the following website: www.energystar.gov

#### 用紙の使用

この製品は、DIN 19309 に準拠したリサイクル用紙の使用に適しています。

#### プラスチック

25 グラムを超えるプラスチック部品は、製品が役目を終えたときにリサイクルするため、プラスチックを識別しやすくする国際規格に従って記号が付けられています。

#### 化学物質安全性データシート

化学物質安全性データシート™ については次のサイトを参照してください。 www.hp.com/go/msds

インターネットにアクセスできないユーザーは、最寄りの HP カスタマ ケア センタ ーにお問い合わせください。

### リサイクル プログラム

HP では、より多くの製品を返却してもらえるよう、リサイクル プログラムを多くの 国で展開しているほか、世界で最大の電子機器リサイクル センターのいくつかと協力 しています。また、HP では最も広く使用されている製品のいくつかを再生し、再度 販売することによって、資源を保護しています。

本 HP 製品には、製品が役目を終えたときに特別な取り扱いが必要な物質が含まれて います。

- 水銀 (スキャナの蛍光灯内、2 mg 未満)
- 鉛(はんだ内)

### HP インクジェット消耗品リサイクル プログラム

HP では、環境の保護に積極的に取り組んでいます。HP のインクジェット消耗品リサ イクル プログラムは多くの国/地域で利用可能であり、これを使用すると使用済みの プリント カートリッジを無料でリサイクルすることができます。詳細については、以 下の Web サイトを参照してください。

www.hp.com/hpinfo/globalcitizenship/environment/recycle/inkjet.html

# 規制に関する告知

HP all-in-one は、お住まいの国/地域の規制当局が設定している製品要件を満たしています。

ここでは、HP all-in-one の規制モデルの ID 番号、FCC の告示、オーストラリア、日本、および韓国のユーザーに対する告示について説明します。

#### 規制モデルの ID 番号

規制の識別を目的として、お使いの製品には規制モデル番号が割り当てられています。ご使用の製品の規制モデル番号は、SDGOB-0401-02 です。この規制番号を、市 販名 (HP PSC 2350 series all-in-one) や製品番号 (Q5786A) と混同しないでください。

#### **FCC statement**

The United States Federal Communications Commission (in 47 CFR 15.105) has specified that the following notice be brought to the attention of users of this product. Declaration of Conformity: This equipment has been tested and found to comply with the limits for a Class B digital device, pursuant to part 15 of the FCC Rules. Operation is subject to the following two conditions: (1) this device may not cause harmful interference, and (2) this device must accept any interference received, including interference that may cause undesired operation. Class B limits are designed to provide reasonable protection against harmful interference in a residential installation. This equipment generates, uses, and can radiate radio frequency energy, and, if not installed and used in accordance with the instructions, may cause harmful interference to radio communications. However, there is no guarantee that interference to radio or television reception, which can be determined by turning the equipment off and on, the user is encouraged to try to correct the interference by one or more of the following measures:

- Reorient the receiving antenna.
- Increase the separation between the equipment and the receiver.
- Connect the equipment into an outlet on a circuit different from that to which the receiver is connected.
- Consult the dealer or an experienced radio/TV technician for help.

For more information, contact the Product Regulations Manager, Hewlett-Packard Company, San Diego, (858) 655-4100.

The user may find the following booklet prepared by the Federal Communications Commission helpful: How to Identify and Resolve Radio-TV Interference Problems. This booklet is available from the U.S. Government Printing Office, Washington DC, 20402. Stock No. 004-000-00345-4.

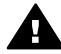

注意 Pursuant to Part 15.21 of the FCC Rules, any changes or modifications to this equipment not expressly approved by the Hewlett-Packard Company may cause harmful interference and void the FCC authorization to operate this equipment.

#### Notice to users in Australia

This equipment complies with Australian EMC requirements.

# 日本のユーザーへの告知 (VCCI-2)

この装置は、情報処理装置等電波障害自主規制協議会(VCCI)の基準 に基づくクラスB情報技術装置です。この装置は、家庭環境で使用すること を目的としていますが、この装置がラジオやテレビジョン受信機に近接して 使用されると受信障害を引き起こすことがあります。 取り扱い説明書に従って正しい取り扱いをして下さい。

Notice to users in Korea

# 사용자 안내문(B급 기기)

이 기기는 비업무용으로 전자파 적합 등록을 받은 기기로서, 주거지역에서는 물론 모든 지역에서 사용할 수 있습니다.

# **Declaration of conformity (European Economic Area)**

The Declaration of Conformity in this document complies with ISO/IEC Guide 22 and EN 45014. It identifies the product, manufacturer's name and address, and applicable specifications recognized in the European community.

# **Declaration of conformity**

| Manufacturer's Name:                  |                                                                                                    | Hewlett-Packard Company                                                                                |  |  |  |
|---------------------------------------|----------------------------------------------------------------------------------------------------|----------------------------------------------------------------------------------------------------|--|--|--|
| Manufacturer's Address:               |                                                                                                    | 16399 West Bernardo Drive                                                                              |  |  |  |
|                                       |                                                                                                    | San Diego CA 92127, USA                                                                                |  |  |  |
| Regulatory Model N                    | Number:                                                                                                    | SDGOB-0401-02                                                                                          |  |  |  |
| declares, that the p                  | oroduct:                                                                                                    |                                                                                                    |  |  |  |
| Product Name:                         | HP PSC 23                                                                                                    | 350 Series ( <b>Q5786A)</b>                                                                            |  |  |  |
| Model Number(s):                      | PSC 2350 (Q5792A, Q5792B), PSC 2352 (Q5797C), PSC 2353 (Q5796C), PSC 235<br>(Q5789A, Q5789B, Q5795C), PSC 2355xi (Q5790A), PSC 2355v (Q5791A), PSC 23<br>(Q5794B), PSC 2358 (Q5788D) |                                                                                                    |  |  |  |
| Power Adapter(s) H                    | IP part#:                                                                                                    | 0950-4491                                                                                              |  |  |  |
| conforms to the fol                   | llowing Prod                                                                                                    | uct Specifications:                                                                                    |  |  |  |
| Safety:                               | IEC 60950-1: 2001                                                                                                    |                                                                                                    |  |  |  |
|                                       | EN 60950-1: 2002                                                                                                    |                                                                                                    |  |  |  |
|                                       | IEC 60825-1 Edition 1.2: 2001 / EN 60825-1+A11+A2+A1: 2002 Class 1(Laser/Led)                                                                                                    |                                                                                                    |  |  |  |
|                                       | UL 60950-1: 2003                                                                                                    |                                                                                                    |  |  |  |
|                                       | CAN/CSA-22.2 No. 60950-1-03                                                                                                    |                                                                                                    |  |  |  |
|                                       | NOM 019-SFCI-1993, AS/NZS 60950: 2000, GB4943: 2001                                                                                                    |                                                                                                    |  |  |  |
| EMC:                                  | CISPR 22:1997 / EN 55022:1998 Class B<br>CISPR 24:1997 / EN 55024:1998                                                                                                    |                                                                                                    |  |  |  |
|                                       | IEC 61000-3-2: 2000 / EN 61000-3-2: 2000                                                                                                    |                                                                                                    |  |  |  |
|                                       | IEC 61000-3-3/A1: 2001 / EN 61000-3-3/ A1: 2001                                                                                                    |                                                                                                    |  |  |  |
|                                       | AS/NZS CISPR 22: 2002                                                                                                    |                                                                                                    |  |  |  |
|                                       | CNS13438:1998, VCCI-2                                                                                                    |                                                                                                    |  |  |  |
|                                       | FCC Part 15-Class B/ICES-003, Issue 2                                                                                                    |                                                                                                    |  |  |  |
|                                       | GB9254: 1998                                                                                                    | j                                                                                                    |  |  |  |
|                                       | Supp                                                                                                    | ementary Information:                                                                                  |  |  |  |
| The product here<br>Directive 89/336/ | with complies<br>EC and carrie                                                                                                    | with the requirements of the Low Voltage Directive 73/23/EC, the EMC<br>as the CE-marking accordingly. |  |  |  |
| 1) The product wa                     | as tested in a                                                                                                    | typical configuration.                                                                                 |  |  |  |
|                                       |                                                                                                    |                                                                                                    |  |  |  |
| 18 March                              | 2004                                                                                                    | Stonen & Smith                                                                                         |  |  |  |
| 10 10100                              | 2001                                                                                                    | 22000-11-                                                                                              |  |  |  |

#### 第 16 章

# 索引

#### 記号/数字

ガラス板 クリーニング 95 原稿のセット 37 デジタル カメラ PictBridge 58 デバイスの更新 Macintosh 128 Windows 128 概要 127 デバイスへの送信 HP Image Zone (Macintosh) 89 HP Image Zone (Windows) 88 HP ディレクタ (Macintosh) 91 スキャンした画像 86 メモリ カードから 84 デフォルト設定 戻す 110 ドキュメントスキャン(OS9 HP Image Zone) 18 ドキュメント スキャン ボタン (HP ディレクタ) 13 プリンタ共有 Macintosh 24 Windows 23, 24 プリント カートリッジ インク ノズル部分のクリー ニング 107 インク レベルの確認 96 クリーニング 105 トラブルシューティング 127 フォト プリント カートリ ッジ 103 交換 99 保管 103 取り扱い 98 接触部のクリーニング 106 注文 93 調整 104 部品の名前 98

プリント カートリッジ ケー ス 103 プリント カートリッジの交 換 99 プリント カートリッジの調 整 104 プロンプト遅延時間 110 ポスター コピー 73 ポストカード、セット 42

Α

A4 用紙、セット 39

# С

CompactFlash メモリ カード 47

# D

declaration of conformity European Economic Area 146 United States 147 DPOF ファイル 59

# F

FCC statement 145

н HP all-in-one 概要 5 HP Image Print (OS X HP Image Zone) 16 HP Image Zone HP Instant Share 88, 89 Macintosh 14, 17, 89 Windows 12, 13, 88 概要 12 **HP** Instant Share HP Image Zone 88 HP image Zone からの画像 の送信(USB) 88 HP Image Zone から写真を 電子メールで送信 (USB) 88

オンライン アルバム 60 スキャンした画像の送信 86 セットアップ(USB) 84 デバイスへの送信 84,88 メモリ カードの写真の送信 (USB) 84 メモリ カードの写真を電子 メールで送信(USB) 84 概要 83 画像の送信 84 電子メール 60 高画質印刷 60 **HP JetDirect** セットアップ 25 HP ギャラリ OS 9 HP Image Zone 19 OS X HP Image Zone 16 HP サイト (OS 9 HP Image Zone) 19 HP サポート お問い合わせの前に 112 HP ディレクタ HP Instant Share 91 アイコンがない 122 起動 12 HP ヘルプ (OS 9 HP Image Zone) 19

# I

Instant Share. HP Instant Share

# L

L 判 のフォト用紙、セット 41

# Μ

Memory Stick メモリ カード 47 MicroDrive メモリ カード 47 MultiMediaCard (MMC) メモリ カード 47

## 0

OHP フィルム、セット 43 OK ボタン 8 On ボタン 8

#### Ρ

PictBridge 58

#### R

regulatory notices declaration of conformity 147 declaration of conformity (European Economic Area) 146 FCC statement 145 notice to users in Korea 146

#### S

Secure Digital メモリ カード 47 SmartMedia メモリ カード 47

U USB ケーブルの取り付け 113

#### W

Web スキャン 27

#### Х

xDメモリカード 47

#### あ

アイロン プリント紙 コピー 74 アイロン プリント紙、セッ ト 43

#### い

インク レベル、確認 96 インクジェット消耗品リサイク ル 144

#### か

カスタマ サポート HP Quick Exchange Service 134 Web サイト 129 サービス ID 130

シリアル番号 130 保証 135 日本 133 米国以外 130 連絡先 129 カバーの裏側、クリーニング 95 カラー コピー 72 濃度 71 カラー グラフィック ディスプ レイ アイコン 9 スクリーン セーバー 9 単位の変更 115 言語の変更 114 カートリッジ. プリント カ ートリッジ

#### き

きれい 66 キャンセル コピー 74 スキャン 77 印刷ジョブ 82 キャンセルボタン 9 キーパッド 8

# <

クイック印刷 59 クリーニング カバーの裏側 95 ガラス板 95 プリントカートリッジ 105 プリントカートリッジのイ ンクノズル部分 107 プリントカートリッジの接 触部 106 外側 96

#### **こ** コピー

1 ページに複数 70 A4 またはレター用紙に写真 をコピー 68 アイロンプリント紙 74 キャンセル 74 コピーの仕様 141 デフォルト設定 66

フォト、強調 72 ポスターに拡大 73 メニュー 10 モノクロ文書 67 品質 66 文字、強調 72 明るい部分を強調する 72 枚数 66 用紙のサイズ 63 用紙の種類、推奨 64 色の濃さ 71 速度 66 コピーの作成 OS 9 HP Image Zone 18 OS X HP Image Zone 15 ボタン (HP ディレクタ) 13 コントロール パネル 概要 6

# t

サポート お問い合わせの前に 112 リソース 112 サポートされる接続の種類 USB 24 ネットワーク接続 25 プリンタ共有 24 サービス 129 カスタマサポート サービス ID 130

### L

システム要件 139 シリアル番号 130

#### す

スキャン HP Instant Share 86 コントロール パネルから の 76 スキャンの仕様 142 フォト シート 52 ボタン 8 メモリ カードへ 77 中止 77 スキャン to OCR (OS X HP Image Zone) 15 スキャン to メニュー USB - Macintosh 11 USB - Windows 10 スキャン用ガラス板 クリーニング 95 原稿のセット 37 スクリーン セーバー 9 スタート - カラー 8 スタート - モノクロ 8 スライド ショー 60 ズーム ボタン 9

## t

セット 10 x 15 cm のフォト用紙 41 A4 用紙 39 L 判のフォト用紙 41 OHP フィルム 43 はがき 42 アイロン プリント紙 43 フルサイズ用紙 39 ポストカード 42 ラベル 43 リーガル用紙 39 レター用紙 39 原稿 37 封筒 42 セットアップ ボタン 8 メニュー 11 セルフテスト レポート 97

# そ

その他のソフト (OS 9 HP Image Zone) 19 ソフトウェア アプリケーショ ンから、印刷 79 ソフトウェアの更新. デバ イスの更新

# ٤

トラブルシューティング HP サポートへの問い合わ せ 112 インストールの概要 113 サポート リソース 112 ソフトウェアのインストー ル 120 ハードウェアのインストー ル時 113 フォト メモリ カード 127 動作に関する 125 単位の誤り 115 概要 111

# は

はがき、セット 42 はやい 66

# ふ

フォト メニュー 11 メニューボタン 8 フォトシート スキャン 52 メニュー 11 印刷 50 塗りつぶし 51 フォト用紙、セット 41 フチ無しコピー L判のフォト用紙 67 ページ全体に印刷 68 フチ無し写真 メモリカードから印刷 57

# ~

ページに合わせる 70 ページ全体に印刷 68

# ക

メディア. 用紙 メモリ カード DPOF ファイルの印刷 59 カードの挿入 48 ファイルをコンピュータに 保存する 48 フォトシート 50 写真の印刷 56 写真の送信 84 概要 47 メモリ カードの仕様 142 メンテナンス インクレベルの確認 96 カバーの裏側のクリーニン グ 95 ガラス板のクリーニング 95 セルフテストレポート 97 プリント カートリッジのク リーニング 105

プリント カートリッジの交換 99 プリント カートリッジの調 整 104 プロンプト遅延時間 110 外側のクリーニング 96 工場出荷時の初期設定の復 元 110 省電カモード 109

## 6

ラベル、セット 43

## IJ

リサイクル 144 リーガル用紙、セット 39

# れ

レター用紙、セット 39 レポート セルフテスト 97

# ĸ

上向き矢印 9 下向き矢印 9 中止 コピー 74 スキャン 77 印刷ジョブ 82 保存する 写真をコンピュータに 48 保証 135 写真 DPOF ファイルから印刷 59 HP Image Zone 88 クイック印刷 59 コピーの強調 72 スキャンした画像の送信 86 スライドショー 60 フォト プリント カートリ ッジ 103 フチ無し 57 メモリ カードからの送信 84 選択解除 58 印刷 DPOF ファイルからの写 真 59

キャンセルジョブ 82 クイック印刷 59 コンピュータから 79 セルフテスト レポート 97 ソフトウェア アプリケーシ ョンから 79 フォトシート 50 メモリカードの写真 56 印刷の仕様 141 印刷オプション 80 印刷余白の仕様 140 右向き矢印 9 品質 コピー 66 回転ボタン 9 封筒、セット 42 工場出荷時の初期設定、復元 110 工場出荷時の初期設定の復元 110 左向き矢印 8 技術情報 コピーの仕様 141 システム要件 139 スキャンの仕様 142 メモリ カードの仕様 142 印刷の什様 141 印刷余白の仕様 140 物理的仕様 142 環境仕様 143 用紙の仕様 139 用紙サイズ 140 用紙トレイの収容枚数 139 重量 142 電気的仕様 143 文字 コピーの強調 72 暗 コピー 71 枚数 コピー 66 注文 プリント カートリッジ 93 用紙 93 物理的仕様 142 環境仕様 143 環境保全のためのプロダクト スチュワード プログラム 143 用紙

セット 39 不適切な種類 38 推奨される種類 38 推奨のコピー種類 64 注文 93 用紙サイズ 140 詰まり 44,126 用紙の仕様 139 用紙トレイの収容枚数 139 画像のスキャン OS 9 HP Image Zone 18 OS X HP Image Zone 15 画像のスキャン ボタン (HP デ ィレクタ) 13 画像の転送 OS 9 HP Image Zone 18 OS X HP Image Zone 15 画像の転送ボタン (HP ディレ クタ) 13 省電力モード 109 紙詰まり 44.126 縮小/拡大コピー 1ページに複数入るように する 70 A4 用紙またはレター用紙に 合わせてサイズ調整 70 ポスター 73 薄くする コピー 71 規制に関する告知 日本のユーザーへの告知 146 規制モデルの ID 番号 145 設定 印刷オプション 80 詳細.技術情報 速度 コピー 66 電気的仕様 143 電話番号、カスタマ サポー ト 129 高画質 66

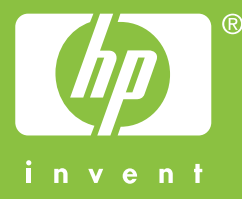

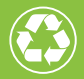

この印刷物には、50%以上の再生パルプと 10%以上の再生紙を使用しています。

© 2004 Hewlett-Packard Development Company, L.P.

**Electronic Edition** 

www.hp.com

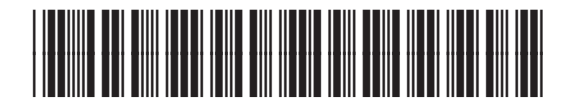

Q5786-90215